# **GREYC's Magic Image Converter (G'MIC)**

Cette page propose de présenter quelques fonctions imagées de G'MIC utilisé en ligne de commandes.

Toutes les commandes de ce document sont testées et le résultat affiché.

Les commandes sont identiques pour les différents systèmes d'exploitation.

Les filtres de G'MIC pour Gimp sont aussi accessibles en lignes de commandes. Ils sont présentés à la fin de cette page au chapitre : Test des "greffons de Gimp écrits en G'MIC" via l'Invite de commandes 📑 Vous pouvez télécharger la version 53 de cette page au format PDF à partir de ce lien : http://www.aljacom.com/~gmic/commandes\_gmic.pdf

### Sommaire

Présentation du programme G'MIC Accès à partir de Gimp 🛋 Utilisation de G'MIC en ligne de commandes Installation 64 bits Obtenir l'aide 🛋 Remarques importantes Installation sous Linux Effets des filtres de G'MIC via ligne de commande Images utilisées pour les tests Corrections géométriques

| resize 🔿    | resize2x 🔿 | resize3x 🖨 | crop 🖨   | autocrop 🛋 | channels<br>➡ | slices 🔿  | lines 🕏 | columns<br>➡ | rotate 🔿 | mirror |
|-------------|------------|------------|----------|------------|---------------|-----------|---------|--------------|----------|--------|
| transpose 🛋 | invert 🛋   | solve 🕏    | trisolve | eigen 🕏    | dijkstra 🖨    | permute 🛋 | unroll  | split 🕏      | append 🛋 | warp   |

# Les tests sur les filtres 🖨

| deriche 🖙           | blur 🖻           | bilateral 🖘       | denoise 🛋       | smooth 🖘                 | median 🖙          | sharpen 🕏           | convolve 🖙      | correlate 🔿   | erode 🛋    | dilate 🔿       | inpaint 🕏          |
|---------------------|------------------|-------------------|-----------------|--------------------------|-------------------|---------------------|-----------------|---------------|------------|----------------|--------------------|
| gradient 🖙          | structuretensors | edgetensors 🖙     | hessian 🖙       | haar 🔿                   | ihaar 🖙           | fft 🕏               | ifft 🖙          |               |            |                |                    |
| blur_x 🖙            | blur_y 🕏         | blur_z 🛋          | blur_xy 🕏       | blur_xyz 🖙               | blur_angular<br>➡ | blur_radial 🕏       | blur_linear 🖙   | dog 🗢         | pde_flow 🖙 | heat_flow<br>➡ | meancurvature_flow |
| tv_flow 🕏           | inpaint_flow     | remove_hotpixels  | richardson_lucy | oriented_richardson_lucy | unsharp 🖙         | unsharp_octave<br>➡ | normalize_local | map_tones 🔿   | fftpolar 🖙 | ifftpolar 🕏    | convolve_fft □     |
| deconvolve_fft<br>➡ | bandpass 🖙       | watermark_fourier | split_freq 🖨    | compose_freq             | erode_oct 🕏       | dilate_oct 🕏        | erode_circ 🖙    | dilate_circ 🖨 | skeleton 🔿 |                |                    |

Visualiser les effets des paramètres sur les filtres en vidéo

Vidéo filtre <u>blur</u> x

Vidéo filtre dilate

Vidéo filtre erode

# Création d'images et dessin 🖨

| Créer image         | histogram 🖙    | distance 🖙     | eikonal 🖙       | watershed 🕏        | label 🖘       | displacement | sort 🖙      | mse 🖙 | psnr 🖙   | point           | line 🖙       |
|---------------------|----------------|----------------|-----------------|--------------------|---------------|--------------|-------------|-------|----------|-----------------|--------------|
| polygon 🖙           | spline 🖙       | ellipse 🖙      | text 🖘          | graph 🖙            | axes 🗢        | grid 🗢       | quiver 🛋    | flood | image 🛋  | object3d 🛋      | plasma 🛋     |
| mandelbrot 🕏        |                |                |                 |                    |               |              |             |       |          |                 |              |
| ball 🖨              | sierpinski 🕏   | text_outline   | histogram_cumul | direction2rgb<br>➡ | vector2tensor | rgb2bayer 🛋  | bayer2rgb 🛋 | lic 🕏 | gaussian | function1d<br>➡ | pointcloud 🔿 |
| snowflake 🕏         |                |                |                 |                    |               |              |             |       |          |                 |              |
| color_ellipses<br>➡ | Bruit gaussien | Bruit uniforme | Damier 🛋        | truchet 🕏          | circlism 🛋    | maze 🛋       |             |       |          |                 |              |

Effets artistiques

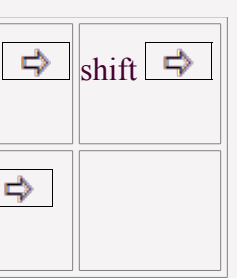

| pc                                                 | olaroid 🛋                                                                                               | drop_shadow            | 🕏 tetris 🖙             | mosaic 🔿         | puzzle 🖨         | sponge 🔿        | hearts 🔿            | color_ellipses       | ellipsion   |
|----------------------------------------------------|----------------------------------------------------------------------------------------------------|------------------------|------------------------|------------------|------------------|-----------------|---------------------|----------------------|-------------|
| dr                                                 | raw_whirl 🖒                                                                                             | stencil 🖨              | stencilbw              | pencilbw 🖨       | sketchbw         | ditheredbw      | ⇒ dotsbw 🗢          | warhol 🛋             | cubism      |
| te                                                 | xturize_paper                                                                                           | texturize_canva        | s 🕏 ripple 🕏           | fire_edges       | kuwahara         | \$              |                     |                      |             |
| Visualise<br>Vi<br>Vi<br>Vi<br>Vi                  | er les effets des j<br>idéo effet <u>mosaic</u><br>idéo effet <u>puzzle</u><br>idéo effet <u>tetris</u> | paramètres des effets  | s artistiques en video | ]L               | ]                |                 |                     |                      |             |
| Déformation s                                      | patiale 🔿                                                                                               |                        |                        |                  |                  |                 |                     |                      |             |
| eu                                                 | aclidean2polar<br>⇒                                                                                     | polar2euclidean        | warp_perspect          | ive water        | ➡ wave ➡         | twirl 🛸 map_    | sphere ➡ flow       | ver 🕏 zoom 🗖         | ≯ deform    |
| ka                                                 | aleidoscope 🔿                                                                                           |                        |                        |                  |                  |                 |                     |                      |             |
| ontours 🖨                                          | ]                                                                                                    |                        |                        |                  |                  |                 |                     |                      |             |
| gr                                                 | radient_norm<br>⇒                                                                                       | gradient_orientati     | on gradient2rgl        | b laplacian<br>➡ | divergend        | ce Inn 🕏 I      | ee 🛋 curvatur       | e 🖨 edges 🖨          | isophote    |
| anipulations                                       | géométriques                                                                                            | ⇒                      |                        |                  |                  |                 |                     |                      |             |
| sp                                                 | plit_tiles                                                                                              | append_tiles rr        | 2d / resize_ratio2d    | r2dx / resize    | 2d r3dx<br>x 5   | / resize3d      | dy / resize2dy<br>⇒ | r3dy / resize3d<br>y | l r3dz<br>z |
| ex                                                 | kpand_xy 🛋                                                                                              | expand_xyz 🕏 sł        | nrink_x 🛋              | shrink_y         | shrin 🔊          | k_z ➡ sh        | rink_xy 🖨           | elevate 🔿            |             |
| ntrées/Sorties                                     |                                                                                                    |                        |                        |                  |                  |                 |                     |                      |             |
| in in                                              | put 🔿                                                                                                   | output 🕏               | verbose 🖙              | print 🔿          | echo 🕏           | warning 🖙       | command             | type 🖨               |             |
| di                                                 | splay3d                                                                                                 | plot 🛋                 | window 🖨               | wait 🛋           | select 🔿         |                 |                     |                      |             |
| οι                                                 | utputw 🕏                                                                                                | outputp 🔿              | outputn 🔿              | display0 🖨       | display_fft<br>⇔ | display_rgba    | display_histogra    | am display_to        | ensors      |
| ap                                                 | oply_camera 🖙                                                                                           | rainbow_lut            | display_graph<br>➡     |                  |                  |                 |                     |                      |             |
| élanges d'im                                       | ages (fonctions '                                                                                       | 'compose")             |                        |                  |                  |                 |                     |                      |             |
| rg                                                 | gba 🗢                                                                                                   | channels               | average 🛋 mult         | iply screen      | darken           | 🖒 lighten 🖒     | difference          | negation             | exclusion   |
| so                                                 | oftlight 🖨                                                                                              | dodge 🖨                | colorburn 🕏 refle      | ect 🖘 freeze     | stamp 🕻          | ⇒ interpolation | xor                 | edges 🖨              | fade 🛋      |
| CC                                                 | ompose_divide<br>⇒                                                                                      |                        |                        |                  |                  |                 |                     |                      |             |
| uelques fonct<br>Rendre u<br>elevatior<br>extrude3 | tions 3D $\Rightarrow$<br>un objet 3D sur u<br>n3d $\Rightarrow$                                        | ine image              |                        |                  |                  | ]               | ][                  | ][                   |             |
| Vi                                                 | isualiser les effet<br>Vidéo effet<br>here3d                                                            | ts 3D en video<br>cube |                        |                  |                  |                 |                     |                      |             |

superformula3d superformula3d Quelques fonctions importantes Récupérer les dimensions d'une image Ajouter un canal alpha Supprimer un canal alpha Créer du bruit

| nism | whirls<br>➡ | cartoon 🛋   | drawing 🖨  |
|------|-------------|-------------|------------|
| ₽    | glow 🖨      | old_photo 🕏 | rodilius 🕏 |
|      |             |             |            |

| risheye<br>r⇒ | transform_polar 🕏 |
|---------------|-------------------|
|               |                   |

| s 🔹 topogr | aphic_map | segment_ | watershed 🕏 |
|------------|-----------|----------|-------------|
|------------|-----------|----------|-------------|

| z / resize3d<br>➡ | upscale_smart | expand_x 🕏 | expand_y 🕏 | expand_z ➡ |
|-------------------|---------------|------------|------------|------------|
|                   |               |            |            |            |

| shell 🛋         | shared 🛋        | camera 🛋        | display 🕏    |
|-----------------|-----------------|-----------------|--------------|
|                 |                 |                 |              |
| float2int8<br>➡ | int82float<br>➡ | float2fft8<br>➡ | fft82float 🔿 |
|                 |                 |                 |              |

| overlay 🖙      | hardlight 🕏      |
|----------------|------------------|
| shapeaverage 🖙 | compose_median 🖙 |
|                |                  |

Convertir une image <u>en ni</u>veaux de gris Inverser les couleurs Correction du gamma Appliquer une courbe de couleurs Seuils 🛋 Remplir d'une couleur Solarisation Sepia 🔿 Enlever couleurs et opacité Correction des yeux rouges Sélectionner une couleur 🛋 Remplacer une couleur 🖨 Changer de couleurs via une matrice 3\*3 Remplacer les couleurs d'une image par celles d'une autre image Cadres 🔿 Contrastes 🔿 Créer des damiers, motifs ajustables 🕏 Créer des vidéos 📫 Nombres aléatoires Lumière douce 🗳 Dessin, peinture Récupération des couleurs dominantes d'une image (colormap) Indexation de l'image avec la meilleure palette des couleurs (autoindex) Remplacement des zones transparentes via une extension des couleurs adjacentes par interpolation (solidify) Créer des rayons lumineux (lightrays) Dessiner des camemberts (piechart) Démos 🛋 Utilisation des raccourcis pour les commandes Test des "greffons de Gimp écrits en G'MIC" via l'Invite de commandes Arrays & Frames 🖙 Artistic 🔿 Colors 🛋 Contours 🕏 Deformations 🖨 Degradations 🖨 Enhancement

### **Présentation du programme G'MIC**

G'MIC (http://gmic.sourceforge.net/) est un programme d'images fonctionnant sous plusieurs systèmes d'exploitation.

Il peut être utilisé en lignes de commandes ou au travers d'une interface utilisateur (GUI) via un greffon de Gimp.

Il dispose de très nombreux effets qui seront représentés plus loin dans cette page.

Les téléchargements sont disponibles aux pages http://sourceforge.net/projects/gmic/files/ (exécutables et sources) et http://gmic.sourceforge.net/gimp.shtml (greffon de Gimp). Ce programme est construit autour de la bibliothèque CImg (<u>http://cimg.sourceforge.net</u>).

Le chef de projet est David Tschumperlé (Ronounours).

La licence d'utilisation est disponible à : en français <u>http://www.cecill.info/licences/Licence CeCILL V2-fr.html</u> en anglais <u>http://www.cecill.info/licences/Licence CeCILL V2-en.html</u>. Un groupe de discussion, en anglais, est ouvert sur http://www.flickr.com/groups/gmic/.

#### Version 64 bits Windows

Layers 🔿

Patterns 🔿 Presets 🔿 Rendering 🖙 Sequences 🖨

Divers 🖨

Lights & Shadows 🗢

Depuis janvier 2012, nous proposons une version 64 bits pour Windows dans une archive zip qui contient le greffon pour Gimp ainsi que la version autonome de G'MIC (gmic.exe). Cette version 64 bits pour Windows est beaucoup plus rapide que la version 32 bits.

Les liens pour la télécharger sont accessibles depuis notre blog http://samjcreations.blogspot.com à partir du libellé "G'MIC pour Gimp Windows" en haut à droite de la page. Cette version est testée sérieusement, sur plusieurs versions de Gimp pour le greffon, avec un script de test pour G'MIC (gmic.exe).

Elle comporte aussi un démonstrateur qu'il faur appeler via un des fichiers mega demo.bat ou mega demo - SILENT.bat. Voici le contenu de mega demo.bat: start gmic -m mega demo.txt -fonction mega demo exit

Le fichier mega\_demo.txt contient la fonction qui affichera les résultats de l'action des différents filtres.

Sous Linux il est possible d'utiliser ce démo, il suffit de télécharger

- http://www.aljacom.com/~gmic/mega\_demo.txt

- <u>http://www.aljacom.com/~gmic/geo.png</u>

La ligne de commande pour appeler ce démo est : gmic -m mega demo.txt -fonction mega demo

Ce démo fonctionne en 32 bits ou en 64 bits.

Quelques caractéristiques de cette version :

- Tout est placé dans un unique répertoire, est fonctionnel, est testé.
- Échanges via internet actif (test possible pour télécharger les mascottes).
- Fonctionnement plus rapide avec le mode silencieux (gmic-s).

```
- Quelques formats d'images testés
```

```
En sortie (output) :
```

| · · · · |          |       |          |    |              |         |        |          |        |          |    |            |
|---------|----------|-------|----------|----|--------------|---------|--------|----------|--------|----------|----|------------|
| JPEG :  | •jpg     | (gmic | geo.png  | -0 | test.jpg)    |         |        |          |        |          |    |            |
| BMP :   | .bmp     | (gmic | geo.png  | -0 | test.bmp)    |         |        |          |        |          |    |            |
| PNG :   | .png     | (gmic | geo.png  | -0 | test.png)    |         |        |          |        |          |    |            |
| CIMGZ:  | .cimgz   | (gmic | geo.png  | -0 | test.cimgz)  | Format  | CIMG   | compress | sé     |          |    |            |
| CIMG :  | .cimg    | (gmic | geo.png  | -0 | test.cimg)   | Format  | CIMG   | non comp | pressé |          |    |            |
| FIFF :  | G'MIC ne | peut  | pas écri | re | des fichiers | .tiff c | bu .ti | f d'une  | facon  | correcte | (à | vérifier). |

#### En entrée (input) :

```
JPEG : .jpg (gmic test.jpg)
BMP : .bmp (gmic test.bmp)
PNG : .png (gmic test.png)
CIMGZ: .cimgz (gmic test.cimgz) Format CIMG compressé
CIMG : .cimg (gmic test.cimg) Format CIMG non compressé
TIFF : .tif , .tiff (gmic mire.tiff) Avec libtiff, il lit les TIFF non compressés, compressés LZW , pack bits , déflation , CMJN (CMYK). Il ne peut pas lire les fax.
```

# Accès à partir de Gimp

Sous Windows, après installation du paquet gmic\_gimp\_win32.zip, ce programme est disponible sur l'image par Filtres > G'MIC (copie d'écran). Voici une structure possible après installation. Dans ce cas, le greffon sera disponible pour tous les utilisateurs :

```
Répertoire d'installation de Gimp
    L____lib
     └──_gimp
      <u>____2.0</u>
       ____plug-ins
         gmic gimp.exe (greffon de Gimp)
         libfftw3-3.dll (bibliothèque transformations de Fourier)
         libpng3.dll
                          (bibliothèque images png)
         pthreadGC2.dll (bibliothèque processus parallèles)
         libgcc s dw2-1.dll (GCC runtime library)
          (autres greffons de Gimp)
           —_gmic
          curl.exe (transferts multi-protocoles)
```

Il existe aussi un installateur sous Windows : gmic\_gimp\_win32.exe (non testé, code source non disponible). Il semble qu'il installe le greffon dans le répertoire de l'utilisateur en cours, ce qui est un problème pour les ordinateurs multi-utilisateurs. Pour les autres systèmes d'exploitation (Linux 32 et 64 bits, Snow Leopard), des paquets sont disponibles sur http://sourceforge.net/projects/gmic/files/.

David Tschumperle a créé un script-fu de démonstration "gmic\_in\_script.scm". Après installation il est accessible sur une image par : Filtres > G'MIC Script test.

Pour les programmeurs, voici les procédures pour appeler le greffon G'MIC de Gimp :

```
(register-procedure "plug-in-gmic"
 "G'MIC"
 "G'MIC"
 "David Tschumperlé"
 "David Tschumperlé"
 "2008"
 "GIMP Plug-In"
 (
   (
     "run-mode"
     "GIMP PDB INT32"
     "Interactive, non-interactive"
     "image"
     "GIMP PDB IMAGE"
     "Input image"
     "drawable"
     "GIMP PDB DRAWABLE"
     "Input drawable (unused)"
```

```
"input"
      "GIMP PDB INT32"
      "Input layers mode, when non-interactive(0=none, 1=active, 2=all, 3=active & below, 4=active & above, 5=all visibles, 6=all invisibles, 7=all visibles (decr.), 8=all invisibles (decr.), 9=all
(decr.))"
      "command"
      "GIMP PDB STRING"
      "G'MIC command string, when non-interactive"
```

Test des "greffons de Gimp écrits en G'MIC" via l'Invite de commandes (ou une ligne de commande) sans lancer Gimp

Lien pour appeler une fonction "greffon de Gimp écrit en G'MIC" via le "shell"

Le greffon va créer différents fichiers (avec gmic dans leur nom) à ces emplacements : C:\Users\[utilisateur]\AppData\Roaming & C:\Users\[utilisateur]\AppData (sous W7). Exemple des fichiers créés :

C:\Users\[utilisateur]\AppData\Roaming

gentlemanbeggar\_gmic.gmic gmic def.1509 gmic sources.cimgz iain\_fergusson.gmic karos.gmic naggobot.gmic photocomix.gmic ronounours.gmic tomkeil.gmic

Liens vers deux pages de script-fu de démonstration utilisant G'MIC : script-fu-acid\_patterns.html et Script-Fu\_36\_motifs\_avec\_GMIC.html

### **Utilisation de G'MIC en ligne de commandes**

Les essais sont faits avec les versions 1.4.4.2 à 1.4.7.0 puis 1.5.0 9 64bits dans un environnement Windows 7 64bits.

#### **Installation de la version 32 bits**

Télécharger le paquet "gmic\_[N° de version]\_win32.zip" à partir de <u>http://sourceforge.net/projects/gmic/files/</u> et décompresser cette archive. Voici la structure :

```
_____gmic-[N° de version]_win32
                        (programme principal)
     gmic.exe
                        (greffon de Gimp)
     gmic_gimp.exe
     jpeg62.dll
                        (bibliothèque images jpeg)
     libfftw3-3.dll
                        (bibliothèque transformations de Fourier)
     libpng3.dll
                        (bibliothèque images png)
     pthreadGC2.dll
                        (bibliothèque processus parallèles)
     zlib1.dll
                        (bibliothèque compression de données)
             libgcc s dw2-1.dll (GCC runtime library)
       — gmic
      curl.exe
                    (transferts multi-protocoles)
```

#### **Installation de la version 64 bits**

Les liens pour la télécharger sont accessibles depuis notre blog http://samjcreations.blogspot.com à partir du libellé "G'MIC pour Gimp Windows" en haut à droite de la page. Télécharger le paquet "gmic [N° de version] full 64bits win.zip" puis décompresser cette archive. Voici la structure principale (des fichiers de tests .bat peuvent être ajoutés dans le sous-répertoire gmic\_standalone) :

```
+---gmic-[N° de version] full 64bits win
      | lisez-moi.html
     +---gmic_gimp_plugin
      (greffon de Gimp)
                                           (script-fu de Gimp)
      | | libfftw3-3.dll
                                           (bibliothèque transformations de Fourier)
      ¦ libgcc s sjlj-1.dll
                                           (GCC runtime library)
      ¦ ¦ libpng15-15.dll
                                           (bibliothèque images png)
       ¦ libstdc++-6.dll
                                           (GNU Standard C++ Library)
        | pthreadGC2.dll
                                           (bibliothèque processus parallèles)
      ¦ +---_gmic
```

|        | curl.exe                             | (transferts multi-protocoles)                        |
|--------|--------------------------------------|------------------------------------------------------|
| ;<br>+ | omic standalone                      |                                                      |
|        | amic.exe                             | (programme principal mode bayard)                    |
|        | amic-s.exe                           | (programme principal mode silencieux)                |
|        | curl.exe                             | (transferts multi-protocoles)                        |
|        | mega demo.bat                        | (programme de démonstration)                         |
|        | mega demo.txt                        | (fonctions de démonstration)                         |
|        | libfftw3-3.dll                       | (bibliothèque transformations de Fourier)            |
|        | libgcc s sjlj-1.dll                  | (GCC runtime library)                                |
|        | libjpeg-8.dll                        | (bibliothèque images jpeg)                           |
|        | libpng15-15.dll                      | (bibliothèque images png)                            |
|        | libtiff-3.dll                        | (bibliothèque images tiff)                           |
|        | libstdc++-6.dlll                     | (GNU Standard C++ Library)                           |
|        | zlib1.dll                            | (bibliothèque compression de données)                |
|        | Start Terminal With Test G'MIC.bat   | (Démarrage du terminal)                              |
|        | mega demo.txt                        | (Fonctions du programme de démonstration)            |
|        | mega demo.bat                        | (Démarrage de la démonstration G'MIC en mode bavard) |
|        | mega demo - SILENT.bat               | (Démarrage de la démonstration G'MIC en silencieux)  |
| 1      | geo.png                              | (image de test 128*128 en couleurs)                  |
| I<br>I | mire.tiff                            | (image de test 1024*1024 en niveaux de gris)         |
| 1      | + différents autres fichiers de démo | onstration selon les versions de G'MIC               |
| 1      |                                      |                                                      |
| +      | sources                              |                                                      |
|        | gmic [N° de version].tar.gz          | (fichier ayant servi à la compilation)               |

#### **Obtenir l'aide**

Ouvrir "Invite de commandes", au choix, par :

- Menu Démarrer > Tous les programmes > Accessoires > Invite de commandes.
- Taper cmd dans la fenêtre de recherche du menu Démarrer.

Lorsque l'invite de commandes taper (architecture d'une version 64 bits) :

- cd C:\[répertoire de décompression]\gmic-[N° de version] full 64bits win\gmic standalone
- Touche Entrée.
- gmic --help > aide gmic.txt
- Touche Entrée.

Le fichier d'aide "aide\_gmic.txt" est créé dans le répertoire de l'exécutable, un exemple est aussi consultable à partir de ce lien : aide\_gmic.txt.

#### **Remarques importantes**

Avec l'Invite de commandes Windows les noms de répertoires ou les noms de fichiers placés dans la ligne de commande qui contiennent des espaces doivent obéir à cette règle : Le caractère \ doit être placé avant l'espace. Exemple pour ouvrir le fichier 'ma belle image.png' avec G'MIC : gmic ma\ belle \ image.png

Les caractères accentués sont acceptés gmic C:\été2010\3août2010\_1.png

Une ligne de commandes peut contenir plusieurs instructions qui seront exécutées successivement.

Des opérations, des tests, des boucles peuvent se faire à l'intérieur de la ligne de commande, par exemple : -erode {2\*3} = -erode 6

Pour en savoir plus sur les opérations, les commandes, etc. il faut consulter l'aide : aide gmic.txt.

Les images PNG et JPEG sont bien gérées. Par défaut la qualité JPEG est de 100%. Pour d'autres types d'images (BMP, etc), il est préférable d'utiliser un convertisseur comme Gimp, ImageMagick, FreeImage utilisé par Maringouin, etc. Images 8 bits/canal hors normes (<0 et >255) :

La fonction d'interpolation "resize" est modifiée et il faut prendre certaines précautions avec l'interpolation "5=bicubic", voir remarque.

Certaines fonctions renvoient des images hors normes qu'il faut traiter avec -cut 0, 255 (-c 0, 255), voir le message Jeu Nov 04, 2010 7:04 pm.

Voici un exemple de commande pour tester les valeurs hors normes et obtenit un bon résultat sur n'importe quelle image avec la fonction "resize ": gmic [image(s) à traiter] -resize 180,180,1,3,5 "-if {im<0} -c 0,255 -elif {iM>255} -c 0,255 -endif" -o [image(s) traitée(s)] Remarque de David Tschumperlé : Certains résultats de filtre mériteraient d'être coupés entre [0,255] avant de sauver le résultat. C'est le cas par exemple pour '-richardson\_lucy', '-unsharp', '-unsharp', '-uns 'Iee', '-curvature', '-display0' et la détection de bords '-deriche'.

#### Images 8 bits/canal à normaliser :

Remarque de David Tschumperlé : Certains résultats de filtre mériteraient d'être normalisés dans [0,255] avant de sauver le résultat. C'est le cas par exemple pour '-convolve', '-correlate', '-structuretensors', '-hessian', '-haar', '-dog', '-convolve' fft', '-bandpass', '-split frequency', '-plasma'.

Le programme est incapable de créer un répertoire, il faut créer le répertoire avant d'utiliser gmic.exe. Exemple d'une image ellipse.png (256\*256 32bits) affichée et créée dans ... \gmic-1.4.7.0 win32\essais (à chaque fin de ligne, valider par la touche Entrée) :

• cd C:\[répertoire de décompression]\gmic-[N° de version] full 64bits win\gmic standalone

• md essais

• gmic 256,256,1,4 -ellipse 50%,50%,120,80,45,1,255,0,0 -display -output essais/ellipse.png

Résultat :

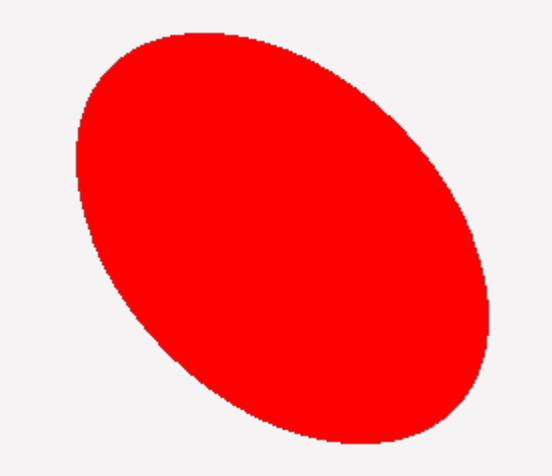

Il est possible de créer ses propres fonctions en utilisant un langage de programmation décrit dans l'<u>aide</u>. Le(s) programme(s) créé(s) sera/seront sauvegardé(s) dans un fichier texte qui sera utilisé par l'exécutable gmic. Un fichier de commandes par défaut est déjà fourni dans le package G'MIC. Il est situé à «<u>http://gmic.sourceforge.net/gmic\_def.xxxx</u>», où «xxxx» doit être remplacé par les 4 chiffres de la version actuelle de G'MIC. C'est un bon début pour apprendre à créer ses commandes personnalisées. Toutes les commandes contenues dans le fichier de commandes gmic\_def.xxxx sont inclues par défaut dans la version xxxx de G'MIC. Exemple de contenu d'un programme sauvegardé dans le fichier ...gmic-[N° de version]\_full\_64bits\_win\gmic\_standalone\test1.txt (lien téléchargement : test1.txt)

Exemple de contenu d'un programme sauvegardé dans le fichier ...gmic-[N° de version]\_full\_64bits\_ #@gmic fonction\_test1 : : Tests programmation gmic fonction\_test1 : # création image 256\*256 pixels sans canal alpha 256,256,1,3 # création ellipse -ellipse 50%,50%,120,80,-45,1,255,0,255 #ajout effet "spread" -spread 10,0,0 #afficher le résultat -display #sauvegarder l'image en test1.jpg qualité 80% dans le répertoire de G'MIC -output test1.jpg,80 La ligne de commande pour activer la fonction "fonction\_test1" du programme "test1.txt" est : gmic -m test1.txt -fonction\_test1

Résultat :

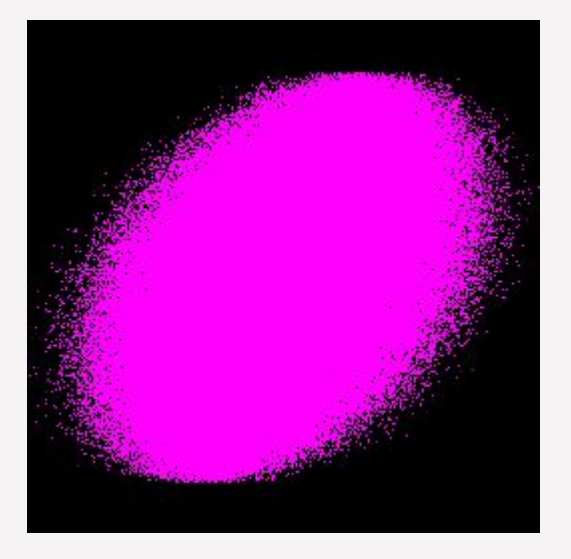

G'MIC utilise FFMPEG pour obtenir des séquences vidéo. Le site http://ffmpeg.zeranoe.com/builds/ propose des versions compilées pour Windows.

Pour installer FFMPEG sous Windows, il suffet de télécharger l'archive 7Zip (64bits ou 32 bits / static ou shared), la décompresser et placer les fichiers .exe , .dll dans le répertoire de gmic.exe. Suite aux essais avec la version 1.4.4.2, nous n'avons pas su et pas pu obtenir automatiquement une vidéo sous Windows ou sous Ubuntu en utilisant une commande de ce type : gmic geo.png -animate tetris, "10", "20", 11, 0, animate.avi, 40, la vidéo est toujours découpée en petits morceaux. Par contre, en utilisant la commande gmic 1.png 2.png -morph 5,0.2,0.1 -o morph.mpeg nous avons pu obtenir une vidéo mpeg lisible sur de nombreux lecteurs avec ces paramètres : Output images [0,...,199] as file 'morph.avi', with 25 fps and bitrate 2048k. Les autres formats (flv, ogg, mov) peuvent poser des problèmes de lecture, le format avi est lisible sur VLC.

Pour obtenir de plus nombreux paramètrages sur les vidéos il est préférable de créer des séquences d'images (exemple : gmic geo.png -animate.png, 40) et de les traiter dans FFMPEG, <u>Virtualdub</u>, <u>Gimp</u> avec GAP, <u>Avidemux</u>, etc. Pour convertir les vidéos au format Ogg Theora nous utilisons l'utilitaire <u>ffmpeg2theora-0.28.exe</u>.

#### **Installation sous Linux**

La remarque qui suit est ancienne, vérifier selon votre distribution ou télécharger les exécutables proposés sur <u>http://sourceforge.net/projects/gmic/files/</u> Sous Ubuntu 10.10 32 bits : L'installation de la version 1.4.4.2 est compliquée, certaines bibliothèques ne sont pas dans les dépôts officiels. Par Synaptic on peut installer gmic 1.3.5.7 puis vérifier à partir du terminal en visualisant une démo : gmic -x\_spline

### Effets des filtres de G'MIC via ligne de commande

#### Images utilisées pour les tests

L'image des deux perroquets réalisée par Kodak (kodim23.png) provient du site http://r0k.us/graphics/kodak/.

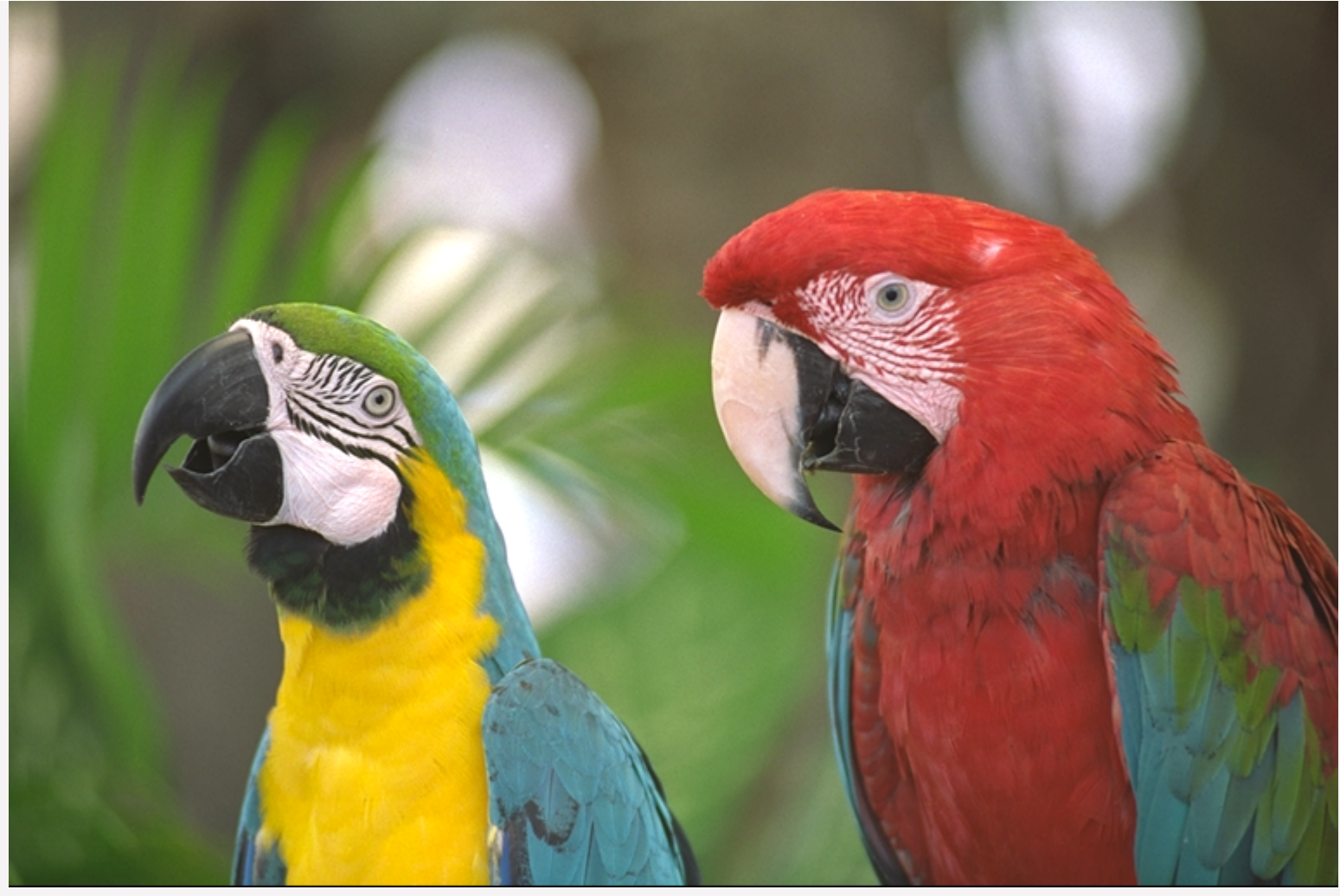

Cette image est réduite en dimensions avec G'MIC par cette ligne de commandes : gmic kodim23.png -resize 30%,30% -output perroquets.png

Résultat :

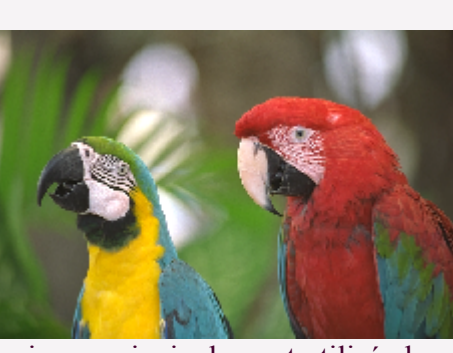

C'est cette image réduite qui sera principalement utilisée lors des tests.

Pour les tests sur le bruit, l'image est une portion de l'image <u>nikon-d3100-12800iso-nrstan-big.jpg</u> de la page <u>http://www.focus-numerique.com/test-1129/reflex-nikon-d3100-bruit-electronique-12.html</u> Cette portion d'image est obtenue avec cette ligne de commandes : gmic nikon-d3100-12800iso-nrstan-big.jpg -crop 1056,816,1286,970 -o bruit.png

Résultat :

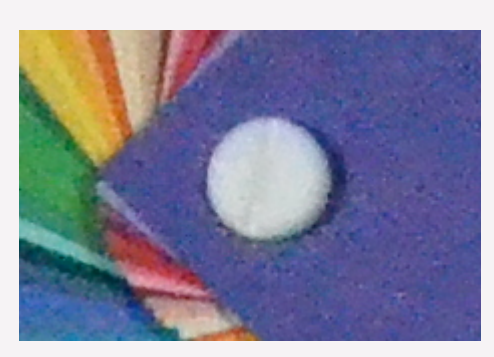

L'image réduite de Lena sera utilisée pour les corrections géométriques.

### Corrections géométriques

| Paramètres de la ligne de commande (aide de G'MIC)                                                                                                    | Image(s) d'origine | Ligne de commande                                                                                                    |
|----------------------------------------------------------------------------------------------------|--------------------|----------------------------------------------------------------------------------------------------|
|                                                                                                    |                    |                                                                                                    |
| -resize [image], _interpolation, _borders, _cx, _cy, _cz, _cc  <br>{[image_w]   width>0[%]}, _{[image_h]   height>0[%]},<br>_{[image_d]   depth>0[%]},<br>{[image_s]   spectrum>0[%]}, _interpolation, _borders, _cx,<br>_cy, _cz, _cc  <br>(noargs) |                    | Remarque de David David Tschumperlé sur la fonction "resize" :<br>Lorsque l'on utilise la fonction d'interpolation bicubique (valeur de 5), les valeurs de l'<br>sauve un jpg, on obtient des points abbérants sur les pixels qui "débordent".<br>Ce n'est pas un bug : par définition mathématique, l'interpolation bicubique ne préserv<br>proche voisin. G'MIC considère que les pixels des images sont à valeurs flottantes et n<br>fait avant, mais c'était une erreur !).<br>Si on veut sauver une image flottante en s'assurant que les valeurs des pixels restent en |
| Resize selected images with specified geometry.                                                                                                    |                    | 'couper' explicitement les valeurs entre [0,255], avec la commande '-cut' :                                                                                                    |
| 'interpolation' can be { -1=none (memory content)   0=none  <br>1=nearest   2=average                                                                                                    |                    | gmic image.jpg -resize 30%,30%,1,3,5 -cut 0,255 -o resized                                                                                                    |
| 3=linear   4=grid   5=bicubic   6=lanczos }.<br>'borders' can be { -1=none   0=dirichlet   1=neumann  <br>2=cyclic }.                                                                                                    |                    | Il n'y a pas de raison de privilégier un comportement de "coupure" par défaut lors d'un<br>des images d'entrées à valeurs flottantes pas définies entre [0,255], ce qui arrive fréqu                                                                                                    |
| 'cx,cy,cz,cc' set the centering mode when 'interpolation=0' (must be in [0,1]).                                                                                                    |                    | Voici un exemple de commande pour tester les valeurs hors normes et obtenit un bon regmic [image(s) à traiter] -resize 180,180,1,3,5 "-if {im<0                                                                                                    |

|                                                                                                    | Résultat                                                                                                    |
|----------------------------------------------------------------------------------------------------|----------------------------------------------------------------------------------------------------|
| mage redimensionnée ne restent pas forcément d                                                            | lans l'intervalle d'origine (en général [0,255]), et donc lorsque l'on                                                                          |
| e pas la plage des valeurs d'origine, contraireme<br>a donc aucune raison de 'couper' explicitement le    | nt par exemple à l'interpolation linéaire ou à l'interpolation au plus<br>es valeurs de l'image redimensionnée entre [0,255] (c'est ce qui étai |
| re [0,255] (typiquement, si on veut sauver en JP                                                          | G, PNG ou tout autre format 8bits / canal), il faut dire à G'MIC de                                                                             |
| jpg                                                                                                    |                                                                                                    |
| e interpolation, car il y a d'autres situations où l'<br>ment avec d'autres types de modalité que les pho | 'on ne souhaite pas ce comportement (typiquement quand on traite<br>otos couleurs classiques : imagerie médicale, etc).                         |
| sultat sur n'importe quelle image :<br>- c 0,255 -elif {iM>255} -c 0,25                                   | 5 -endif" -o [image(s) traitée(s)]                                                                                                    |
|                                                                                                    |                                                                                                    |

| - |                                                                                                    |                                                                                                    |
|---|----------------------------------------------------------------------------------------------------|----------------------------------------------------------------------------------------------------|
| ( | Their default values are '0'.<br>(noargs) runs interactive mode (uses the instant window [0] if<br>opened).                                                                                                    | gmic geo.png -resize 200%,50% -o resize.png                                                               |
|   |                                                                                                    | gmic geo.png -resize 180,180,1,3,5 -c 0,255 -o resize2.p                                                  |
|   | -resize2x<br>Resize selected images using the Scale2x algorithm.                                                                                                    | gmic geo.png -resize2x -o resize2x.png                                                                    |
|   | -resize3x<br>Resize selected images using the Scale3x algorithm.                                                                                                    | gmic geo.png -resize3x -o resize3x.png                                                                    |
|   | <pre>-crop x0[%],x1[%], _borders  <br/>x0[%],y0[%],x1[%],y1[%], _borders  <br/>x0[%],y0[%],z0[%],x1[%],y1[%],z1[%], _borders  <br/>x0[%],y0[%],z0[%],c0[%],x1[%],y1[%],z1[%],c1[%], _borders  <br/>(noargs)</pre> Crop selected images with specified region coordinates.<br>'borders' can be { 0=dirichlet   1=neumann }.<br>(noargs) runs interactive mode (uses the instant window [0] if<br>opened). | gmic geo.png -crop 15%,5%,70%,40% -o crop.png<br>gmic geo.png -crop 20%,20%,80%,80% -o crop2.png          |
|   | -autocrop value1,value2,<br>Autocrop selected images by specified vector-valued intensity.                                                                                                    | gmic geo2.png -autocrop 0,255,255 -o autocrop.png<br>(Pour un contour transparent utiliser : -autocrop 0) |
|   | -channels { [image0]   c0[%] }, _{ [image1]   c1[%] }<br>Select specified channels of selected images.                                                                                                    | gmic geo2.png -channels 0 -o channels_R.png                                                               |

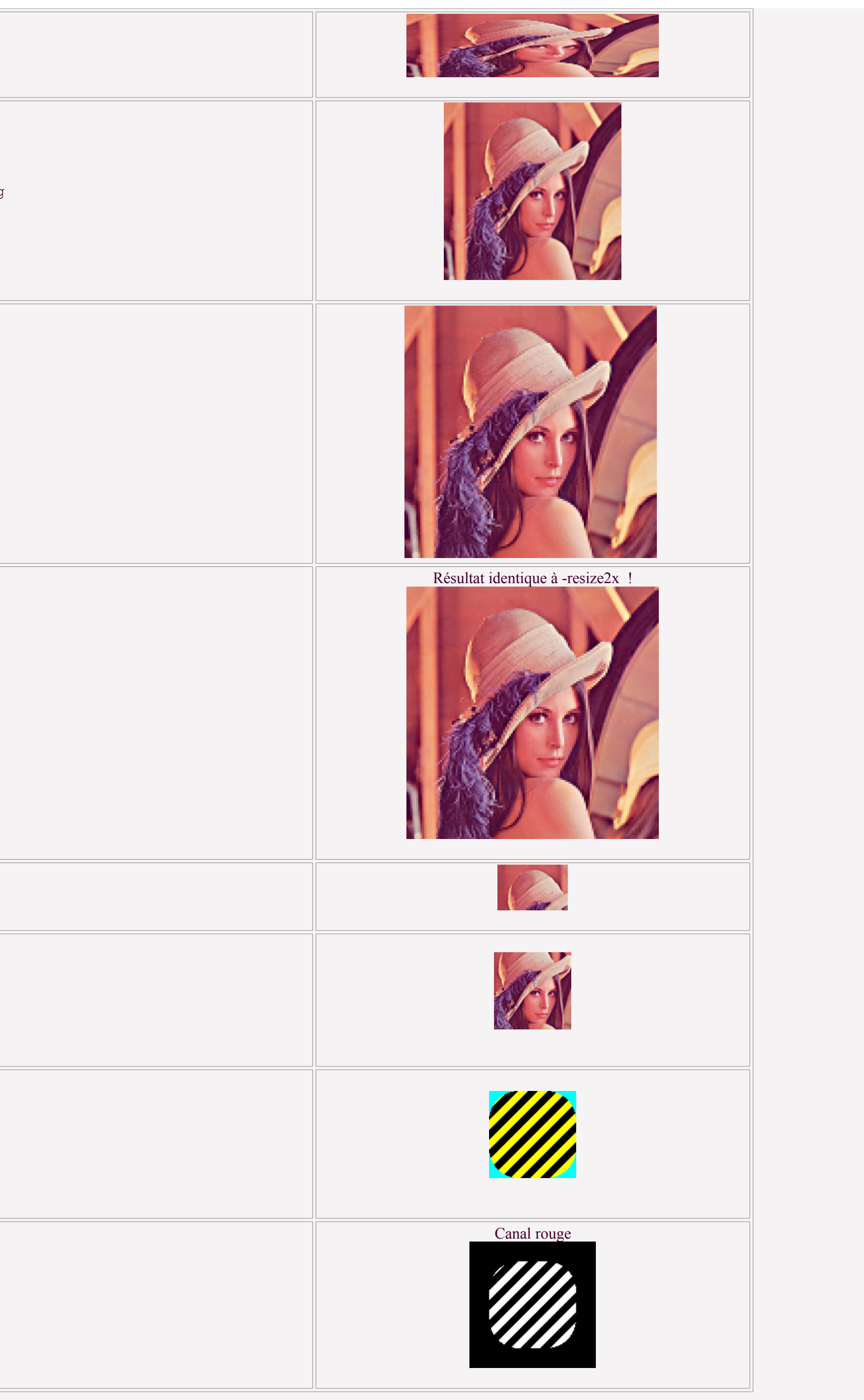

|                                                                                                    |          | gmic geo2.png -channels 1 -o channels_V.png                       |
|----------------------------------------------------------------------------------------------------|----------|-------------------------------------------------------------------|
|                                                                                                    |          | gmic geo2.png -channels 2 -o channels_B.png                       |
| -slices { [image0]   z0[%] }, _{ [image1]   z1[%] }<br>Select specified slices of selected images.                                                                                                    | objet 3D | gmic -sphere3d 200,1 -slices[-1] 10 -o slices.png<br>(à vérifier) |
| -lines { [image0]   y0[%] }, _{ [image1]   y1[%] }<br>Select specified lines of selected images.                                                                                                    |          | gmic geo.png -lines 80 -o lines.png                               |
| -columns { [image0]   x0[%] }, _{ [image1]   x1[%] }<br>Select specified columns of selected images.                                                                                                    |          | gmic geo.png -columns 60 -o columns.png                           |
|                                                                                                    |          | gmic geo.png -rotate -30,0,1 -o rotate.png                        |
| -rotate angle, _borders, _interpolation, _cx[%], _cy[%], _zoom<br>Rotate selected images with specified angle (in deg.).<br>'borders' can be { 0=dirichlet   1=neumann   2=cyclic }.<br>'interpolation' can be { 0=none   1=linear   2=bicubic }.<br>When rotation center ('cx','cy') is specified, the size of the image<br>is preserved. |          | gmic geo.png -rotate -30,1,1 -o rotate2.png                       |
|                                                                                                    |          | gmic geo.png -rotate -30,2,1 -o rotate3.png                       |

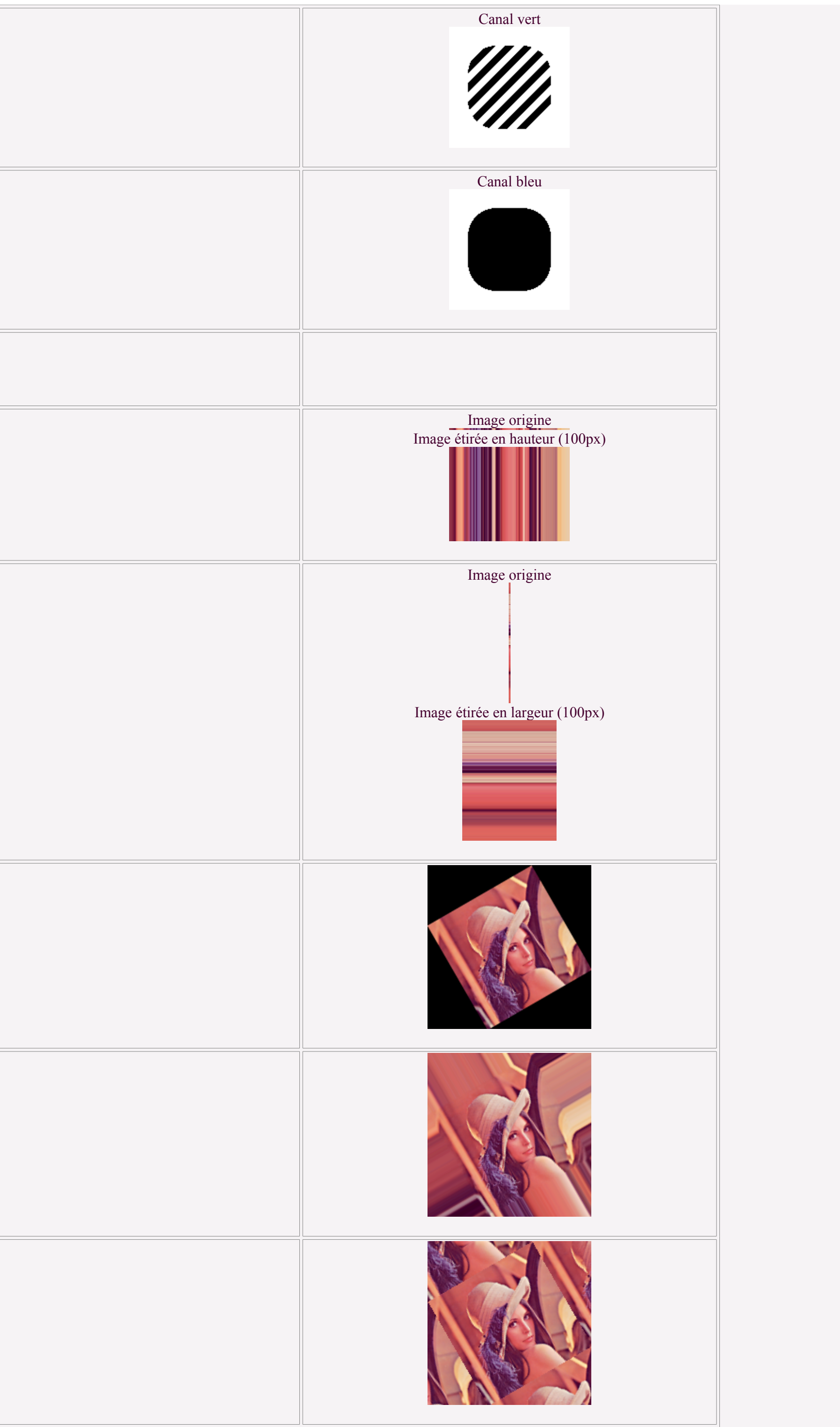

|                                                                                                    |   | gmic geo.png -rotate -30,0,1,30,60 -o rotate4.png                                                |                 |
|----------------------------------------------------------------------------------------------------|---|--------------------------------------------------------------------------------------------------|-----------------|
| -mirror axis={ x   y   z   c }<br>Mirror selected images along specified axis.                                                                                                    |   | gmic geo.png -mirror x -o mirror.png                                                             |                 |
| -shift vx[%], _vy[%], _vz[%], _vc[%], _borders<br>Shift selected images by specified displacement vector.<br>'borders' can be { 0=dirichlet   1=neumann   2=cyclic }.                                                                                                    |   | gmic geo2.png -shift 20 -o shift.png                                                             |                 |
| -transpose<br>Transpose selected images.                                                                                                    |   | gmic geo.png -transpose -o transpose.png                                                         |                 |
|                                                                                                    |   | gmic (0,-1;-1,0) -invert -o invert_m2.png                                                        | zoom image *10  |
| -invert<br>Compute the inverse of the selected matrices.                                                                                                    |   | Visualisation matrice origine :<br>gmic (200,30,50;44,221,66;255,0,127) -n 0,255 -o o_invert.png | zoom image * 10 |
|                                                                                                    |   | gmic (200,30,50;44,221,66;255,0,127) -invert -n 0,255 -o invert.png                              | zoom image * 10 |
| -solve [image]<br>Solve linear system AX = B for selected B-vectors and specified<br>A-matrix.                                                                                                    | · | Voir la fonction _function1d du fichier gmic_def.1442.                                           |                 |
| -trisolve [image]<br>Solve tridiagonal system AX = B for selected B-vectors and<br>specified tridiagonal A-matrix.<br>Tridiagonal matrix must be stored as a 3 column vector, where<br>2nd column contains the diagonal coefficients, while 1st and 3rd<br>columns contain the left and right coefficients. | · | Non testé                                                                                        |                 |
| -eigen<br>Compute the eigenvalues and eigenvectors of specified<br>symmetric matrices.                                                                                                    |   | Non testé<br>([matrice]) -eigen                                                                  |                 |
| -dijkstra starting_node>=0,ending_node>=0<br>Compute minimal distances and pathes from specified adjacency<br>matrices by the <u>Dijkstra algorithm</u> .                                                                                                    |   | Non testé                                                                                        |                 |
| -permute permutation<br>Permute selected image axes by specified permutation.<br>'permutation' is a combination of the character set {x y z c},<br>e.g. 'xycz', 'cxyz',                                                                                                    |   | gmic geo.png -permute "yxcz" -o permute.png                                                      |                 |
| -unroll axis={ x   y   z   c }<br>Unroll selected images along specified axis.                                                                                                    | • | Non testé (Exemples dans le fichier <u>gmic_def.1442</u> ).                                      |                 |

| <pre>-split axis={ x   y   z   c }, _nb_parts   patch_x&gt;0, _patch_y&gt;0, _patch_z&gt;0, _patch_v&gt;0,borders   value, _keep_splitting_values={ +   - } Split selected images along specified axis, patch or scalar value. (eq. to '-s'). 'nb_parts' can be { 0=maximum split   &gt;0=split in N parts   &lt;0=split in parts of size -N }. 'borders' can be { 0=dirichlet   1=neumann }.</pre> | gmic geo.png -split y -o split.png                     | 128 images de 128px*1px<br>de<br>split_000000.png<br>à<br>split_000127.png |
|----------------------------------------------------------------------------------------------------|--------------------------------------------------------|----------------------------------------------------------------------------|
| -append axis={ x   y   z   c }, _alignment<br>Append selected images along specified axis.<br>(eq. to '-a').<br>'alignment' can be { p=left   c=center   n=right }.                                                                                                    | geo.png -append x                                      |                                                                            |
| <ul> <li>-warp [image], _is_relative={ 0   1 }, _interpolation={ 0   1 }, _borders, _nb_frames&gt;0</li> <li>Warp selected image with specified displacement field.</li> <li>'borders' can be { 0=dirichlet   1=neumann   2=cyclic }.</li> </ul>                                                                                                    | gmic geo.png geo2.png -warp[-2] [-1],1,1,0 -o warp.png |                                                                            |

## Les tests sur les filtres

| Paramètres de la ligne de commande (aide de G'MIC)                                                                                                    | Image(s) d'origine | Ligne de commande (gmic image -[filtre] -o resultat.png)                                                                                                    | Résultat |
|----------------------------------------------------------------------------------------------------|--------------------|----------------------------------------------------------------------------------------------------|----------|
| <pre>-deriche std_variation&gt;=0[%],order={ 0   1   2 },axis={ x   y   z   c }, _borders Apply Deriche recursive filter with specified standard deviation, order, axis and border conditions on selected images. 'borders' can be { 0=dirichlet   1=neumann }.</pre> |                    | <pre>gmic perroquets.png -deriche 0.5,1,x,0 -c 0,255 -o deriche.png Exemple de commande qui teste les valeurs hors normes : gmic geo.png -deriche 0.5,1,x,0 "-if {im&lt;0} -c 0,255 -elif {iM&gt;255} -c 0,255 -endif" -o test_validite_deriche.png</pre> |          |
| -blur std_variation>=0[%], _borders<br>Blur selected images by quasi-gaussian recursive filter.<br>'borders' can be { 0=dirichlet   1=neumann }.                                                                                                    |                    | -blur 3,0                                                                                                    |          |
| -bilateral std_variation_s>0[%],std_variation_r>0<br>Blur selected images by anisotropic bilateral filtering.<br>'borders' can be { 0=dirichlet   1=neumann }.                                                                                                    |                    | -bilateral 25,20                                                                                                    |          |
| <pre>-denoise std_variation_s&gt;=0, _std_variation_p&gt;=0, _patch_size&gt;0, _lookup_size&gt;0,<br/>_smoothness,<br/>_fast_approx={ 0   1 }<br/>Denoise selected images by non-local patch averaging.</pre>                                                         |                    | -denoise 10,30,3,5,0,1                                                                                                    |          |

| <pre>-smooth amplitude&gt;=0, _sharpness&gt;=0, _anisotropy, _alpha, _sigma, _dl&gt;0, _da&gt;0,<br/>_precision&gt;0,<br/>interpolation, _fast_approx={ 0   1 }  <br/>nb_iterations&gt;=0, _sharpness&gt;=0, _anisotropy, _alpha, _sigma, _dt&gt;0,0  <br/>[image], _amplitude&gt;=0, _dl&gt;0, _da&gt;0, _precision&gt;0, _interpolation, _fast_approx={ 0<br/>  1 }  <br/>[image], _nb_iters&gt;=0, _dt&gt;0,0<br/>Smooth selected images anisotropically using diffusion PDE's, with specified field of<br/>diffusion tensors.<br/>'anisotropy' must be in [0,1].<br/>'interpolation' can be { 0=nearest   1=linear   2=runge-kutta }.</pre> | -smooth 70                                                                                 |  |
|----------------------------------------------------------------------------------------------------|--------------------------------------------------------------------------------------------|--|
| -median radius>=0<br>Apply median filter of specified radius on selected images.                                                                                                    | -median 4                                                                                  |  |
| -sharpen amplitude>=0  <br>amplitude>=0,1, _edge>=0, _alpha, _sigma<br>Sharpen selected images by inverse diffusion or shock filters methods.                                                                                                    | -sharpen 200                                                                               |  |
| -convolve [image], _borders, _is_normalized={ 0   1 }                                                                                                    | gmic perroquets.png (-1,-0.5;-1,-1.5;-1,1) -convolve[0] [1] -n 0,255<br>-o[0] convolve.png |  |
| 'borders' can be { 0=dirichlet   1=neumann }.                                                                                                    | gmic perroquets.png (-1,-1,0.5) -convolve[0] [1] -n 0,255 -o[0]<br>convolve1.png           |  |
| <pre>-correlate [image], _borders, _is_normalized={ 0   1 } Correlate selected images by specified mask. 'borders' can be { 0=dirichlet   1=neumann }.</pre>                                                                                                    | gmic perroquets.png (1,-1.2) -correlate [1] -n 0,255 -o[0]<br>correlate.png                |  |
| <pre>-erode size&gt;=0'   size_x&gt;=0,size_y&gt;=0, _size_z&gt;=0   [image], _borders, _borders, _is_normalized={ 0   1 } Erode selected images by a rectangular or the specified structuring element. 'borders' can be { 0=dirichlet   1=neumann }.</pre>                                                                                                    | -erode 5                                                                                   |  |

-dilate size>=0 size\_x>=0,size\_y>=0,size\_z>=0 | [image], \_borders, \_borders, \_is\_normalized={ 0 | 1 }

Dilate selected images by a rectangular or the specified structuring element. 'borders' can be { 0=dirichlet | 1=neumann }.

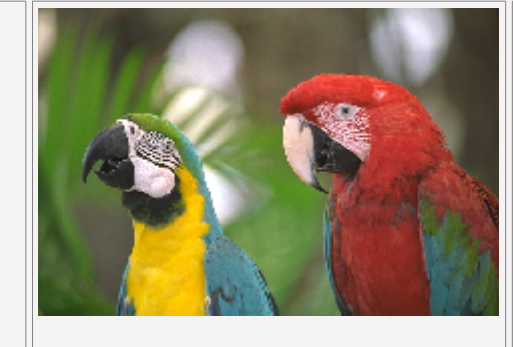

-dilate 15

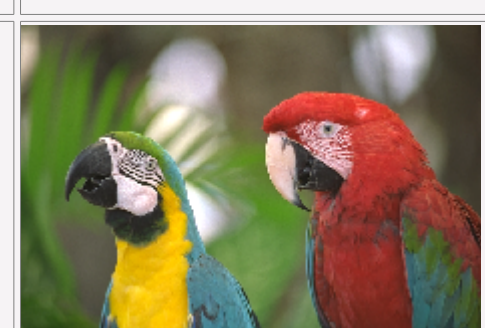

gmic perroquets.png fond\_1.png -

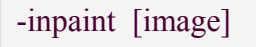

Inpaint selected images by specified mask.

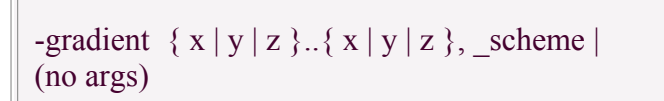

Compute the gradient components (first derivatives) of selected images. 'scheme' can be { -1=backward | 0=centered | 1=forward | 2=sobel | 3=rotation-invariant (default) | 4=recursive }. (no args) compute all significant 2d/3d components.

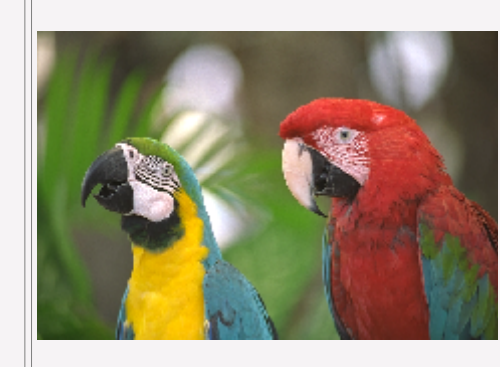

gmic perroquets.png -gradient -c 0,255 -o gradier

-structuretensors \_scheme

Compute the structure tensor field of selected images. 'scheme' can be { 0=centered | 1=forward-backward1 | 2=forward-backward2 }.

-edgetensors sharpness>=0, \_anisotropy, \_alpha, \_sigma,is\_sqrt={ 0 | 1 }

Compute the diffusion tensors of selected images for edge-preserving smoothing algorithms. 'anisotropy' must be in [0,1].

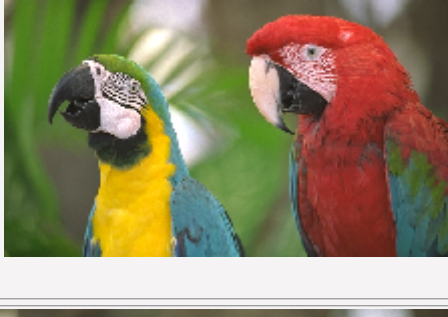

gmic perroquets.png -structuretensors -n 0,255 -c

gmic perroquets.png -edgetensors 0,255 -o edgetensors.png

| inpaint [1] [0] -o[0] inpaint.png |  |
|-----------------------------------|--|
| nt.png                            |  |
| o structuretensors.png            |  |
| 0.1,0.1,1,1 -window -wait 2000 -n |  |

| -hessian { xx   xy   xz   yy   yz   zz } { xx   xy   xz   yy   yz   zz }  <br>(no args) Compute the hessian components (second derivatives) of selected images.<br>(no args) compute all significant components. |                                                     | gmic perroquets.png -hessian -n 0,255 -o hessian.png                                                                                                    |                                                                   |
|----------------------------------------------------------------------------------------------------|-----------------------------------------------------|----------------------------------------------------------------------------------------------------|-------------------------------------------------------------------|
| -haar scale>0<br>Compute the direct haar multiscale wavelet transform of selected images.                                                                                                    |                                                     | gmic perroquets.png -crop 0,0,255,255 -haar 0.5 -n 0,255 -o haar.png<br>(-crop 0,0,255,255 pour obtenir une image de 256*256)                                                                                  |                                                                   |
| -ihaar scale>0<br>Compute the inverse haar multiscale wavelet transform of selected images.                                                                                                    | 512_512.png (512pixels*512pixels)<br>perroquets.png | gmic 512_512.png -haar 2 -ihaar 2 -o resultat.png<br>gmic perroquets.png -crop 0,0,255,255 -haar 2 -ihaar 2 -o<br>resultat2.png                                                                                | resultat.png=512_512.png<br>resultat2.png=perroquets.png(256*256) |
| -fft<br>Compute the direct fourier transform of selected images.                                                                                                    | image origine                                       | gmic [image origine] -fft [opérations] -ifft -o [résultat]<br><u>Lien sur les transformées de Fourrier avec G'MIC</u>                                                                                          |                                                                   |
| -ifft<br>Compute the inverse fourier transform of selected images.                                                                                                    | image origine                                       | Pour faire une conversion :<br>- <u>fftpolar</u> et l'inverse <u>ifftpolar</u><br>- gmic geo.png -float2fft8 -o <u>geo2fft.png</u> et l'inverse gmic<br>geo2fft.png -fft82float -c 0,255 -o <u>fft2geo.png</u> |                                                                   |
| -blur_x amplitude[%]>=0, _borders={ 0   1 }<br>Blur selected images along the X-axis.                                                                                                    |                                                     | gmic perroquets.png -blur_x 10 -o blur_x.png                                                                                                    |                                                                   |
| -blur_y amplitude[%]>=0, _borders={ 0   1 }<br>Blur selected images along the Y-axis.                                                                                                    |                                                     | gmic perroquets.png -blur_y 10 -o blur_y.png                                                                                                    |                                                                   |
| -blur_z amplitude[%]>=0, _borders={ 0   1 }<br>Blur selected images along the Z-axis.                                                                                                    | 3D                                                  |                                                                                                    | · · ·                                                             |

| -blur_xy amplitude_x[%],amplitude_y[%], _borders={ 0   1 }<br>Blur selected images along the X and Y axes.                                                                           |    | gmic perroquets.png -blur_xy 10,10 -o blur_xy.png                     |  |
|----------------------------------------------------------------------------------------------------|----|-----------------------------------------------------------------------|--|
| -blur_xyz amplitude_x[%],amplitude_y[%],amplitude_z, _borders={ 0   1 }<br>Blur selected images along the X, Y and Z axes.                                                           | 3D | •                                                                     |  |
| -blur_angular _amplitude[%], _cx, _cy<br>Apply angular blur on selected images.                                                                                                    |    | gmic perroquets.png -blur_angular 2,0.5,0.5 -o blur_angular.png       |  |
| -blur_radial _amplitude[%], _cx, _cy<br>Apply radial blur on selected images.                                                                                                    |    | gmic perroquets.png -blur_radial 2,0.5,0.5 -o blur_radial.png         |  |
| -blur_linear _amplitude1[%], _amplitude2[%], _angle=0, _borders={ 0=dirichlet  <br>1=neumann }<br>Apply linear blur on selected images, with specified angle and amplitudes.         |    | gmic perroquets.png -blur_linear 2,2,30,0 -o blur_linear.png          |  |
| -dog _sigma1>=0[%], _sigma2>=0[%]                                                                                                    |    | gmic perroquets.png -dog 1.5,0 -n 0,255 -o dog.png                    |  |
| Compute difference of gaussian on selected images.                                                                                                    |    | gmic perroquets.png -dog 1.5,0 -n 0,255 -negative -o negative_dog.png |  |
| -pde_flow _nb_iter>=0, _dt, _velocity_command, _sequence_flag={ 0   1 }<br>Apply iterations of a generic PDE flow on selected images.<br>paramètre 3 :   laplacian   Iee   curvature |    | gmic perroquets.png -pde_flow 20,40,laplacian,0 -o pde_flow.png       |  |
| -heat_flow _nb_iter>=0, _dt, _sequence_flag={ 0   1 }<br>Apply iterations of the heat flow on selected images.                                                                       |    | gmic perroquets.png -heat_flow 20,40,0 -o heat_flow.png               |  |

| -meancurvature_flow _nb_iter>=0, _dt, _sequence_flag={ 0   1 }<br>Apply iterations of the mean curvature flow on selected images.                                                                                                    | gmic perroquets.png -meancurvature_flow 20,40,0<br>-o meancurvature_flow.png                                 |                                                         |
|----------------------------------------------------------------------------------------------------|----------------------------------------------------------------------------------------------------|---------------------------------------------------------|
| -tv_flow _nb_iter>=0, _dt, _sequence_flag={ 0   1 }<br>Apply iterations of the total variation flow on selected images.                                                                                                    | gmic perroquets.png -tv_flow 5,10,0 -o tv_flow.png                                                           | Très peu de différence par rapport à l'image d'origine. |
| -inpaint_flow _nb_iter1>=0, _nb_iter2>=0, _dt>=0, _alpha, _sigma<br>Apply iteration of the inpainting flow on selected images.                                                                                                    | ?                                                                                                    | ?                                                       |
| -remove_hotpixels _mask_size>0, _threshold[%]>0<br>Remove hot pixels in selected images.                                                                                                    | gmic perroquets.png -remove_hotpixels 3,10 -o remove_hotpixels.png                                           |                                                         |
| <pre>-richardson_lucy amplitude[%]&gt;=0, _nb_iter&gt;=0, _dt&gt;=0, _regul&gt;=0,<br/>_regul_type={ 0=Tikhonov   1=meancurv.   2=TV }<br/>Deconvolve image with the iterative <u>Richardson-Lucy algorithm</u>.</pre>                                  | gmic perroquets.png -richardson_lucy 10,20,40,0,0 -c 0,255 -o<br>richardson_lucy.png                         |                                                         |
| -oriented_richardson_lucy amplitude1[%]>=0, _amplitude2[%]>=0, _angle,<br>_nb_iter>=0, _dt>=0, _regul>=0, _regul_type={ 0=Tikhonov   1=meancurv.   2=TV }<br>Deconvolve image with the iterative <u>Richardson-Lucy algorithm</u> for oriented kernels. | gmic perroquets.png -oriented_richardson_lucy 10,10,30,20,40,0,0 -c<br>0,255 -o oriented_richardson_lucy.png |                                                         |
| -unsharp _radius[%]>=0, _amount>=0, _threshold[%]>=0<br>Apply unsharp mask on selected images.                                                                                                    | gmic perroquets.png -unsharp 3,2,5 -c 0,255 -o unsharp.png                                                   |                                                         |
| -unsharp_octave _nb_scales>0, _radius[%]>=0, _amount>=0,threshold[%]>=0<br>Apply octave sharpening on selected images.                                                                                                    | gmic perroquets.png -unsharp_octave 2,3,2,5 -c 0,255 -o<br>unsharp_octave.png                                |                                                         |
| <pre>-normalize_local _amplitude&gt;=0, _radius&gt;0, _n_smooth&gt;=0[%], _a_smooth&gt;=0[%],<br/>_is_cut={ 0   1 }, _min=0, _max=255<br/>Normalize selected images locally.</pre>                                                                      | gmic perroquets.png -normalize_local 10,3,10,10,0,0,255 -c 0,255 -o<br>normalize_local.png                   |                                                         |

| -map_tones _threshold>=0, _gamma>=0, _smoothness>=0,iter>=0<br>Apply tone mapping operator based on Poisson equation. |                      | gmic perroquets.png -map_tones 5                          |
|----------------------------------------------------------------------------------------------------|----------------------|-----------------------------------------------------------|
| -fftpolar<br>Compute fourier transform of selected images, as centered magnitude/phase images.                        |                      | gmic perroquets.png -fftpolar -o                          |
| -ifftpolar<br>Compute inverse fourier transform of selected images, from centered magnitude/phase<br>images.          |                      | gmic perroquets.png -ifftpolar -                          |
| -convolve_fft<br>Convolve selected images two-by-two through fourier transforms.                                      |                      | gmic geo.png geo2.png -convolve_fft[-2,-1] -n (           |
| -deconvolve_fft                                                                                                    |                      |                                                           |
| -bandpass _min_freq[%], _max_freq[%]<br>Apply bandpass filter to selected images.                                     |                      | gmic perroquets.png -bandpass 5%                          |
| -watermark_fourier_text, _size>0<br>Add an textual watermark in the frequency domain of selected images.              | geo2.png (3couleurs) | gmic geo2.png -watermark_fourier<br>watermark_fourier.png |

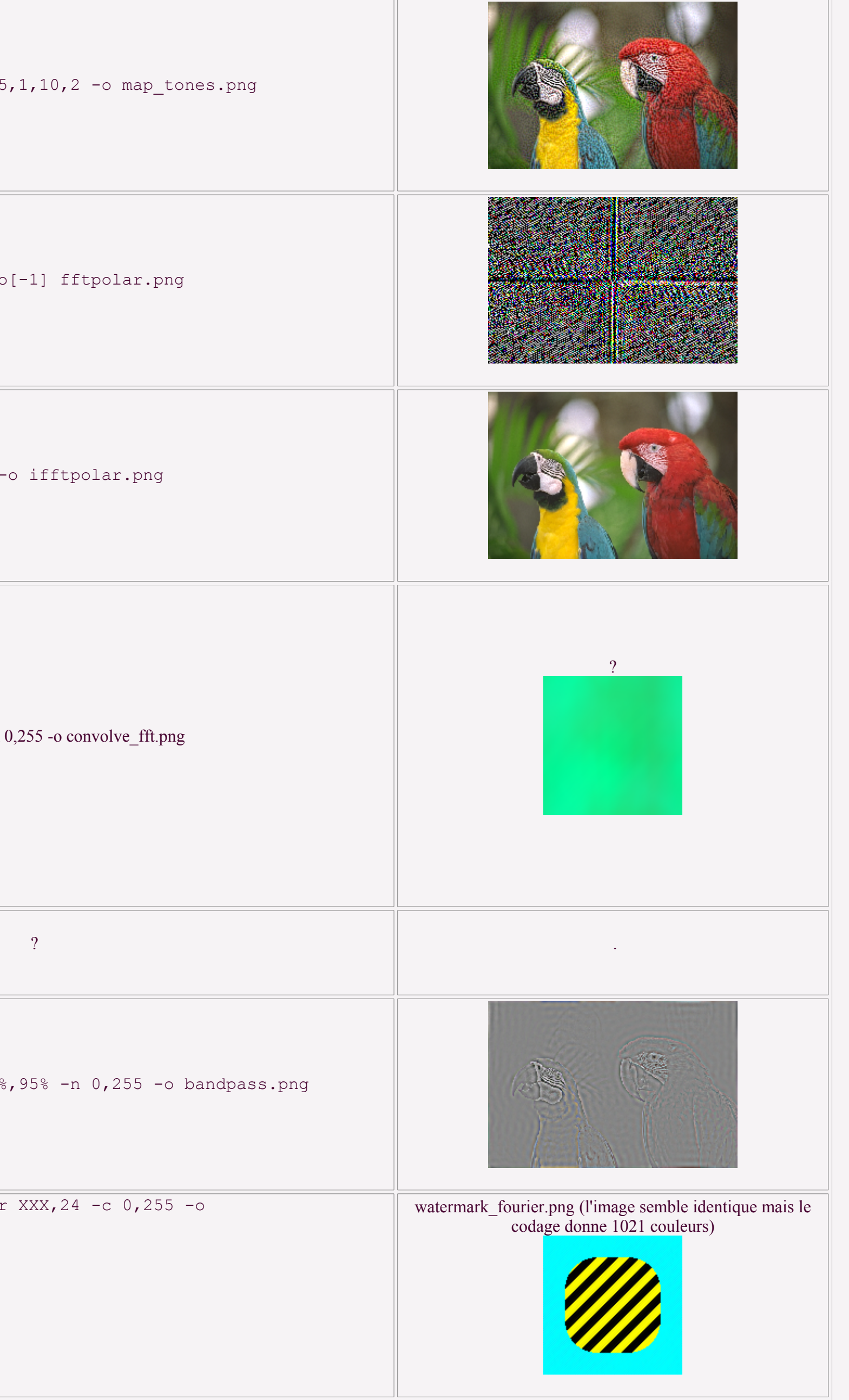

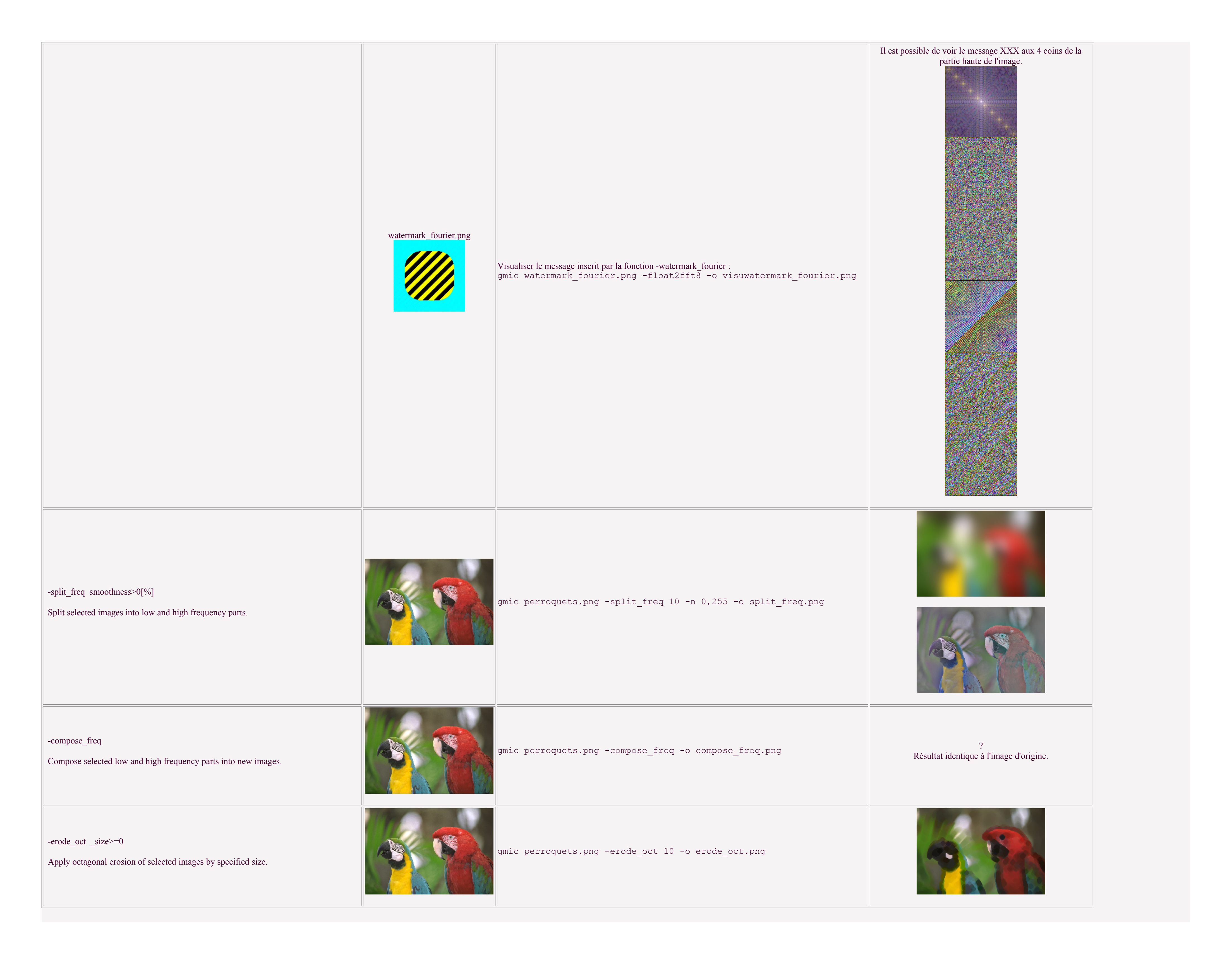

| -dilate_oct _size>=0<br>Apply octagonal dilation of selected image by specified size. | gmic perroquets.png -dilate_oct 1 | ) -o dilate_oct.png   |  |
|---------------------------------------------------------------------------------------|-----------------------------------|-----------------------|--|
| -erode_circ _size>=0<br>Apply circular erosion of selected images by specified size.  | gmic perroquets.png -erode_circ 1 | ) -o erode_circ.png   |  |
| -dilate_circ _size>=0<br>Apply circular dilation of selected image by specified size. | gmic perroquets.png -dilate_circ  | 10 -o dilate_circ.png |  |
| -skeleton<br>Compute skeleton of binary shapes using morphological thinning.          | gmic perroquets.png -skeleton -n  | 0,255 -o skeleton.png |  |

# Création d'images et dessin

| Paramètres de la ligne de commande (aide de G'MIC)   | Image(s) d'origine | Ligne de commande                 | Résultat |
|------------------------------------------------------|--------------------|-----------------------------------|----------|
| Créer image noire de 1*1px (1 canal niveaux de gris) | aucune             | gmic 1 -o 1_1.png                 | ·        |
| Créer image noire de 256*256px (3 canaux RVB)        | aucune             | gmic 256,256,1,3 -o 256_256_3.png |          |
| Créer image transparente de 256*256px (4 canaux RVB) | aucune             | gmic 256,256,1,4 -o 256_256_4.png |          |

| -histogram nb_levels>0[%], _val0[%], _val1[%]                                                                                                    |   |                                                                                                    |     |
|----------------------------------------------------------------------------------------------------|---|----------------------------------------------------------------------------------------------------|-----|
| Compute the histogram of selected images.<br>If value range is specified, the histogram is estimated only for pixels<br>in the specified<br>value range.                                                                                                    |   | Voir les fonctions histogram_cumul, plot2value, etc. du fichier <u>gmic_def.1442</u> .                                                                                                    |     |
| -distance isovalue<br>Compute the unsigned distance function to specified isovalue.                                                                                                    |   | Voir les fonctions edges, sponge, etc. du fichier <u>gmic_def.1442</u> .                                                                                                    |     |
| -eikonal nb_iterations>=0, _band_size>=0<br>Compute iterations of the eikonal equation (signed distance<br>function) on selected images.                                                                                                    | · | ?                                                                                                    | ·   |
| -watershed [priority_image], _fill_lines={ 0   1 }<br>Compute the watershed transform of selected images.                                                                                                    |   | Voir la fonction segment_watershed du fichier <u>gmic_def.1442</u> .                                                                                                    | ·   |
| -label<br>Label connected components in selected images.                                                                                                    |   | ?                                                                                                    | · · |
| -displacement [source_image], _smoothness>=0, _precision>0,<br>_nb_scales>=0,iteration_max>=0,<br>is_backward={ 0   1 }<br>Estimate displacement field between selected images and specified<br>source.<br>If 'nbscales'=0, the number of needed scales is estimated from the<br>image size. |   | Voir les fonctions morph, deinterlace, etc. du fichier <u>gmic_def.1442</u> .                                                                                                    | ·   |
| -sort _ordering={ +   - }, _axis={ x   y   z   c }<br>Sort pixel values of selected images.                                                                                                    | · | -sort[-1] +, y                                                                                                    | ·   |
| -mse<br>Compute MSE (Mean-Squared Error) matrix between selected<br>images.                                                                                                    |   | ?                                                                                                    | ·   |
| -psnr _max_value<br>Compute PSNR (Peak Signal-to-Noise Ratio) matrix between<br>selected images.                                                                                                    | · | ?                                                                                                    | ·   |
| -point x[%],y[%], _z[%], _opacity, _color1,<br>Set specified colored pixel on selected images.<br>Default color value is '0'.                                                                                                    |   | <pre>Contenu du fichier de commandes point.txt<br/>#@gmic test_point : : Tester la fonction point<br/>test_point :<br/>-input 256_256_3.png<br/>X=0<br/>-do<br/>-point \$X,\$X,0,1,255,255,0<br/>X={\$x+1}<br/>-while {\$x&lt;256}<br/>-o point.png<br/>Ligne de commandes :<br/>gmic -m point.txt -test_point</pre> |     |
| -line x0[%],y0[%],x1[%],y1[%], _opacity, _pattern, _color1,'<br>Draw specified colored line on selected images.<br>'pattern' is an hexadecimal number starting with '0x' which can be<br>omitted<br>even if a color is specified.<br>Default color value is '0'.                             |   | <pre>Contenu du fichier de commandes line.txt #@gmic test_line : : Tester la fonction line test_line : -input 256_256_3.png X=10 -do -line \$x,40,\$x,215,1,255,255,0 X={\$x+20} -while {\$x&lt;256} -o line.png Ligne de commandes: gmic -m line.txt -test_line</pre>                                               |     |

| <ul> <li>-polygon N,x1[%],y1[%],,xN[%],yN[%], _opacity, _pattern, _color1,</li> <li>Draw specified colored N-vertices polygon on selected images.</li> <li>'pattern' is an hexadecimal number starting with '0x' which can be omitted</li> <li>even if a color is specified. If a pattern is specified, the polygon is drawn outlined instead of filled.</li> <li>Default color value is '0'.</li> </ul>                                                                                                    | gmic 256_256_3.png -polygon 3,50,20,240,200,10,240,1,255,0,255 -o polygon.png                                                       |               |
|----------------------------------------------------------------------------------------------------|----------------------------------------------------------------------------------------------------|---------------|
| <ul> <li>-spline x0[%],y0[%],u0[%],v0[%],x1[%],y1[%],u1[%],v1[%],<br/>_opacity, _pattern, _color1,</li> <li>Draw specified colored spline curve on selected images.</li> <li>'pattern' is an hexadecimal number starting with '0x' which can be omitted</li> <li>even if a color is specified.</li> <li>Default color value is '0'.</li> </ul>                                                                                                    | gmic 256_256_3.png -spline 127,5,0,0,127,210,800,-400,1,255,0,255 -spline 127,5,0,0,127,210,-<br>800,-400,1,255,255,0 -o spline.png |               |
| -ellipse x[%],y[%],R[%],r[%], _angle, _opacity, _color1,<br>Draw specified colored ellipse on selected images.<br>'pattern' is an hexadecimal number starting with '0x' which can be<br>omitted<br>even if a color is specified. If a pattern is specified, the ellipse is<br>drawn outlined instead of filled.<br>Default color value is '0'.                                                                                                    | gmic 256_256_3.png -ellipse 50%,50%,120,80,90,1,255,0,255 -o ellipse2.png                                                           |               |
| <ul> <li>-text text, _x[%], _y[%], _font_height&gt;=0, _opacity, _color1,</li> <li>Draw specified colored text string on selected images.</li> <li>Exact pre-defined sizes are '13','24','32' and '57'.</li> <li>Default color value is '0'.</li> <li>Specifying a target image with a size of 1x1x1x1 resizes it to new dimensions such that the image contains the entire text string.</li> </ul>                                                                                                    | gmic perroquets.png -text Exemple\ G\'MIC,20,20,32,1,1,255,255,255 -o text.png                                                      | Exemple G'MIC |
| <ul> <li>-graph [function_image], _plot_type, _vertex_type, _ymin, _ymax, opacity, _pattern, _color1,  </li> <li>'formula', _resolution&gt;=0, _plot_type, _vertex_type, _xmin,xmax, _ymin, _ymax, _opacity, _pattern, _color1,</li> <li>Draw specified function graph on selected images.</li> <li>'plot_type' can be { 0=none   1=lines   2=splines   3=bar }.</li> <li>'vertex_type' can be { 0=none   1=points   2,3=crosses   4,5=circles   6,7=squares }.</li> <li>'pattern' is an hexadecimal number starting with '0x' which can be omitted even if a color is specified.</li> <li>Default color value is '0'.</li> </ul> | gmic perroquets.png -graph [-1],1,0,255,0,0.05,255,255,0 -o graph.png                                                               |               |

| -axes x0,x1,y0,y1, _opacity, _pattern, _color1,<br>Draw xy-axes on selected images.<br>'pattern' is an hexadecimal number starting with '0x' which can be<br>omitted<br>even if a color is specified.<br>Default color value is '0'.                                                                                    | gmic 256_256_3.png -axes 0,200,600,0,1,255,255,0 -o axes.png                                                                                                    | 600<br>450<br>300<br>150<br>λ <u>50 100 150 2</u> 0 |
|----------------------------------------------------------------------------------------------------|----------------------------------------------------------------------------------------------------|-----------------------------------------------------|
| -grid sizex[%]>=0,sizey[%]>=0, _offsetx[%], _offsety[%],<br>_opacity, _pattern, _color1,<br>Draw xy-grid on selected images.<br>'pattern' is an hexadecimal number starting with '0x' which can be<br>omitted<br>even if a color is specified.<br>Default color value is '0'.                                           | gmic 256_256_3.png -grid 30,40,8,8,1,255,255,0 -o grid.png                                                                                                    |                                                     |
| -quiver [function_image], _sampling>0, _factor, _is_arrow={ 0  <br>1 }, _opacity, _pattern, _color1,<br>Draw specified 2d vector/orientation field on selected images.<br>'pattern' is an hexadecimal number starting with '0x' which can be<br>omitted<br>even if a color is specified.<br>Default color value is '0'. | La commande '-quiver' permet d'afficher un champ de vecteur sur une image, et peut s'utiliser par exemple comme ceci :<br>gmic 256,256,1,2,"cos(c*x/10)*sin(y/20)"r 300%,300% -n[-1] 0,255 -quiver[-1] [0],20,18 -rm[0] |                                                     |
| -flood x[%], _y[%], _z[%], _tolerance>=0, _opacity, _color1,<br>Flood-fill selected images using specified value and tolerance.<br>Default color value is '0'.                                                                                                    | Image transparente 256_256_4.png<br>Remplissage de jaune, opacité=0.5<br>gmic 256_256_4.png -flood 100,200,0,1,0.5,255,255,0 -o flood.png                                                                               |                                                     |
| -image [sprite], _x[%], _y[%], _z[%], _c[%], _opacity,<br>_[sprite_mask]<br>Draw specified sprite image on selected images.                                                                                                    | sprite.png<br>256_256_3.png<br>gmic 256_256_3.png sprite.png -image[-2] [-1],50,100,0,0,1 -o[0] image.png                                                                                                    |                                                     |

| -object3d [object3d], _x[%], _y[%], _z, _opacity, _is_zbuffer={ 0  <br>1 }<br>Draw specified 3d object on selected images.                        |      | gmic 256_256_3.png -sphere3d 200,1 -object |
|----------------------------------------------------------------------------------------------------|------|--------------------------------------------|
| -plasma alpha, _beta, _opacity<br>Draw a random colored plasma on selected images.                                                                |      | gmic 256_256_3.png -plasma 4,0.1 -n 0,255  |
| -mandelbrot z0r,z0i,z1r,z1i, _iteration_max>=0, _is_julia={ 0   1 },<br>_c0r, _c0i, _opacity<br>Draw mandelbrot/julia fractal on selected images. |      | gmic 256_256_3.png -mandelbrot[-1] -1.5,1. |
| -ball _R, _G, _B<br>Draw a colored RGBA ball sprite on selected images.                                                                           | sans | gmic 256,256,1,3 -ball 255,0,255 -to_color |
| -sierpinski recursion_level>=0<br>Draw Sierpinski triangle on selected images.                                                                    | sans | gmic 256,256,1,3 -sierpinski 3 -o sierpins |

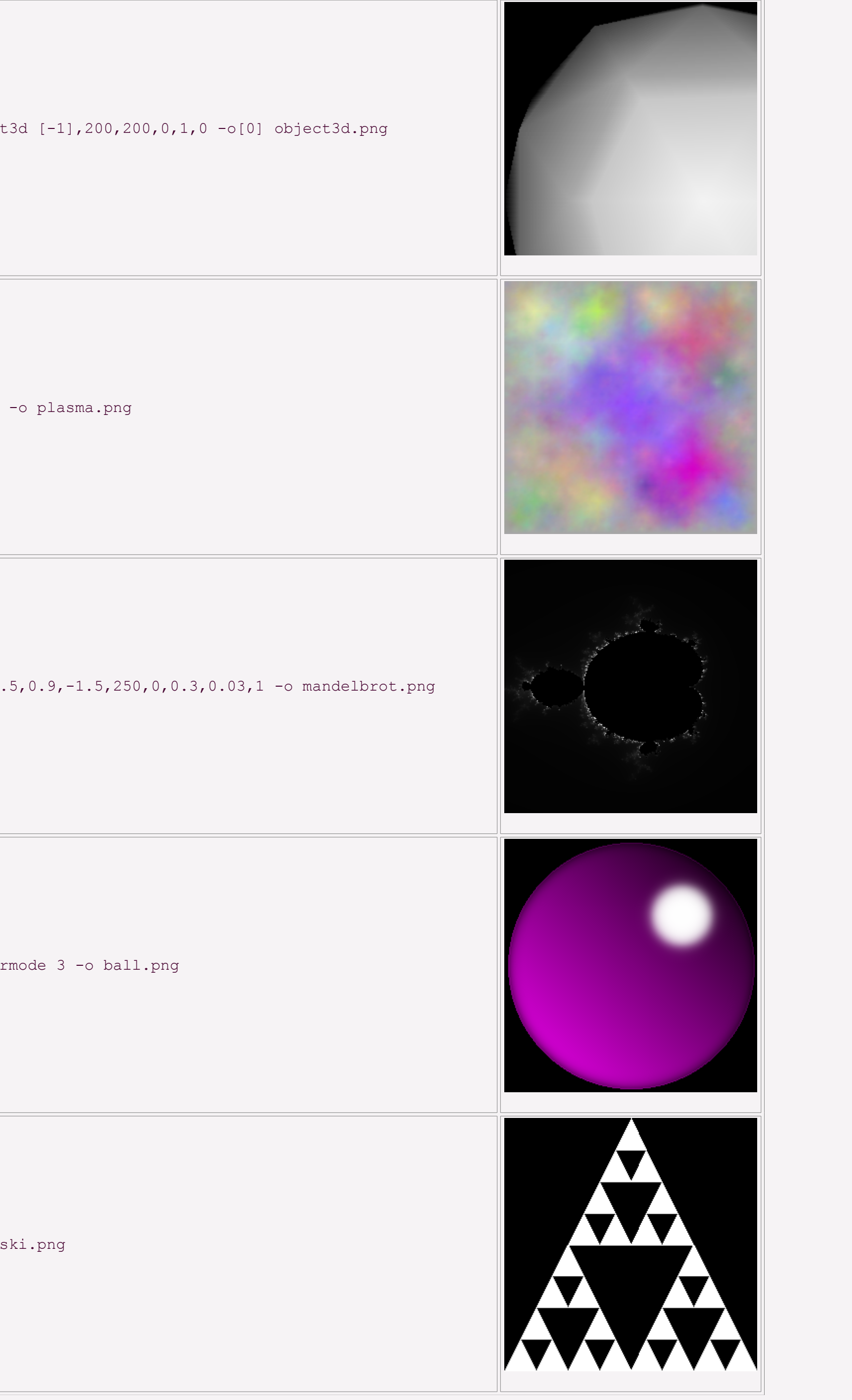

| <pre>-text_outline text, _x[%], _y[%], _font_height&gt;0, _outline&gt;=0,<br/>_opacity, _color1,<br/>Draw specified colored and outlined text string on selected images.</pre> |                             | gmic perroquets.png -text_outline Exemple\ G\'MIC,0,0,32,1,1,255,255,255 -o text_outline.png | Exemple G'MIC                        |
|----------------------------------------------------------------------------------------------------|-----------------------------|----------------------------------------------------------------------------------------------|--------------------------------------|
| -histogram_cumul _nb_levels>0, _is_normalized={ 0   1 }<br>Compute cumulative histogram of selected images.                                                                    | ·                           | Voir la fonction transfer_histogram du fichier gmic_def.1442                                 |                                      |
| -direction2rgb<br>Compute RGB representation of selected 2d direction fields.                                                                                                  |                             | Voir la fonction gradient2rgb du fichier <u>gmic_def.1442</u>                                |                                      |
| -vector2tensor<br>Convert selected vector fields to corresponding diffusion tensor<br>fields.                                                                                  |                             | gmic geo2.png -vector2tensor -o vector2tensor.png                                            |                                      |
| -rgb2bayer _start_pattern=0, _color=0<br>Transform selected color images to RGB-Bayer sampled images.                                                                          |                             | gmic geo2.png -rgb2bayer 0,0 -o rgb2bayer.png                                                | image en niveaux de gris, 2 couleurs |
| -bayer2rgb _GM_smoothness, _RB_smoothness1,<br>_RB_smoothness2<br>Transform selected RGB-Bayer sampled images to color images.                                                 |                             | gmic rgb2bayer.png -bayer2rgb 5,5,5 -o bayer2rgb.png                                         |                                      |
| -lic _amplitude>0, _channels>0<br>Generate LIC representation of vector field.                                                                                                 |                             | gmic geo2.png -lic 100,1 -o lic.png                                                          |                                      |
| -gaussian _sigma1[%], _sigma2[%], _angle<br>Draw a centered gaussian on selected images, with specified<br>standard deviations and orientation.                                | sans                        | gmic 256,256,1,1 -gaussian 30%,30%,0 -n 0,255 -o gaussian.png                                |                                      |
| -function1d 0<=smoothness<=1,x0,y0,x1,y1,,xn,yn                                                                                                    | La commande '-function1d' p | permet de générer une fonction lisse 1d à partir de points clés. Par exemple :               |                                      |
| Generate continuous 1d function from specified list of keypoints (xk,yk)<br>in range [0,max(xk)] (xk are integers).                                                            | gmic -function1d 1,0,10,30, | 50,70,-20,100,20 -plot                                                                       |                                      |
| -pointcloud<br>Convert a Nx1, Nx2 or Nx3 image as a point cloud in a 1d/2d or 3d<br>binary image.                                                                              | · ·                         | Voir la fonction sierpinski3d du fichier <u>gmic_def.1442</u>                                | -                                    |

| -snowflake _recursion>=0, _x0, _y0, _x1, _y1, _x2, _y2, _opacity, _col1,colN<br>Draw a Koch snowflake on selected images. |      | gmic geo2.png -snowflake 5,20,20,64,64,107,107,1 -o[-1] snowflake.png |  |
|----------------------------------------------------------------------------------------------------|------|-----------------------------------------------------------------------|--|
| - maze _width>0,_height>0,_cell_size>0<br>Generate maze with specified size.                                              | sans | gmic -maze 16,16,8 -n 0,255 -o maze.png                               |  |

# Effets artistiques

| Paramètres de la ligne de commande (aide de G'MIC)                                             | Image(s) d'origine | Ligne de commande (gmic image -[filtre] -o resultat.png) | Résultat |
|------------------------------------------------------------------------------------------------|--------------------|----------------------------------------------------------|----------|
| -polaroid _size1>=0, _size2>=0<br>Create polaroid effect in selected images.                   |                    | -polaroid 10,20                                          |          |
| -drop_shadow _offset_x[%], _offset_y[%], _smoothness[%]<br>Drop shadow behind selected images. |                    | -drop_shadow 6,6,3                                       |          |
| -tetris _scale>0<br>Apply tetris effect on selected images.                                    |                    | -tetris 9                                                |          |
| -mosaic _density>=0, _edges={ 0   1 }<br>Create random mosaic from selected images.            |                    | -mosaic 5,1                                              |          |
| -puzzle _scale>=0<br>Apply puzzle effect on selected images.                                   |                    | -puzzle 9                                                |          |

|                                                                                                    | -puzzle 3                         |  |
|----------------------------------------------------------------------------------------------------|-----------------------------------|--|
| -sponge _size>0<br>Apply sponge effect on selected images.                                                                                                    | -sponge 12                        |  |
| -hearts _density>=0<br>Apply heart effect on selected images.                                                                                                    | -hearts 10                        |  |
| -color_ellipses _count>0, _radius>=0, _opacity>=0<br>Add random color ellipses to selected images.                                                                | -color_ellipses 100,10,1          |  |
|                                                                                                    | -color_ellipses 15,20,0.4         |  |
| -ellipsionism _R>0[%], _r>0[%], _smoothness>=0[%], _opacity, _outline>0, _density>0<br>Apply ellipsionism filter to selected images.                              | -ellipsionism 30,10,0.5,0.7,3,0.1 |  |
| -whirls _texture>=0, _smoothness>=0, _darkness>=0, _lightness>=0<br>Add random whirl texture to selected images.                                                  | -whirls 7,2,0.16,1.8              |  |
| <pre>-cartoon _smoothness, _sharpening, _threshold&gt;=0, _thickness&gt;=0,<br/>_color&gt;=0,quantization&gt;0<br/>Apply cartoon effect on selected images.</pre> | -cartoon 1.3,140,30,0.15,2.6,10   |  |

| -drawing _amplitude>=0<br>Apply drawing effect on selected images.                                                                                                    | -drawing 80                                                                  |  |
|----------------------------------------------------------------------------------------------------|------------------------------------------------------------------------------|--|
| -draw_whirl _amplitude>=0<br>Apply whirl drawing effect on selected images.                                                                                                    | -draw_whirl 80                                                               |  |
| -stencil _radius[%]>=0, _smoothness>=0, _iterations>=0<br>Apply stencil filter on selected images.                                                                                                    | -stencil 3,6,66                                                              |  |
| -stencilbw _edges>=0, _smoothness>=0<br>Apply B&W stencil effect on selected images.                                                                                                    | -stencilbw 22.7,11.5                                                         |  |
| -pencilbw _size>=0, _amplitude>=0<br>Apply B&W pencil effect on selected images.                                                                                                    | -pencilbw 3.1,10                                                             |  |
| -sketchbw<br>_nb_orients>0, _start_angle, _angle_range>=0, _length>=0, _threshold>=0,<br>_opacity, _bgfactor>=0, _density>0, _sharpness>=0,<br>_anisotropy>=0, _smoothness>=0, _coherence>=0, _is_boost={ 0   1 }, _is_curved={ 0  <br>1 }<br>Apply sketch effect to selected images. | -sketchbw 4,45,180,30,0.86,0.03,0.05,0.6,0.1,0.6,0,0.73                      |  |
| -ditheredbw<br>Create dithered B&W version of selected images.                                                                                                    | -ditheredbw                                                                  |  |
| -dotsbw _nb_scales>=0, _resolution>0, _radius>=0<br>Apply B&W dots effect on selected images.                                                                                                    | gmic perroquets.png -luminance -dotsbw 10,26.5,2.25 -* 255 -o[-1] dotsbw.png |  |

| -warhol _M>0, _N>0, _smoothness>=0, _color>=0<br>Create MxN Andy Warhol-like artwork from selected images.                                                                                         |      | -warhol 2,2,1,22                                                      |  |
|----------------------------------------------------------------------------------------------------|------|-----------------------------------------------------------------------|--|
| -cubism _nb_iter>=0, _bloc_size>0, _max_angle, _opacity, _smoothness>=0<br>Apply cubism effect on selected images.                                                                                 |      | -cubism 207,11.61,199.74,0.8,1.55                                     |  |
| -glow _amplitude>=0<br>Add soft glow on selected images.                                                                                                    |      | -glow 50                                                              |  |
| -old_photo<br>Apply old photo effect on selected images.                                                                                                    |      | -old_photo                                                            |  |
| -rodilius 0<=_amplitude<=100,_0<=thickness<=100,<br>sharpness>=0,_nb_orientations>0,<br>offset,_color_mode={ 0=darker   1=brighter}<br>Apply rodilius (fractalius-like) filter on selected images. |      | gmic perroquets.png -gimp_rodilius 14,10,300,5,30,1,0 -o rodilius.png |  |
| -truchet : _scale>0,_radius>=0,_pattern_type={ 0=straight   1=curved }<br>Fill selected images with random truchet patterns.                                                                       | sans | gmic 128,128,1,3 -truchet 16,3,1 -n 0,225 -o truchet.png              |  |
|                                                                                                    |      | gmic 128,128,1,3 -truchet 16,3,0 -n 0,255 -o truchet2.png             |  |
| -circlism<br>_radius_min>0,_radius_max>0,_smoothness[%]>=0,_radius_linearity>=0,_location_linear<br>ity>=0<br>Apply circlism effect on selected images (effect inspired by Ben Heine).             |      | gmic geo.png -circlism 2,10,8,4,4 -o circlism.png                     |  |
| -texturize_paper<br>Add paper texture to selected images.                                                                                                    |      | gmic geo.png -texturize_paper -o texturize_paper.png                  |  |

| -texturize_canvas<br>_amplitude>=0,_fibrousness>=0,_emboss_level>=0<br>Add paint canvas texture to selected images.                                                               | gmic geo.png -texturize_canvas 30,4,0.5 -o texturize_canvas.png |  |
|----------------------------------------------------------------------------------------------------|-----------------------------------------------------------------|--|
| <pre>-ripple _amplitude,_frequency,_shape={ 0=bloc   1=triangle   2=sine   3=sine+   4=random }, _angle,_offset Apply ripple deformation on selected images.</pre>                | gmic geo.png -ripple 15,10,2,45,0 -o ripple.png                 |  |
| -fire_edges<br>_edges>=0,0<=_attenuation<=1,_smoothness>=0,_threshold>=0<br>,_nb_frames>0,_starting_frame>=0,frame_skip>=0<br>Generate fire effect from edges of selected images. | gmic geo.png -fire_edges 0.5,0.1,0.6 -o fire_edges.png          |  |
| -kuwahara size>0<br>Apply Kuwahara filter of specified size on selected images.                                                                                                   | gmic geo.png -kuwahara 3 -o kuwahara.png                        |  |

# Déformation spatiale

| Paramètres de la ligne de commande (aide de G'MIC)                                                                                                    | Image(s) d'origine | Ligne de commande                                                       | Résultat |
|----------------------------------------------------------------------------------------------------|--------------------|-------------------------------------------------------------------------|----------|
| -euclidean2polar_cx, _cx, _n>0, _borders={ 0=dirichlet   1=neumann   2=cyclic }<br>Apply euclidean to polar transform on selected images.                                     |                    | gmic geo2.png -euclidean2polar 0.5,0.5,1,1 -o euclidean2polar.png       |          |
| -polar2euclidean _cx, _cy, _n>0, _borders={ 0=dirichlet   1=neumann   2=cyclic }<br>Apply polar to euclidean transform on selected images.                                    |                    | gmic geo2.png -polar2euclidean 0.5,0.5,1,1 -o polar2euclidean.png       |          |
| -warp_perspective _x-angle, _y-angle, _zoom>0, _x-center, _y-center, _borders={ 0=dirichlet   1=neumann  <br>2=cyclic }<br>Warp selected images with perspective deformation. |                    | gmic geo2.png -warp_perspective 2,2,0.5,50,20,1 -o warp_perspective.png |          |
| -water _amplitude>=0, _smoothness>=0<br>Apply water deformation on selected images.                                                                                           |                    | gmic geo2.png -water 25,1.2 -o water.png                                |          |
| -wave _amplitude>=0, _frequency>=0, _center_x, _center_y<br>Apply wave deformation on selected images.                                                                        |                    | gmic geo.png -wave 3,0.5,30,30 -o wave.png                              |          |

| -twirl _amplitude, _cx, _cy, _borders={ 0=dirichlet   1=neumann   2=cyclic }<br>Apply twirl deformation on selected images.                                         | gmic geo2.png -twirl 1.5,0.5,0.5,1 -o twirl.png                                                   |  |
|----------------------------------------------------------------------------------------------------|---------------------------------------------------------------------------------------------------|--|
| -map_sphere _width>0, _height>0, _radius, _dilation>0<br>Map selected images on a sphere.                                                                           | gmic geo.png -map_sphere 128,128,100,0.7 -o map_sphere.png                                        |  |
| -flower _amplitude, _frequency, _offset_r[%], _angle, _cx, _cy, _borders={ 0=dirichlet   1=neumann  <br>2=cyclic }<br>Apply flower deformation on selected images.  | gmic geo2.png -flower 30,6,0,0,0.5,0.5,1 -o flower.png                                            |  |
| -zoom _factor, _cx, _cy, _cz, _borders={ 0=dirichlet   1=neumann   2=cyclic }<br>Apply zoom factor to selected images.                                              | gmic geo2.png -zoom 1.3,0.5,0.5,0,0 -o zoom.png                                                   |  |
| -deform _amplitude>=0<br>Apply random smooth deformation on selected images.                                                                                        | gmic geo2.png -deform 15 -o deform.png                                                            |  |
| -fisheye _x, _y,0<=_radius<=100, _amplitude>=0<br>Apply fish-eye deformation on selected images.                                                                    | gmic geo.png -fisheye 50,50,100,2 -o fish_eye.png                                                 |  |
| -transform_polar "expr_radius", _"expr_angle", _x_center, _y_center, _borders={ 0   1 }<br>Apply user-defined transform on polar representation of selected images. | gmic geo2.png c=50 a=\$c+10 b=60*cos(a*5) -transform_polar \$b,\$a,\$c,\$c -o transform_polar.png |  |
| -kaleidoscope _cx, _cy, _radius, _angle, _borders={ 0=dirichlet   1=neumann   2=cyclic }<br>Create kaleidoscope effect from selected images.                        | gmic geo2.png -kaleidoscope 0.5,0.5,30,8,1 -o kaleidoscope.png                                    |  |
| -rotoidoscope _cx, _cy, _tiles>0, _smoothness[%]>=0, _borders={ 0=dirichlet   1=neumann   2=cyclic}<br>Create rotational kaleidoscope effect from selected images.  | gmic geo2.png -rotoidoscope 50%,50%,10,0.1,0 -o rotoidoscope.png                                  |  |

### Contours

Paramètres de la ligne de commande (aide de G'MIC)

| Résultat |
|----------|

| -gradient_norm                                                                                   | gmic geo.png -gradient_norm -c 0,255 -o gradient_norm.png                                                                                                    |                 |
|--------------------------------------------------------------------------------------------------|----------------------------------------------------------------------------------------------------|-----------------|
| Compute gradient norm of selected images.                                                        | gmic geo.png -gradient_norm -c 0,255-negative -o gradient_norm_negative.png                                                                                       |                 |
| -gradient_orientation _dimension={1,2,3}<br>Compute N-D gradient orientation of selected images. | gmic geo.png -gradient_orientation 1 -c 0,255 -o gradient_orientation.png<br>gmic geo.png -gradient_orientation 1 -c 0,255 -n 0,255 -o gradient_orientation_n.png | Version n 0,255 |
| -gradient2rgb _orientation={ 0   1 }                                                             | gmic geo.png -gradient2rgb 0 -o gradient2rgb.png                                                                                                    |                 |
| Compute RGB representation of 2d gradient of selected images.                                    | gmic geo.png -gradient2rgb 0 -negative -o gradient2rgb_negative.png                                                                                               |                 |
| -laplacian<br>Compute Laplacian of selected images.                                              | gmic geo.png -laplacian -c 0,255 -o laplacian.png                                                                                                    |                 |
| -divergence<br>Compute divergence of selected vector fields.                                     | gmic geo.png -divergence -c 0,255 -o divergence.png                                                                                                    |                 |
| -Inn<br>Compute gradient-directed 2nd derivative of image(s).                                    | gmic geo.png -Inn -c 0,255 -o inn.png                                                                                                    |                 |
| -Iee<br>Compute gradient-orthogonal-directed 2nd derivative of<br>image(s).                      | gmic geo.png -Iee -c 0,255 -o iee.png                                                                                                    |                 |

| -curvature<br>Compute isophote curvatures on selected images.                                                                                                    | gmic geo.png -curvature -c 0,255 -o curvature.png                                                                                                |  |
|----------------------------------------------------------------------------------------------------|----------------------------------------------------------------------------------------------------|--|
| -edges _threshold[%]>=0<br>Estimate contours of selected images.                                                                                                    | gmic geo.png -edges 19% -n 0,255 -o edges.png                                                                                                    |  |
| -isophotes _nb_levels>0<br>Render isophotes of selected images on a transparent<br>background.                                                                                   | gmic geo.png -isophotes 5 -o isophotes.png                                                                                                    |  |
| -topographic_map _nb_levels>0, _smoothness<br>Render selected images as topographic maps.                                                                                        | gmic geo.png -topographic_map 20,5 -o topographic_map.png                                                                                        |  |
| -segment_watershed<br>_threshold>=0,_keep_watershed={ 0   1 }<br>_threshold>=0, _edge_threshold>0, _keep_watershed={ 0   1 }<br>Apply watershed segmentation on selected images. | gmic geo.png -segment_watershed 30,1 -n 0,255 -o segment_watershed.png<br>gmic geo.png segment_watershed 30,10,1 n 0,255 o segment_watershed.png |  |

# Manipulations géométriques

| Paramètres de la ligne de commande (aide de G'MIC)                                                    | Image(s) d'origine | Ligne de commande                                                                                                    | Résultat                                 |
|----------------------------------------------------------------------------------------------------|--------------------|----------------------------------------------------------------------------------------------------|------------------------------------------|
| -split_tiles M!=0, _N!=0, _is_homogeneous={ 0   1 }<br>Split selected images as a MxN array of tiles. |                    | Découpage de l'image en 4 parties (2*2)<br>gmic geo2.png -split_tiles 2,2 -o split_tiles.png                          | image 1<br>image 2<br>image 3<br>image 4 |
| -append_tiles M>0, _N>0<br>Append MxN selected tiles as a new image.                                  | image 1<br>image 2 | Assemblage de 2 images<br>gmic split_tiles_000000.png split_tiles_000001.png -append_tiles 2,1<br>-o append_tiles.png |                                          |

| <pre>-rr2d eq. to '-resize_ratio2d'resize_ratio2d width&gt;0,height&gt;0, _mode={ 0=inside   1=outside   2=padded },0=&lt;_interpolation_type&lt;=6 Resize selected images while preserving their aspect ratio.</pre> |          | gmic geo2.png -resize_ratio2d 80,80,1,2 -o resize_ratio2d.png        |  |
|----------------------------------------------------------------------------------------------------|----------|----------------------------------------------------------------------|--|
| -r2dx eq. to '-resize2dx'.<br>-resize2dx width>0, _interpolation_type={0,1,2,3,4,5}<br>Resize selected images along the X-axis, preserving 2d ratio.<br>(eq. to '-r2dx').                                             |          | gmic geo2.pngresize2dx 60,1 -o[-1] resize2dx.png                     |  |
| -r3dx eq. to '-resize3dx'.<br>-resize3dx width>0, _interpolation_type={0,1,2,3,4,5}<br>Resize selected images along the X-axis, preserving 3d ratio.<br>(eq. to '-r3dx').                                             |          | gmic geo2.png -resize3dx 60,1 -o[-1] resize3dx.png                   |  |
| <pre>-r2dy eq. to '-resize2dy'resize2dy height&gt;0, _interpolation_type={0,1,2,3,4,5} Resize selected images along the Y-axis, preserving 2d ratio. (eq. to '-r2dy').</pre>                                          |          | gmic geo2.png -resize2dy 40,3 -o[-1] resize2dy.png                   |  |
| <ul> <li>-r3dy eq. to '-resize3dy'.</li> <li>-resize3dy height&gt;0, _interpolation_type={0,1,2,3,4,5}</li> <li>Resize selected images along the Y-axis, preserving 3d ratio. (eq. to '-r3dy').</li> </ul>            |          | gmic geo2.png -resize3dy 40,3 -o[-1] resize3dy.png                   |  |
| -r3dz eq. to '-resize3dz'.<br>-resize3dz depth>0, _interpolation_type={0,1,2,3,4,5}<br>Resize selected images along the Z-axis, preserving 3d ratio.<br>(eq. to '-r3dz').                                             | objet 3d | ·                                                                    |  |
| -upscale_smart_width,height, _depth,smoothness>=0,<br>_anisotropy=[0,1],sharpening>=0<br>Upscale selected images with an edge-preserving algorithm.                                                                   |          | gmic bruit.png -upscale_smart 200%,100%,4,8,0.1 -o upscale_smart.png |  |
| -expand_x size_x>=0, _borders={ 0=dirichlet   1=neumann   2=cyclic }                                                                                                    |          | gmic geo2.png -expand_x 20,0 -o expand_x.png                         |  |
| Expand selected images along the X-axis.                                                                                                    |          | gmic geo.png -expand_x 20,1 -o expand_x2.png                         |  |

| -expand_y size_y>=0, _borders={ 0=dirichlet   1=neumann   2=cyclic }<br>Expand selected images along the Y-axis.   |          | gmic geo2.png -expand_y 20,0 -o expand_y.png   |   |
|----------------------------------------------------------------------------------------------------|----------|------------------------------------------------|---|
| -expand_z size_z>=0, _borders={ 0=dirichlet   1=neumann   2=cyclic }<br>Expand selected images along the Z-axis.   | objet 3d |                                                | · |
| -expand_xy size>=0, _borders={ 0=dirichlet   1=neumann   2=cyclic }<br>Expand selected images along the XY-axes.   |          | gmic geo2.png -expand_xy 20,0 -o expand_xy.png |   |
| -expand_xyz_size>=0, _borders={ 0=dirichlet   1=neumann   2=cyclic }<br>Expand selected images along the XYZ-axes. | objet 3d |                                                | · |
| -shrink_x size_x>=0<br>Shrink selected images along the X-axis.                                                    |          | gmic geo2.png -shrink_x 40 -o shrink_x.png     |   |
| -shrink_y size_y>=0<br>Shrink selected images along the Y-axis.                                                    |          | gmic geo2.png -shrink_y 40 -o shrink_y.png     |   |
| -shrink_z size_z>=0<br>Shrink selected images along the Z-axis.                                                    | objet 3d | ·                                              | · |
| -shrink_xy size>=0<br>Shrink selected images along the XY-axes.                                                    |          | gmic geo2.png -shrink_xy 40 -o shrink_xy.png   |   |
| -elevate _depth, _is_plain, _is_colored<br>Elevate selected 2d images into 3d volumes.                             | · ·      | gmic geo.png -elevate 20,1,1                   | ? |

### **Entrées/Sorties**

| Paramètres de la ligne de commande (aide de G'MIC) | Image(s) d'origine | Ligne de commande |
|----------------------------------------------------|--------------------|-------------------|
|                                                    |                    |                   |

| Résultat |
|----------|
|          |
|          |
|          |

| <pre>-input filename   [image]x_nb_copies&gt;0   { width&gt;0[%]   [image_w] }, { _height&gt;0[%]   [image_h] }, { _depth&gt;0[%]   [image_d] }, { _spectrum&gt;0[%]   [image_s] }, _value1, _value2,   (value1 {, ; / ^} value2 {, ; / ^}) Insert a new image taken from a filename or from a copy of an existing image ['indice'], or insert new image with specified dimensions and values. (eq. to '-i'   (no args)).</pre> |        | gmic geo2.png -i 50%,50% -fill_color[-1] 127 -o insert.png                                                                                                    |
|----------------------------------------------------------------------------------------------------|--------|----------------------------------------------------------------------------------------------------|
| -output filename, _format_options<br>Output selected images as one or several numbered file(s).<br>(eq. to '-o').                                                                                                    | · .    | Les exemples utilisent cette fonction pour obtenir le résulta                                                                                                    |
| <pre>-verbose level   { +   - } Set or increment/decrement the verbosity level. (eq. to '-v'). When 'level'&gt;=0, G'MIC log messages are displayed on the standard output. Default value for the verbosity level is 0.</pre>                                                                                                    | -<br>- | Rendre moins bavard :<br>gmic -v - geo2.png                                                                                                    |
| -print<br>Output informations on selected images, on the standard<br>output.                                                                                                    | · ·    | Affichage des caractéristiques de l'image sans afficher l'ima<br>gmic geo2.png -print                                                                                                    |
| -echo message<br>Output specified message, on the standard output.<br>(eq. to '-e').<br>Command subset (if any) stands for displayed scope<br>indices instead of image indices.                                                                                                    |        | Envoyer un message à la console :<br>gmic toto=Bonjour -e \$toto                                                                                                    |
| -warning message<br>Print specified warning message, on the standard output.<br>Command subset (if any) stands for displayed scope<br>indices instead of image indices.                                                                                                    | -<br>- | Envoyer un message à la console :<br>gmic toto=Attention\ aux\ orignaux -warning \$toto                                                                                                    |
| -command filename  <br>"string"<br>Import G'MIC custom command(s) from specified file or<br>string.<br>(eq. to '-m').<br>Imported commands are available directly after the '-<br>command' invokation.                                                                                                    | -<br>- | gmic -m test1.txt -fonction_test1                                                                                                    |
| -type datatype<br>Set pixel datatype for all images of the list.<br>'datatype' can be { bool   uchar   char   ushort   short   uint  <br>int   float   double }.                                                                                                    | ·      | <pre>2 exemples pour convertir des images en 8 bits ou 16 bits (so<br/>http://gmic.sourceforge.net/tutorial.shtml) :<br/>#@gmic write16 : '"outfile"' : Write 16 bit image to file.<br/>write16 :<br/>-e "Writing image\$?."<br/>-vrepeat @#<br/>-c 0,65536 -type ushort -o \$1<br/>-mv[-1] 0 -done -v +<br/>#@gmic write8 : '"outfile"' : Write 8 bit image to file.<br/>write8 :<br/>-e "Writing image\$?."<br/>-vrepeat @#<br/>-c 0,255 -type uchar -o \$1<br/>-mv[-1] 0 -done -v +</pre> |

| at.   |                                                                                                    |
|-------|----------------------------------------------------------------------------------------------------|
|       | C:\gmic_1.4.5.0_win32>gmic -v - geo2.png                                                                                                    |
| age : | -                                                                                                    |
|       | C:\gmic-1.4.4.2_win32>gmic toto=Bonjour -e \$toto<br>[gmic]-0./ Start G'MIC instance.<br>[gmic]-0./ Push labelled item toto='Bonjour' on the local stack,<br>at position 0.<br>[gmic]-0./ Bonjour<br>[gmic]-0./ End G'MIC instance.                                                                               |
|       | C:\gmic-1.4.4.2_win32>gmic toto=Attention\ aux\ orignaux -warning<br>\$toto<br>[gmic]-0./ Start G'MIC instance.<br>[gmic]-0./ Push labelled item toto='Attention aux orignaux' on the<br>local stack, at position 0.<br>[gmic]-0./ *** Warning in ./ *** Attention aux orignaux<br>[gmic]-0./ End G'MIC instance. |
|       | - ·                                                                                                    |
| ource |                                                                                                    |
|       |                                                                                                    |
| -shell<br>Start interactive shell environment, with selected images.                                                                                                    |   | <pre>Démarre le mode interactif de la console.<br/>Pour en sortir :<br/>-q<br/>-quit<br/>Appeler une fonction "greffon de Gimp" via le "shell" (effet sponge):<br/>C:\gmic-1.4.4.2_win32&gt;gmic geo.png -shell<br/>[gmic]-0./ Start G'MIC instance.<br/>[gmic]-0./ Input file 'geo.png' at position [0] (1 image 128x<br/>[gmic]-1./ Start interactive shell, with image [0].<br/>[gmic]-1./*&gt;&gt; -gimp_sponge 12,2<br/>[gmic]-1./*&gt;/gimp_sponge/apply_channels/ Apply command '-spon<br/>RGB channels of image [0].<br/>[gmic]-1./*&gt;/ Output image [0] as file 'shell_sponge.png' (1<br/>128x128x1x3).<br/>[gmic]-1./*&gt; -q<br/>[gmic]-1./*&gt;/ Quit G'MIC instance.</pre> |
|----------------------------------------------------------------------------------------------------|---|----------------------------------------------------------------------------------------------------|
| -shared x0[%],x1[%],y[%],z[%],v[%]  <br>y0[%],y1[%],z[%],v[%]  <br>z0[%],z1[%],v[%]  <br>v0[%],v1[%]  <br>(no args)<br>Insert shared buffers from (opt.<br>points/lines/planes/channels of) selected images.<br>(eq. to '-sh').                                                                                                    |   | gmic geo.png -shared 1,1                                                                                                    |
| -camera _camera_index>=-1, _nb_frames>0,<br>_skip_frames>=0,release_camera={ 0   1 }<br>Insert one or several frames from specified camera, with<br>custom delay between frames (in ms).<br>Set 'camera_index' to -1 to use the default camera device.<br>When 'release_camera' is set to 1, the camera stream is<br>released and no images are inserted.                                                                                                    |   | non testé                                                                                                    |
| -display<br>Display selected images in an interactive viewer (use the<br>instant window [0] if opened).<br>(eq. to '-d').                                                                                                    |   | gmic 128,128,1,3 -fill_color 255,255,0 -display -noise 100,1                                                                                                    |
| -display3d<br>Display selected 3d objects in an interactive viewer (use<br>the instant window [0] if opened).<br>(eq. to '-d3d').                                                                                                    | · | gmic -sphere3d 200,1 -display3d -box3d 200,200,200 -display3d                                                                                                    |
| <pre>-plot _plot_type, _vertex_type, _xmin, _xmax, _ymin,<br/>_ymax  <br/>'formula', _resolution&gt;=0, _plot_type, _vertex_type,<br/>_xmin,xmax, _ymin, _ymax<br/>Display selected image or formula in an interactive viewer<br/>(use the instant window [0] if<br/>opened).<br/>'plot_type' can be { 0=none   1=lines   2=splines   3=bar }.<br/>'vertex_type' can be { 0=none   1=points   2,3=crosses  <br/>4,5=circles   6,7=squares }.<br/>'xmin','xmax','ymin','ymax' set the coordinates of the</pre> |   | gmic geo.png -histogram 256 -plot                                                                                                    |

|                                 | <pre>C:\gmic-1.4.4.2_win32&gt;gmic geo.png -shell<br/>[gmic]-0./ Start G'MIC instance.<br/>[gmic]-0./ Input file 'geo.png' at position [0] (1 image<br/>128x128x1x3).<br/>[gmic]-1./ Start interactive shell, with image [0].<br/>[gmic]-1./*&gt;&gt; -noise 100,0<br/>[gmic]-1./*&gt;/ Add gaussian noise to image [0], with standard<br/>deviation 100.<br/>[gmic]-1./*&gt;&gt; -q<br/>[gmic]-1./*&gt;/ Quit G'MIC instance.</pre> |
|---------------------------------|----------------------------------------------------------------------------------------------------|
| 128x1x3).<br>ge 12' on<br>image |                                                                                                    |
|                                 |                                                                                                    |
|                                 |                                                                                                    |
| -display                        |                                                                                                    |
| [-1]                            | ·                                                                                                    |
|                                 | geo.png* (256x1x1x1)                                                                                                    |

| displayed xy-axes.                                                                                                    |                                           | gmic geo.png -histogram 256 -plot 3                                                                                               |
|----------------------------------------------------------------------------------------------------|-------------------------------------------|----------------------------------------------------------------------------------------------------|
|                                                                                                    | sans                                      | gmic -plot 'sin(x)'                                                                                                    |
| <ul> <li>-window _width[%]&gt;=-1, _height[%]&gt;=-1,<br/>normalization, _fullscreen, _title</li> <li>Display selected images into an instant window with<br/>specified size, normalization type,<br/>fullscreen mode and title.</li> <li>(eq. to '-w').</li> <li>If 'width' or 'height' is set to -1, the corresponding<br/>dimension is adjusted to the window<br/>or image size.</li> <li>'width'=0 or 'height'=0 closes the instant window.</li> <li>'normalization' can be { -1=keep same   0=none   1=always<br/>  2=1st-time   3=auto }.</li> <li>'fullscreen' can be { -1=keep same   0=no   1=yes }.</li> <li>You can manage up to 10 different instant windows by<br/>using the numbered variants</li> <li>'-w0' (default, eq. to '-w'),'-w1',,'-w9' of the command '-w'.</li> </ul> |                                           | gmic geo.png -w 800,800 -wait 2000                                                                                                |
| <ul> <li>-wait delay  <br/>(no args)</li> <li>Wait for a given delay (in ms) or for an user event occuring<br/>on the selected instant window.</li> <li>'delay' can be { &lt;0=delay+flush   0=event   &gt;0=delay }.<br/>Command subset (if any) stands for instant window indices<br/>instead of image indices.</li> </ul>                                                                                                    |                                           | gmic geo.png -w 800,800 -wait 2000                                                                                                |
| -select feature<br>Interactively select a feature from selected images (use the<br>instant window [0] if opened).<br>'feature' can be { 0=point   1=segment   2=rectangle  <br>3=ellipse }.<br>The retrieved feature is returned as a vector containing the<br>feature coordinates.                                                                                                    | ·                                         | gmic geo.png -select 3                                                                                                    |
| -ow eq. to '-outputw'.<br>-outputw<br>Output selected images by overwritting their original<br>location.<br>(eq. to '-ow').                                                                                                    | image outputw.png<br>identique à geo2.png | Écrase le contenu de l'image d'origine par les effets appliqués :<br>gmic outputw.png -ellipse 50%,50%,30,40,45,1,255,0,0 -output |
| -op eq. to '-outputp'.<br>-outputp prefix<br>Output selected images as prefixed versions of their<br>original filenames.<br>(eq. to '-op').                                                                                                    | geo2.png                                  | Ajoute un préfixe au nom de l'image :<br>gmic geo2.png -ellipse 50%,50%,30,40,90,1,255,0,255 -outputr                             |

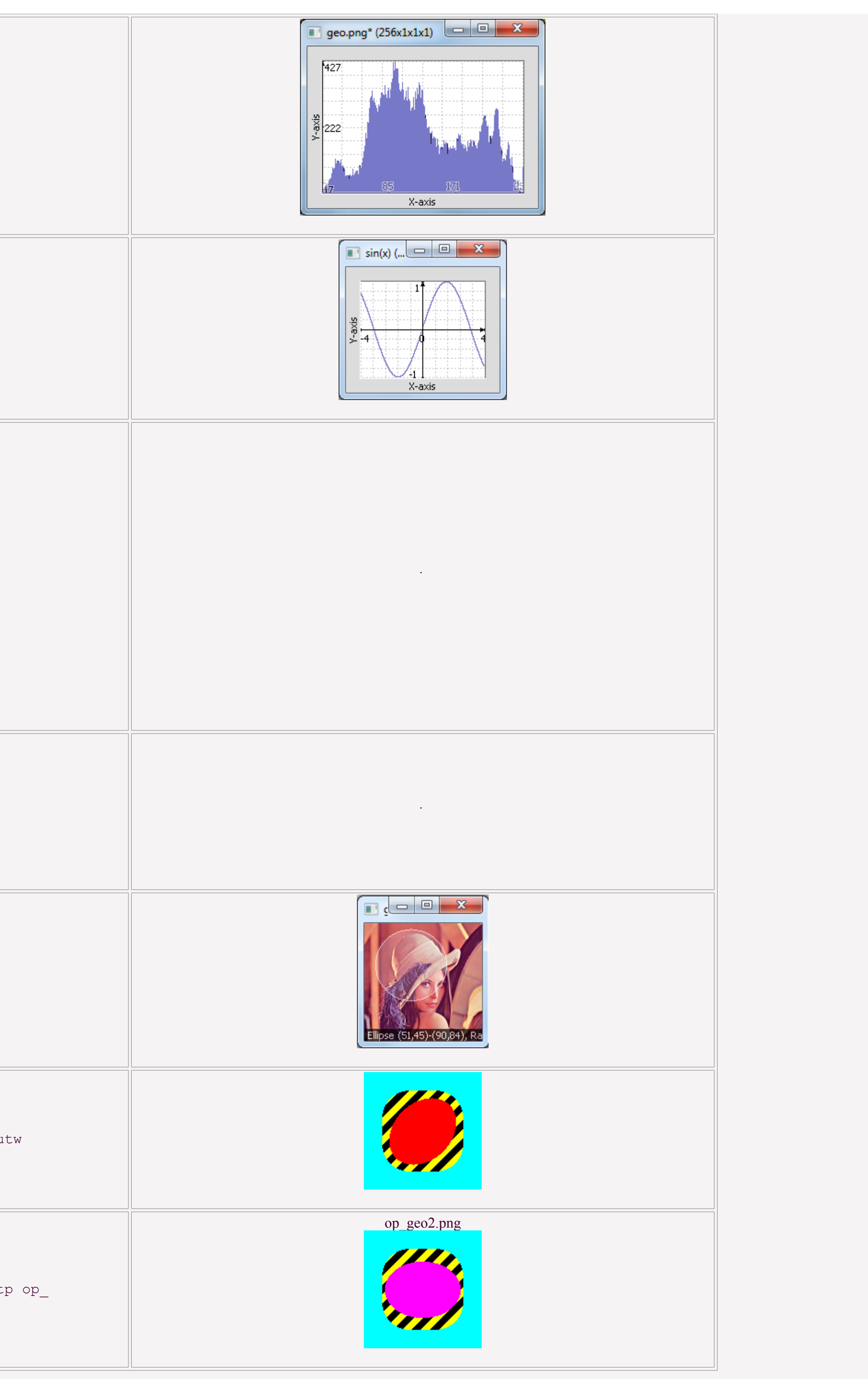

| -on eq. to '-outputn'.<br>-outputn filename<br>Output selected images as automatically numbered<br>filenames in repeatdone loops.<br>(eq. to '-on').                                                                                                    | -                   | Indexe automatiquement les noms d'images dans des boucles.                                             |
|----------------------------------------------------------------------------------------------------|---------------------|----------------------------------------------------------------------------------------------------|
| -d0 eq. to '-display0'.<br>-display0                                                                                                    |                     | gmic geo.png -resize 180,180,1,3,5 -display0                                                           |
| Display selected images without value normalization.<br>(eq. to '-d0').                                                                                                    |                     | version normalisée avec -c 0,255<br>gmic geo.png -resize 180,180,1,3,5 -c 0,255 -display0              |
| -dg eq. to '-display_graph'.<br>-display_graph _width>32, _height>32, _plot_type,<br>_vertex_type, _xmin, _xmax, _ymin, _ymax<br>Plot type = "None","Lines","Splines","Bars"<br>Vertex type = "None","Points","Crosses 1","Crosses<br>2","Circles 1","Circles 2","Square 1","Square 2" | sans                | gmic 20,1,1,3,"X=sin(x)" -dg 200,200,2,0 -o display_graph.pn                                           |
| -dfft eq. to '-display_fft'.<br>-display_fft<br>Display fourier transform of selected images, with centered<br>log-module and argument.<br>(eq. to '-dfft').                                                                                                    |                     | gmic geo.png -display_fft                                                                              |
|                                                                                                    | watermark_fourier.p | Affichage du XXX appliqué par le filtre "watermark_fourier"<br>gmic watermark_fourier.png -display_fft |
| -drgba eq. to '-display_rgba'.<br>-display_rgba<br>Render selected RGBA images over a checkerboard<br>background.<br>(eq. to '-drgba').                                                                                                    |                     | gmic sprite.png -display_rgba                                                                          |

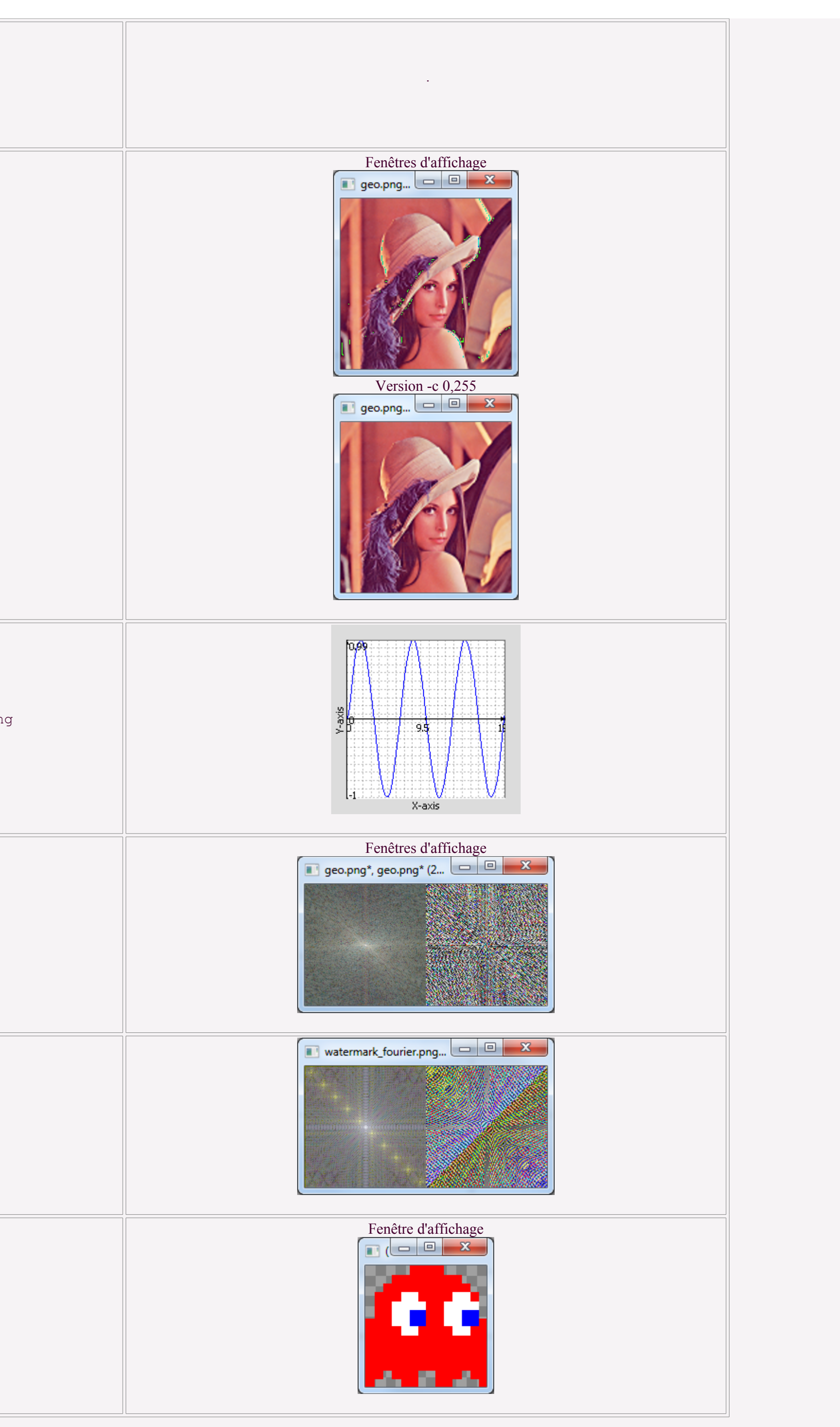

| -dh eq. to '-display_histogram'.<br>-display_histogram_width>0, _height>0, _clusters>0,<br>_max_value>0, _show_axes={ 0   1 }<br>Render a channel-by-channel histogram.<br>(eq. to '-dh').                  | gmic geo.png -display_histogram 256,256                                           | Fenêtre d'affichage |
|----------------------------------------------------------------------------------------------------|-----------------------------------------------------------------------------------|---------------------|
| -dt eq. to '-display_tensors'.         -display_tensors _size_factor>0, _ellipse_factor>=0,         _opacity, _pattern, _color1,         Render field of 2x2 tensors with ellipses.         (eq. to '-dt'). | gmic geo.png -display_tensors                                                     | Affichage réduit    |
| -float2int8<br>Convert selected float-valued images to 8bits integer<br>representations.                                                                                                    | Conversion non testée<br>gmic geo.png -resize 180,180,1,3,5 -float2int8 -display0 |                     |
| -int82float<br>Convert selected 8bits integer representations to float-<br>valued images.                                                                                                    | . Conversion non testée                                                           |                     |

#### -float2fft8

Convert selected float-valued images to 8bits fourier representations.

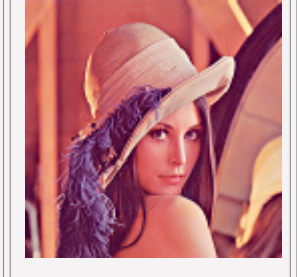

gmic geo.png -float2fft8 -o geo2fft.png

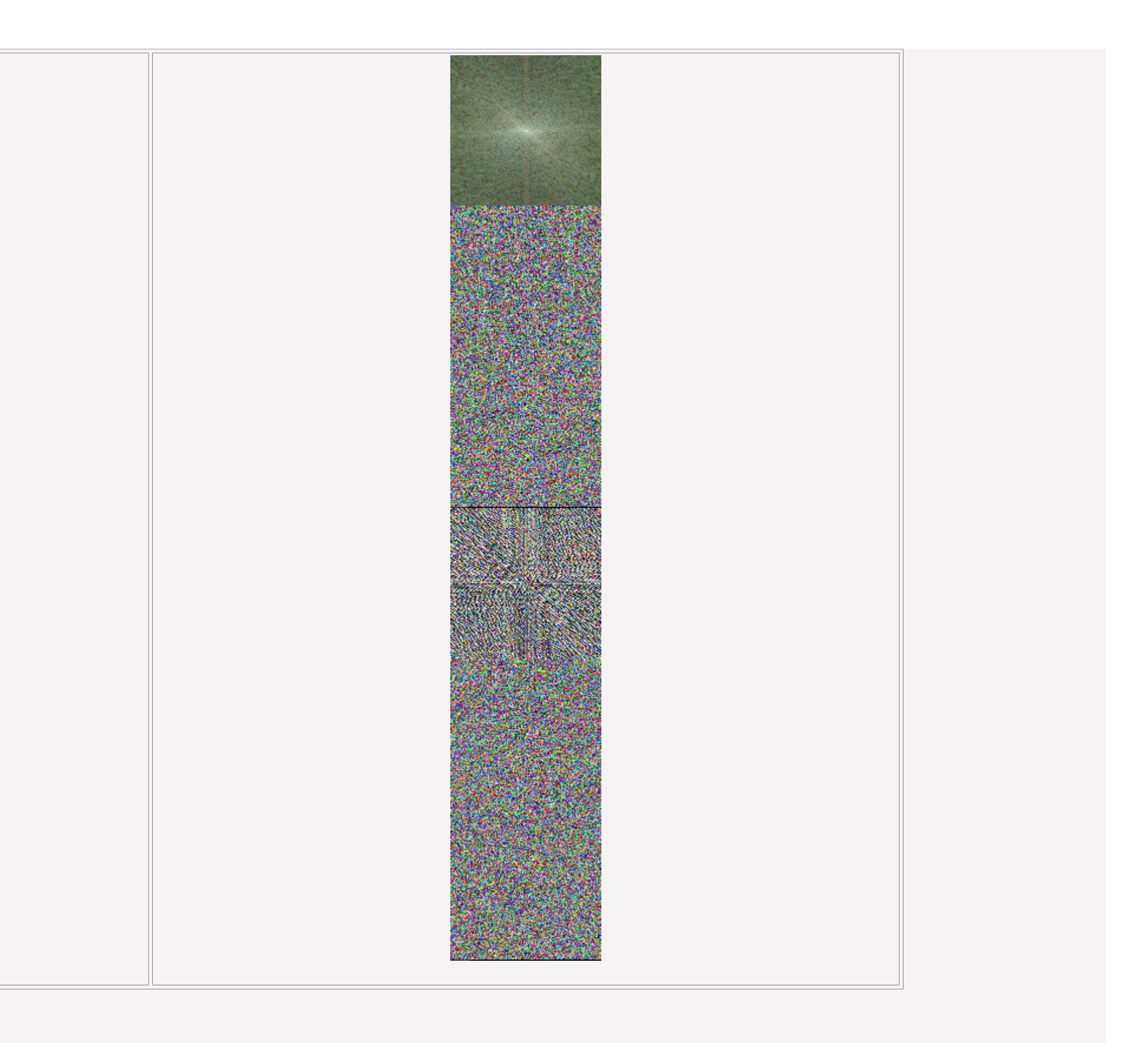

| -fft82float<br>Convert selected 8bits fourier representations to float-<br>valued images.                                                                |      | gmic geo2fft.png -fft82float -c 0,255 -o <u>fft2geo.png</u> |
|----------------------------------------------------------------------------------------------------|------|-------------------------------------------------------------|
| -apply_camera _command, _camera_index>=-1,<br>_skip_frames>=0<br>Apply specified command on live camera stream, and<br>display it on display window [0]. | -    | non testé                                                   |
| -rainbow_lut<br>Generate a 256-entries RGB colormap of rainbow colors.                                                                                   | sans | gmic -rainbow_lut -o rainbow_lut.png                        |

## Mélanges d'images

| Paramètres de la ligne de commande (aide de G'MIC)                             | Image(s) d'origine | Ligne de commande                                       | Résultat |
|--------------------------------------------------------------------------------|--------------------|---------------------------------------------------------|----------|
| -compose_rgba<br>Compose selected RGBA images two-by-two, over RGB background. |                    | gmic geo.png mire.png -compose_rgba -o compose_rgba.png |          |

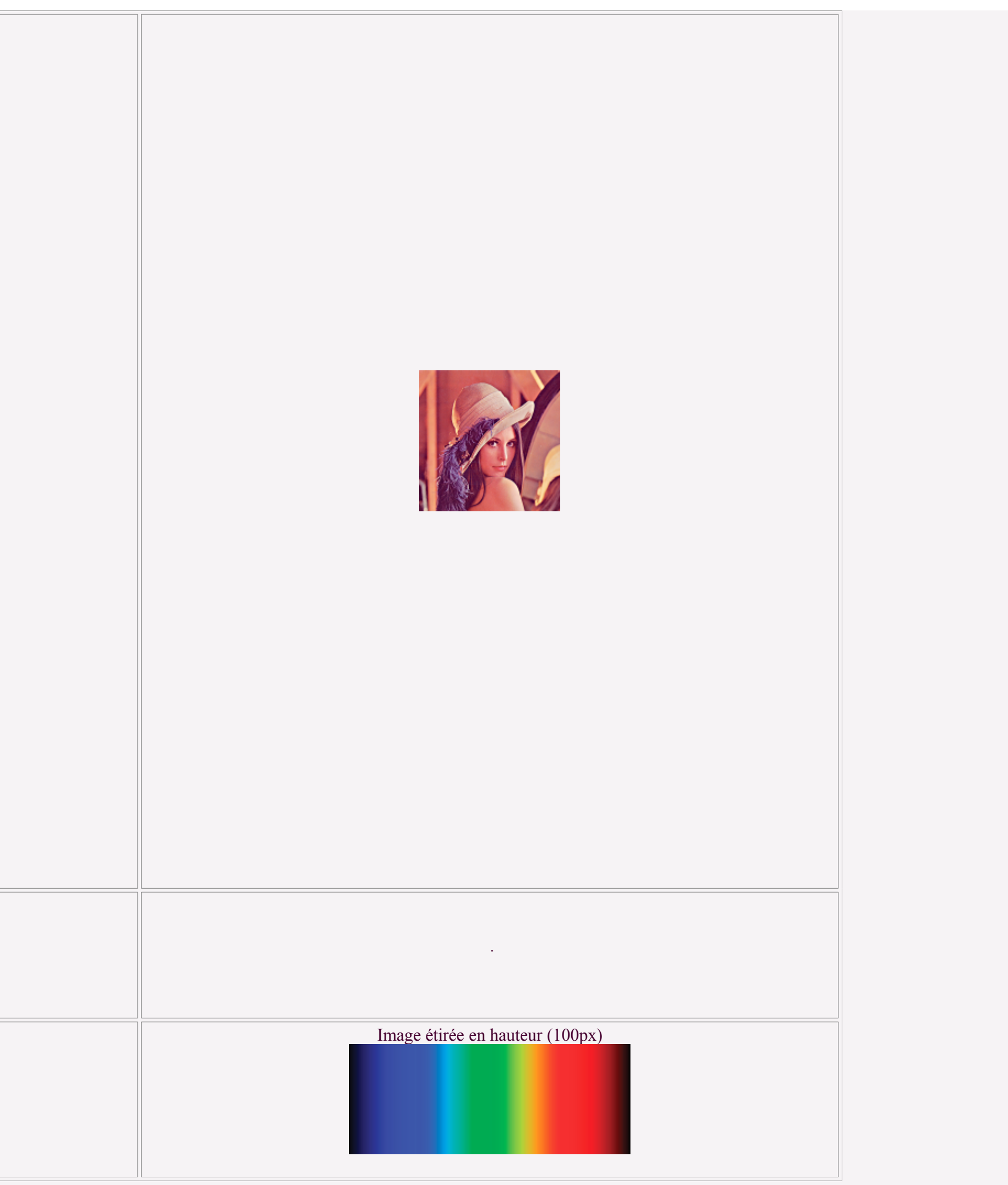

-compose\_channels gmic geo.png mire.png -compose\_channels Compose all channels of each selected image, using specified arithmetic operator (+,-,or,min,...). mire avec la partie centrale transparente gmic geo.png mire.png -compose\_channels -compose\_average gmic geo.png mire.png -compos Compose selected images two-by-two, using average mode. -compose\_multiply gmic geo.png mire.png -compos Compose selected images two-by-two, using multiply mode. -compose\_screen gmic geo.png mire.png -compos Compose selected images two-by-two, using screen mode. -compose\_darken gmic geo.png mire.png -compos Compose selected images two-by-two, using darken mode.

| gmic geo.png mire.png -compose_channelso compose_channels_moins.png     |  |
|-------------------------------------------------------------------------|--|
| gmic geo.png mire.png -compose_channels and -o compose_channels_and.png |  |
| gmic geo.png mire.png -compose_channels xor -o compose_channels_xor.png |  |
| gmic geo.png mire.png -compose_average -o compose_average.png           |  |
| gmic geo.png mire.png -compose_multiply -o compose_multiply.png         |  |
| gmic geo.png mire.png -compose_screen -o compose_screen.png             |  |
| gmic geo.png mire.png -compose_darken -o compose_darken.png             |  |

| -compose_lighten<br>Compose selected images two-by-two, using lighten mode.       | gmic geo.png mire.png -compose_lighten -o compose_lighten.png       |  |
|-----------------------------------------------------------------------------------|---------------------------------------------------------------------|--|
| -compose_difference<br>Compose selected images two-by-two, using difference mode. | gmic geo.png mire.png -compose_difference -o compose_difference.png |  |
| -compose_negation<br>Compose selected images two-by-two, using negation mode.     | gmic geo.png mire.png -compose_negation -o compose_negation.png     |  |
| -compose_exclusion<br>Compose selected images two-by-two, using exclusion mode.   | gmic geo.png mire.png -compose_exclusion -o compose_exclusion.png   |  |
| -compose_overlay<br>Compose selected images two-by-two, using overlay mode.       | gmic geo.png mire.png -compose_overlay -o compose_overlay.png       |  |
| -compose_hardlight<br>Compose selected images two-by-two, using hard light mode   | gmic geo.png mire.png -compose_hardlight -o compose_hardlight.png   |  |
| -compose_softlight<br>Compose selected images two-by-two, using soft light mode.  | gmic geo.png mire.png -compose_softlight -o compose_softlight.png   |  |
| -compose_dodge<br>Compose selected images two-by-two, using dodge mode.           | gmic geo.png mire.png -compose_dodge -o compose_dodge.png           |  |
| -compose_colorburn<br>Compose selected images two-by-two, using color burn mode.  | gmic geo.png mire.png -compose_colorburn -o compose_colorburn.png   |  |
| -compose_reflect<br>Compose selected images two-by-two, using reflect mode.       | gmic geo.png mire.png -compose_reflect -o compose_reflect.png       |  |

| -compose_freeze<br>Compose selected images two-by-two, using freeze mode.                              | gmic geo.png mire.png -compose_freeze -o compose_freeze.png               |  |
|----------------------------------------------------------------------------------------------------|---------------------------------------------------------------------------|--|
| -compose_stamp<br>Compose selected images two-by-two, using stamp mode.                                | gmic geo.png mire.png -compose_stamp -o compose_stamp.png                 |  |
| -compose_interpolation<br>Compose selected images two-by-two, using interpolation mode.                | gmic geo.png mire.png -compose_interpolation -o compose_interpolation.png |  |
| -compose_xor<br>Compose selected images two-by-two, using xor mode.                                    | gmic geo.png mire.png -compose_xor -o compose_xor.png                     |  |
| -compose_edges _smoothness[%]>=0<br>Compose selected images togethers using edge composition.          | gmic geo.png mire.png -compose_edges 10 -o compose_edges.png              |  |
| -compose_fade<br>Compose selected images togethers using a given fading (defined as the latest image). | gmic geo.png mire.png -compose_fade -o compose_fade.png                   |  |
| -compose_shapeaverage<br>Compose selected images two-by-two, using shape average mode.                 | gmic geo.png mire.png -compose_shapeaverage -o compose_shapeaverage.png   |  |
| -compose_median<br>Compose selected images together using median mode.                                 | gmic geo.png perroquets.png -compose_median -o compose_median.png         |  |
| -compose_divide<br>Compose selected images two-by-two, using divide mode.                              | gmic geo.png perroquets.png -compose_divide -o compose_divide.png         |  |

# Quelques fonctions 3D

| Paramètres de la ligne de commande (aide de G'MIC)                                                                                                    | Image(s) d'origine | Ligne de commande                                                                                                    |
|----------------------------------------------------------------------------------------------------|--------------------|----------------------------------------------------------------------------------------------------|
|                                                                                                    |                    | Voici une macro pour plaquer 6 images sur un cube :<br><u>cube6images.gmic</u><br>gmic -m cube6images.gmic 1.png 2.png 3.png 4.png 5.png 6.png<br>cube6images.png |
| Rendre un objet 3D sur une image<br>La fonction "gimp_render3d" permet de plaquer un objet 3D<br>sur une image 2D.<br>Les paramètres de cette fonction -gimp_render3d sont dans<br>l'ordre (les valeurs peuvent être modifiées) :                                                                                                    |                    | gmic mire.png -imagecube3d -gimp_render3d 128,128,0.4,25,25,10                                                                                                    |
| Width = _int(1024,8,4096)<br>Height = _int(1024,8,4096)<br>Object size = float(0,8,0,3)<br>X-angle = float(25,0,360)<br>Y-angle = float(0,360)<br>FOV = float(45,1,90)<br>X-light = float(0,-100,100)<br>Z-light = float(0,-100,100,0)<br>Specularity = float(0,5,0,1)<br>Shininess = float(0,7,0,3)<br>Rendering mode = choice(2,"Dots","Wireframe","Flat","Flat<br>shaded","Gouraud","Phong") | sans               | gmic -elevation3d "'30*sin(x*y)^2'",-4,-4,4,4 -color3d 255,0,0<br>256,256,0.4,25,25,10,45,0,0,-100,0.5,0.7,3 -o rendu2.png                                        |
|                                                                                                    |                    | gmic 1.png 2.png 3.png 4.png 5.png 6.png -image6cube3d -gimp_:<br>100,0.5,0.7,3 -autocrop 0 -o rendu3.png                                                         |

|                                        | Résultat |
|----------------------------------------|----------|
| -cube6images 256,256,0.5,160,40,12 -o  |          |
| 0,45,0,0,-100,0.5,0.7,2 -o rendul.png  |          |
| 0,1 -gimp_render3d                     |          |
| render3d 256,256,0.4,30,30,15,45,0,0,- |          |

| -elevation3d z-factor  <br>[image]  <br>'formula',_x0,_y0,_x1,y1,_dx[%],_dy[%]  <br>(no args)<br>Create 3d elevation of selected images or specified formula,<br>with specified elevation map.<br>If a z-factor is specified, each elevation map is computed as<br>the pointwise L2 norm of the<br>selected images. Else, elevation values are taken from the<br>specified image or formula. |      | gmic mire.png -elevation3d<br>Pour le rendu, voir " <u>Rendre un objet 3D sur une image</u> " ou <u>gimp_elevation3d</u>                                  |
|----------------------------------------------------------------------------------------------------|------|----------------------------------------------------------------------------------------------------|
|                                                                                                    | sans | Exemple donné par David Tschumperlé :<br>gmic -elevation3d "'30*sin(x*y)^2'",-4,-4,4,4<br>Pour le rendu, voir " <u>Rendre un objet 3D sur une image</u> " |
| -extrude3d_depth>0,_resolution>0,_smoothness[%]>=0<br>Generated extruded 3d object from selected binary profiles.                                                                                                    |      | gmic mire.png -extrude3d<br>Pour le rendu, voir " <u>Rendre un objet 3D sur une image</u> " ou <u>gimp_extrude3d</u>                                      |
| -imagesphere3d<br>-imagesphere3d _resolution1>=3,_resolution2>=3<br>Generate 3d mapped sphere from selected images.                                                                                                    |      | gmic mire.png -imagesphere3d<br>Voir sujet : <u>http://www.flickr.com/groups/gmic/discuss/72157625597354886/</u>                                          |

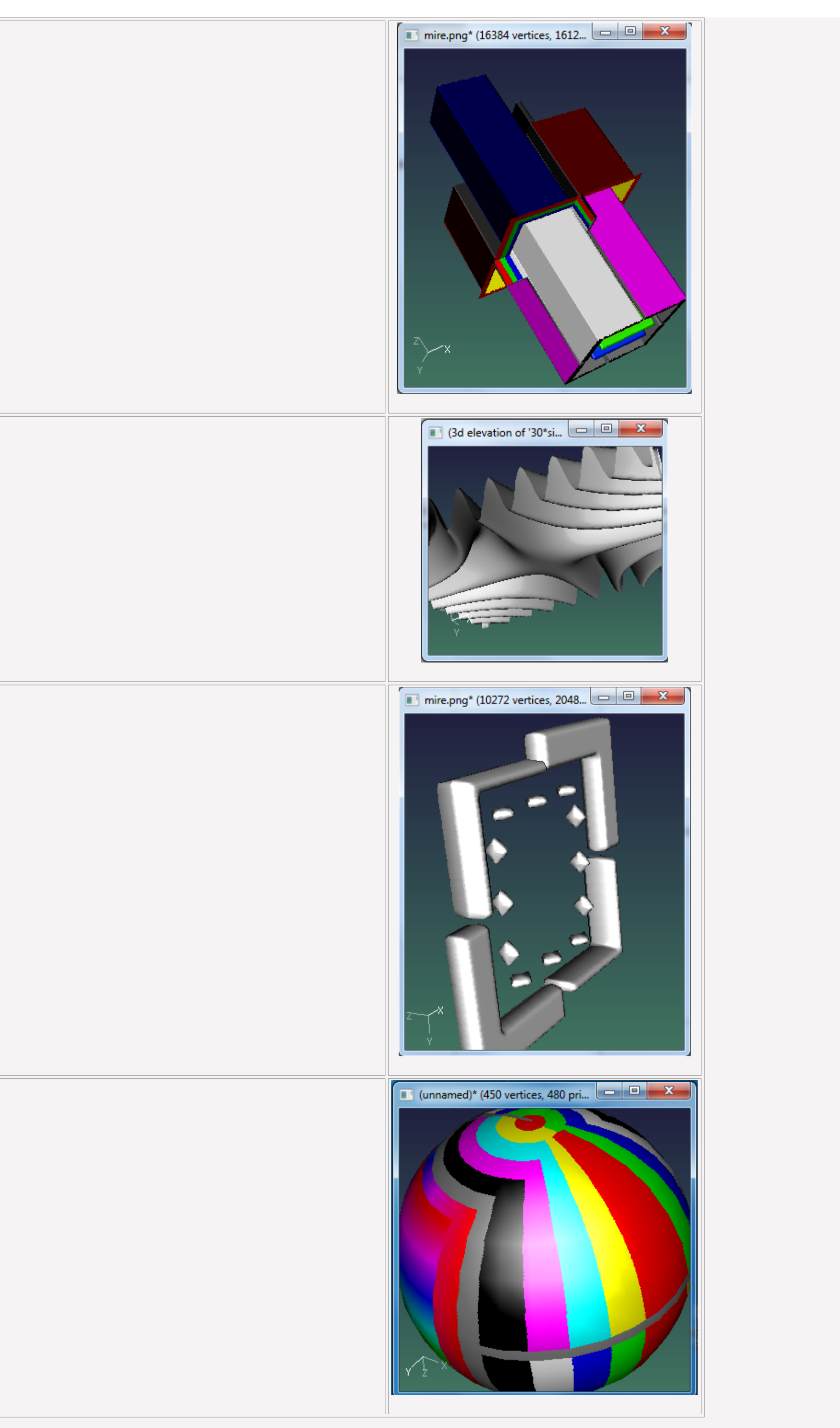

|                                                                                                |      | Exemple de rendu:<br>gmic mire.png -imagesphere3d 100,100 -gimp_render3d 300,300,0<br>0 -o rendu_sphere3d.png                 |
|------------------------------------------------------------------------------------------------|------|----------------------------------------------------------------------------------------------------|
| -spherical3d _nb_azimuth>=3, _nb_zenith>=3,<br>_radius_function(phi,theta)                     | rien | gmic -spherical3d 64,64,"abs(1+0.5*cos(3*phi)*sin(4*theta))"                                                                  |
|                                                                                                | nen  | gmic -spherical3d 64,64,"abs(1+0.5*cos(3*phi)*sin(4*theta))"<br>256,256,0.4,25,25,10,45,0,0,-100,0.5,0.7,3 -o spherical3d.png |
| -superformula3d : resolution>1,m>=1,n1,n2,n3<br>Generate 2d superformula curve as a 3d object. | rien | gmic -superformula3d 1024,6,2,4,16                                                                                            |
| -pointcloud3d<br>Generate 3d point cloud from selected planar or volumetric<br>images.         |      | gmic geo.png -n 0,255 -pointcloud3d                                                                                           |

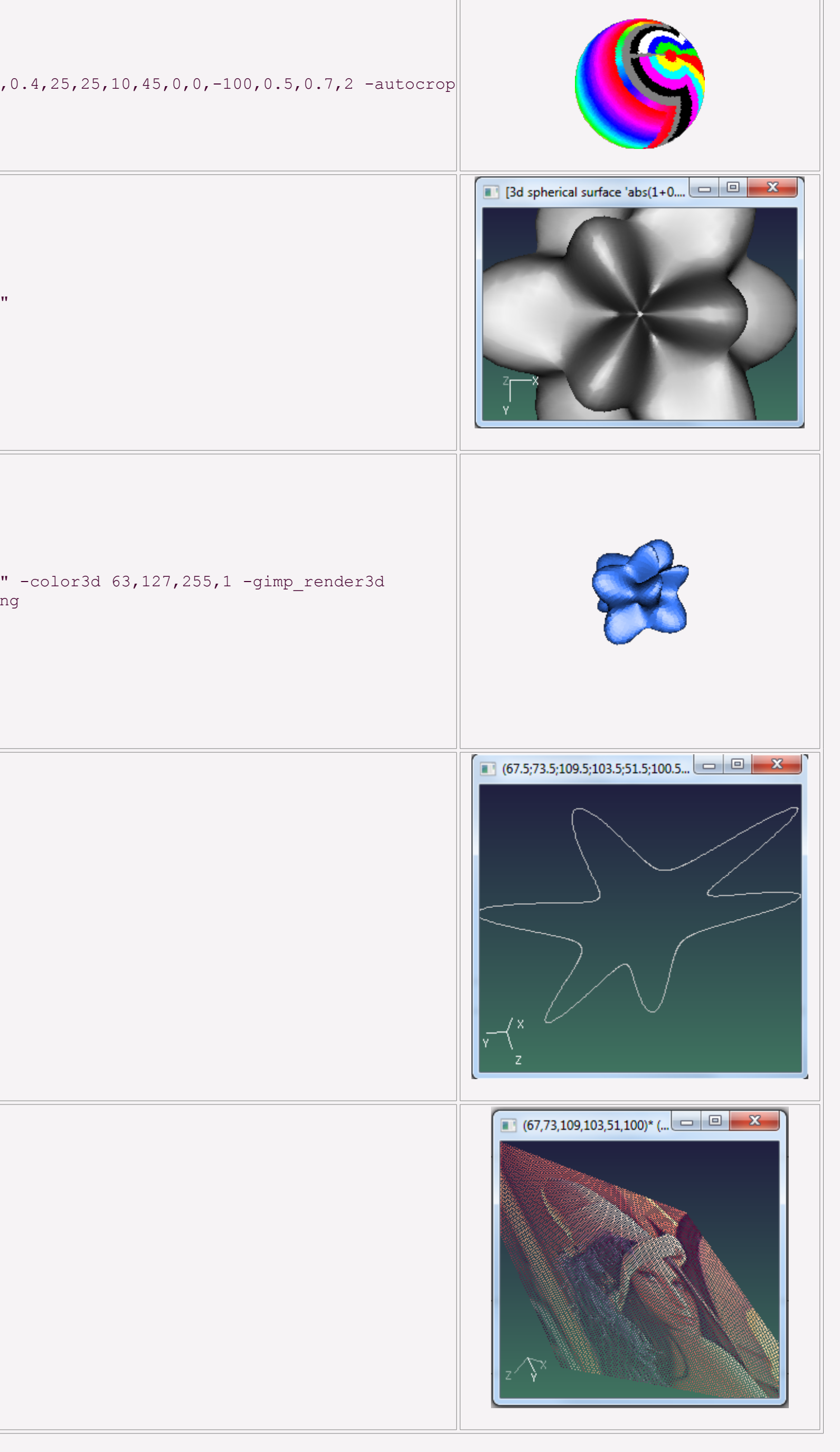

#### **Quelques fonctions importantes**

#### Récupérer les dimensions d'une image

Exemple : Récupérer les dimensions d'une image, puis créer une nouvelle image avec une largeur augmentée de 100 pixels (variable largeur) et une hauteur augmentée de 50pixels (variable hauteur) qui sera remplie de lignes horizontales grises tous les 10 pixels : gmic geo2.png largeur={w+100} hauteur={h+50} \$largeur, \$hauteur, 1, 3 -fill[-1] "if(y%10==0, 127, i)" -o[-1] lplus100\_hplus50.png

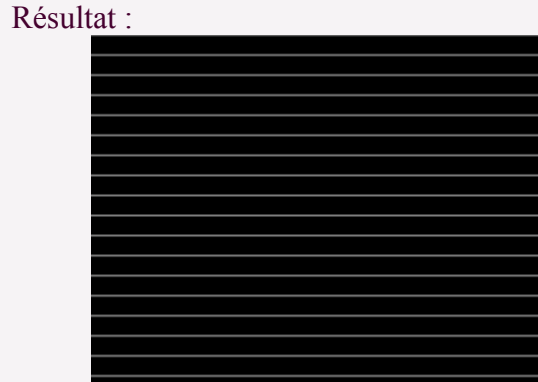

Remarques au sujet des opérateurs et des variables w, h, y, i, etc. (aide de G'MIC) : Usual operators :

- || (logical or)
- && (logical and)
- | (bitwise or)
- & (bitwise and)
- !=`
- ==
- <=
- >=
- <
- >
- << (left bitwise shift)
- >> (right bitwise shift)
- -
- +
- \*
- /
- % (modulo)
   ^ (power)
- (logical not)
- ~ (bitwise not)

These special variable names are pre-defined. They cannot be overloaded :

- 'w' : width of the associated image, if any (else 0).
- 'h' : height of the associated image, if any (else 0).
- 'd' : depth of the associated image, if any (else 0).
- 's' : spectrum of the associated image, if any (else 0).
- 'x' : current processed column of the associated image, if any (else 0).
- 'y' : current processed line of the associated image, if any (else 0).
- 'z' : current processed slice of the associated image, if any (else 0).
- 'c' : current processed channel of the associated image, if any (else 0).
- 'i' : current processed pixel value (i.e. value located at (x,y,z,c)) of the associated image, if any (else 0).
- 'im','iM','ia','iv' : Respectively the minimum, maximum, average values and variance of the associated image, if any (else 0).
- 'xm','ym','zm','cm' : The pixel coordinates of the minimum value in the associated image, if any (else 0).
- 'xM','yM','zM','cM' : The pixel coordinates of the maximum value in the associated, image, if any (else 0).
- 'pi' : value of pi, i.e. 3.1415926...
- 'e' : value of e, i.e. 2.71828...
- '?' or 'u' : a random value between [0,1], following an uniform distribution.
- 'g' : a random value, following a gaussian distribution of variance 1 (roughly in [-5,5]).

#### Ajouter un canal alpha

2 exemples : Ajouter un canal alpha à une image à 3 canaux :

gmic geo2.png -to\_colormode 4 -o geo2\_alpha.png(-to\_colormode mode={0=adaptive | 1=G | 2=GA | 3=RGB | 4=RGBA })
gmic geo2.png -to\_rgba -o geo2\_alpha2.png

#### Supprimer un canal alpha

3 exemples : Supprimer le canal alpha d'une image à 4 canaux

gmic geo2\_alpha.png -remove\_opacity -o geo2\_sans\_alpha.png
gmic geo2\_alpha.png -to\_colormode 3 -o geo2\_sans\_alpha2.png
gmic geo2\_alpha.png -to\_rgb -o geo2\_sans\_alpha3.png

#### Créer du bruit

Les 5 types de bruits disponibles via la commande -noise std\_variation>=0[%], \_noise\_type gmic 64,64,1,3 -noise 100,0 -o bruit\_gaussian.png gmic 64,64,1,3 -noise 100,1 -o bruit\_uniform.png gmic geo2.png -noise 50,2 -o geo\_bruit\_2.png

| gm±o | geer.bud | 110 1 0 0 | 00,2 | 0  | 900_01 | - 4 - 1 |     |         |       |
|------|----------|-----------|------|----|--------|---------|-----|---------|-------|
| gmic | geo2.png | -noise    | 50,3 | -n | 0,255  | -0      | geo | _bruit_ | 3.png |
| gmic | geo2.png | -noise    | 50,4 | -n | 0,255  | -0      | geo | _bruit_ | 4.png |
|      |          |           |      |    |        |         |     |         |       |

| gaussian<br>(0) | uniform<br>(1) | salt&pepper (2) | poisson (3) | rice (4) |
|-----------------|----------------|-----------------|-------------|----------|
|                 |                |                 |             |          |

Convertir une image en niveaux de gris

| Paramètres de la ligne de commande (aide de G'MIC)                                                                                                    | Image d'origine | Ligne de commande                              | Résultat                            |                                      |                                     |
|----------------------------------------------------------------------------------------------------|-----------------|------------------------------------------------|-------------------------------------|--------------------------------------|-------------------------------------|
| -to_gray<br>Force selected images to be in GRAY mode.                                                                                                 |                 |                                                |                                     | gmic geo.png -to_gray -o to_gray.png | 1 canal<br>(198 niveaux de<br>gris) |
| -luminance<br>Compute luminance of selected images.                                                                                                   |                 | gmic geo.png -luminance -o to_gray.png         |                                     |                                      |                                     |
| -normalize -n { value0[%]   [image0] },{ value1[%]   [image1] }<br>Linearly normalize values of selected images in specified range. (eq. to<br>'-n'). |                 | gmic geo.png -to_gray -n 0,255 -o to_gray2.png | 1 canal<br>(247 niveaux de<br>gris) |                                      |                                     |

#### Inverser les couleurs

| Paramètres de la ligne de commande (aide de G'MIC) | Image d'origine | Ligne de commande                       | Résultat |
|----------------------------------------------------|-----------------|-----------------------------------------|----------|
| -negative<br>Compute negative of selected images.  |                 | gmic geo2.png -negative -o negative.png |          |

## Correction du gamma

| Paramètres de la ligne de commande (aide de G'MIC)               | Image d'origine | Ligne de commande                           | Résultat |
|------------------------------------------------------------------|-----------------|---------------------------------------------|----------|
| -apply_gamma gamma<br>Apply gamma correction to selected images. |                 | gmic bebe.png -apply_gamma 1.8 -o gamma.png |          |

('noise\_type' can be { 0=gaussian | 1=uniform | 2=salt&pepper | 3=poisson | 4=rice }) :

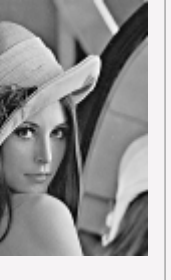

## Appliquer une courbe de couleurs

| Paramètres de la ligne de commande (aide de G'MIC)                                                       | Image d'origine | Ligne de commande                                                       | Résultat |
|----------------------------------------------------------------------------------------------------|-----------------|-------------------------------------------------------------------------|----------|
| -apply_curve<br>0<=smoothness<=1,x0,y0,x1,y1,x2,y2,,xN,yN<br>Apply curve transformation to image values. |                 | gmic bebe.png -apply_curve 1,0,0,128,175,255,255 -o[-1] apply_curve.png |          |

#### Seuils

Les résultats contiennent les couleurs suivantes : Blanc (255,255,255), noir (0,0,0), rouge (255,0,0), cyan (0,255,255), vert (0,255,0), magenta (255,0,255), bleu (0,0,255), jaune (255,255,0).

| G'MIC)                       | Image d'origine | Ligne de commande                                           | Résultat |
|------------------------------|-----------------|-------------------------------------------------------------|----------|
| -t2 eq. to '-threshold2'.    |                 | gmic geo.png -threshold2 25%,75% -n 0,255 -o threshold2.png |          |
| -threshold2 _min[%], _max[%] |                 | gmic geo.png -threshold2 0,50% -n 0,255 -o threshold2_2.png |          |

## Remplir d'une couleur

| Paramètres de la ligne de commande (aide de G'MIC)                                                                                                    | Image<br>d'origine | Ligne de commande                                      | Résultat |
|----------------------------------------------------------------------------------------------------|--------------------|--------------------------------------------------------|----------|
| <ul> <li>-fc eq. to '-fill_color'.</li> <li>-fill_color col1,,colN</li> <li>Fill selected images with specified color.<br/>(eq. to '-fc').</li> </ul> | sans               | gmic 64,64,1,3 -fill_color 255,255,0 -o fill_color.png |          |

## Solarisation

| Paramètres de la ligne de commande (aide de G'MIC) | Image d'origine | Ligne de commande                               | Résultat |
|----------------------------------------------------|-----------------|-------------------------------------------------|----------|
| -solarize                                          |                 | gmic geo.png -solarize -o solarizec.png         |          |
| Solarize selected images.                          |                 | gmic geo.png -solarize -to_gray -o solarize.png |          |

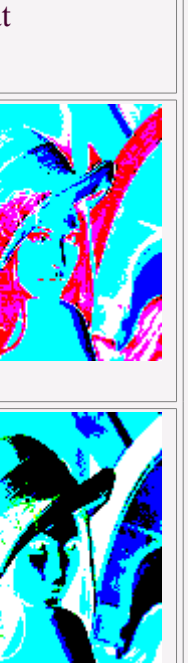

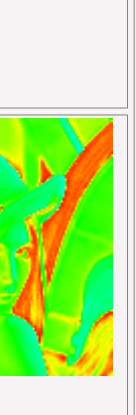

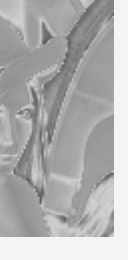

#### Sepia

| Paramètres de la ligne de commande (aide de G'MIC)     | Image d'origine | Ligne de commande                | Résultat |
|--------------------------------------------------------|-----------------|----------------------------------|----------|
| -sepia<br>Apply sepia tones effect on selected images. |                 | gmic geo.png -sepia -o sepia.png |          |

## Enlever couleurs et opacité

| L'opacité devient noire, le reste blanc.                            |                    |                                                         |              |
|---------------------------------------------------------------------|--------------------|---------------------------------------------------------|--------------|
| Paramètres de la ligne de commande (aide de G'MIC)                  | Image<br>d'origine | Ligne de commande                                       | Résultat     |
| -split_opacity<br>Split color and opacity parts of selected images. |                    | gmic sprite.png -split_opacity -o[-1] split_opacity.png | <b>F</b> • • |

## Correction des yeux rouges

| Paramètres de la ligne de commande (aide de G'MIC)               | Image<br>d'origine | Ligne de commande                              | Résultat |
|------------------------------------------------------------------|--------------------|------------------------------------------------|----------|
| -red_eye 0<=_threshold<=100,<br>_smoothness>=0,0<=attenuation<=1 | 1000               | gmic yr.png -red_eye 75,3.5,0.1 -o red_eye.png |          |
| Attenuate red-eye effect in selected images.                     |                    |                                                |          |

#### Sélectionner une couleur

La couleur sélectionnée est blanche, le reste est noir.

| Paramètres de la ligne de commande (aide de G'MIC)     | Image d'origine | Ligne de commande                                                        | Résultat |
|--------------------------------------------------------|-----------------|--------------------------------------------------------------------------|----------|
| -select_color _tolerance[%]>=0,col1,,colN              |                 | gmic sprite.png -select_color 1,255,255,255 -n 0,255 -o select_color.png |          |
| Select pixels with specified color in selected images. |                 | gmic geo2.png -select_color 1,0,0,0 -n 0,255 -o select_color2.png        |          |

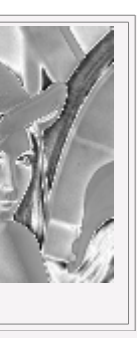

#### **Remplacer une couleur**

| Remplacer une couleur                                                                                                    |                 |                                                                                  |          |
|----------------------------------------------------------------------------------------------------|-----------------|----------------------------------------------------------------------------------|----------|
| Paramètres de la ligne de commande (aide de G'MIC)                                                                                                    | Image d'origine | Ligne de commande                                                                | Résultat |
| <ul> <li>-replace_color _tolerance[%]&gt;=0,<br/>_smoothness[%]&gt;=0,src1,,srcN,dest1,,destN</li> <li>Replace pixels from/to specified colors in selected images.</li> </ul> |                 | gmic geo2.png -replace_color 1,1,0,0,0,127,127,127 -n 0,255 -o replace_color.png |          |
|                                                                                                    |                 |                                                                                  |          |

#### Changer de couleurs via une matrice 3\*3

| Paramètres de la ligne de commande (aide de G'MIC)                                                              | Image d'origine | Ligne de commande                                                                                                    | Résult |  |
|----------------------------------------------------------------------------------------------------|-----------------|----------------------------------------------------------------------------------------------------|--------|--|
| -mix_rgb a11,a12,a13,a21,a22,a23,a31,a32,a33<br>Apply 3x3 specified matrix to RGB colors of selected<br>images. |                 | <pre>igne de commande<br/>gmic geo.png -mix_rgb 0,1,0,0,0,0,0,0,0 -o mix_rgb.png<br/>gmic geo.png -mix_rgb 0,0,0,0,1,0,0,0,0 -o mix_rgb2.png<br/>gmic geo.png -mix_rgb 0,0,0,0,0,0,0,1,0 -o mix_rgb3.png</pre> |        |  |
|                                                                                                    |                 | <pre>gmic geo.png -mix_rgb 0,1,0,0,0,0,0,0,0 -o mix_rgb.png gmic geo.png -mix_rgb 0,0,0,0,1,0,0,0,0 -o mix_rgb2.png gmic geo.png -mix_rgb 0,0,0,0,0,0,0,1,0 -o mix_rgb3.png</pre>                              |        |  |
|                                                                                                    |                 | gmic geo.png -mix_rgb 0,0,0,0,0,0,0,1,0 -o mix_rgb3.png                                                                                                    |        |  |

#### Remplacer les couleurs d'une image par celles d'une autre image

Cette fonction disponible pour les versions > 1.4.5.2 permet de modifier les couleurs de la deuxième image par celles de la première. Les tests sont faits avec la version 1.4.5.2 sous Windows et il a fallu importer cette fonction dans un fichier <u>transfer\_colors.txt</u>

| Paramètres de la ligne de commande (aide de G'MIC)             | Image d'origine | Ligne de commande                                                                       | Résultat |
|----------------------------------------------------------------|-----------------|-----------------------------------------------------------------------------------------|----------|
| transfer_colors : _transfer_brightness={ 0   1 }               |                 | gmic -m transfer_colors.txt mire.png geo.png -transfer_colors 0 -o transfer_colors0.png |          |
| Transfer colors of the first selected image to the other ones. |                 | gmic -m transfer_colors.txt mire.png geo.png -transfer_colors 1 -o transfer_colors1.png |          |

#### Cadres

| Paramètres de la ligne de commande (aide de G'MIC) | Image d'origine | Ligne de commande |
|----------------------------------------------------|-----------------|-------------------|

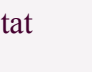

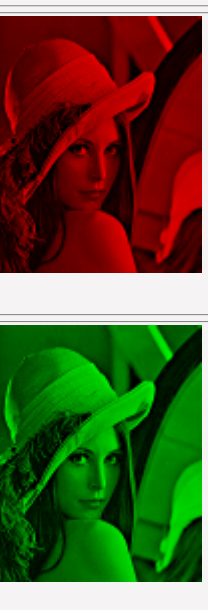

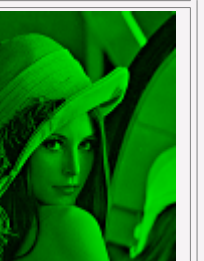

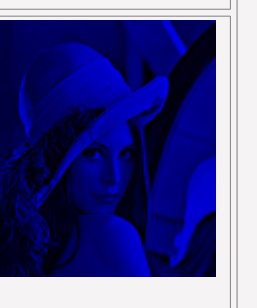

| Résultat |
|----------|
|          |

| -frame _size_x[%]>=0, _size_y[%]>=0, _col1,, _colN<br>Insert RGBA-colored frame in selected images.                                              |  | gmic geo.png -frame 10,20,255,255,0 -o frame.png                     |  |  |                                                                      |  |
|----------------------------------------------------------------------------------------------------|--|----------------------------------------------------------------------|--|--|----------------------------------------------------------------------|--|
| -frame_fuzzy _size_x>=0, _size_y>=0, _fuzzyness>=0, _smoothness>=0, _R, _G, _B, _A<br>Draw RGBA-colored fuzzy frame in selected images.          |  |                                                                      |  |  | gmic geo.png -frame_fuzzy 10,10,5,1,255,255,0,255 -o frame_fuzzy.png |  |
| -frame_round _sharpness>0, _size>=0, _smoothness, _shade, _R, _G, _B, _A<br>Draw RGBA-colored round frame in selected images.                    |  | gmic geo.png -frame_round 40,40,5,1,255,255,0,255 -o frame_round.png |  |  |                                                                      |  |
| -frame_pattern _M>=3, _pattern = { 0=first image   1=self }, _constrain_size = { 0  <br>1 }<br>Insert selected pattern frame in selected images. |  | gmic geo.png -frame_pattern 6,1,1 -o frame_pattern.png               |  |  |                                                                      |  |
| -polaroid _size1>=0, _size2>=0<br>Create polaroid effect in selected images.                                                                     |  | gmic geo.png -polaroid 10,20 -o[-1] polaroid2.png                    |  |  |                                                                      |  |
| -drop_shadow _offset_x[%], _offset_y[%], _smoothness[%]<br>Drop shadow behind selected images.                                                   |  | gmic geo.png -drop_shadow 6,6,3 -o drop_shadow2.png                  |  |  |                                                                      |  |
| -frame_blur _sharpness>0, _size>=0, _smoothness, _shade, _blur<br>Draw RGBA-colored round frame in selected images.                              |  | gmic geo2.png -frame_blur 1,100,0,1,100% -o frame_blur.png           |  |  |                                                                      |  |

#### Contrastes

Voici l'effet d'un petit programme de la page <u>http://gmic.sourceforge.net/tutorial.shtml</u> pour jouer sur les contrastes :

| voier renter a un peut programme de la page <u>map://Binter.outertorige.net/autorian.ontain</u> peut jouer sur res contrastes :                                                                                                    |                 |                                                                                                    |          |
|----------------------------------------------------------------------------------------------------|-----------------|----------------------------------------------------------------------------------------------------|----------|
| Programme                                                                                                    | Image d'origine | Ligne de commande                                                                                   | Résultat |
| <pre>Contenu du programme :<br/>#@gmic contrast_stretch : cut_low[%], cut_high[%], normalize_low[%], normalize_high[%] :<br/>Stretch contrast of image.<br/>contrast_stretch :<br/>-e "Stretching contrast of image\$?."<br/>-vrepeat @#<br/>-c \$1,\$2 -n \$3,\$4<br/>-mv[-1] 0 -done -v +<br/>Lien direct de téléchargement : contrast_stretch.txt</pre> |                 | gmic -m contrast_stretch.txt geo.png -contrast_stretch 15%,85%,-15%,115% -o<br>contrast_stretch.png |          |
|                                                                                                    |                 |                                                                                                    |          |

## Créer des damiers, motifs ajustables

| Paramètres de la ligne de commande (aide de G'MIC)                                                                                           | Image d'origine | Ligne de commande                                                                                                    | Résultat |
|----------------------------------------------------------------------------------------------------|-----------------|----------------------------------------------------------------------------------------------------|----------|
| -chessboard size1>0, _size2>0, _offset1, _offset2, _angle, _opacity, _color1,, _color2,<br>Draw opaque chessboard on selected images.        | sans            | Créer un damier avec des cases orientées à 45°<br>gmic 100,100,1,3 -chessboard 10,10,0,0,45,1,127,255,255,127,127,127 -o chessboard.png |          |
| -frame_pattern _M>=3, _pattern = { 0=first image   1=self }, _constrain_size = { 0   1 }<br>Insert selected pattern frame in selected images |                 | Créer un ensemble de 9*9 images<br>gmic geo2.png -frame_pattern 3,1,1 -frame_pattern 3,1,1 -o frame_pattern2.png                        |          |
| -imagegrid _M>0, _N>0<br>Create MxN image grid from selected images.                                                                         |                 | Créer une grille de 8*8<br>gmic geo.png -imagegrid {w/8},{h/8} -o imagegrid.png                                                         |          |
| -taquin _M>0, _N>0<br>Create MxN taquin puzzle from selected images.                                                                         |                 | Créer un damier de 5*5<br>gmic geo.png -taquin 5,5 -o taquin.png                                                                        |          |
|                                                                                                    |                 | Créer une grille de 8*8<br>gmic geo.png -taquin 8,8 -imagegrid {w/8},{h/8}-o taquin2.png                                                |          |
| -array _M>0, _N>0, _expand_type={0,1,2}<br>Create MxN array from selected images.                                                            |                 | Créer un damier de 2*3<br>gmic geo.png -array 2,3,1 -o array.png                                                                        |          |
| -array_fade _M>0, _N>0,0<=_fade_start<=100,0<=_fade_end<=100,<br>expand_type={0,1,2}<br>Create MxN array from selected images.               |                 | Motif raccordable<br>gmic geo.png -array_fade 2,3,0,100,1 -o array_fade.png                                                             |          |
| -array_mirror _N>=0, _dir={0,1,2}, _expand_type={ 0   1 }<br>Create 2^Nx2^N array from selected images.                                      |                 | gmic geo.png -array_mirror 1,1,1 -o array_mirror.png                                                                                    |          |

| -array_random _Ms>0, _Ns>0, _Md>0, _Nd>0<br>Create MdxNd array of tiles from selected MsxNs source arrays. | Résultat aléatoire<br>gmic geo.png -array_random 3,3,3,3 |
|----------------------------------------------------------------------------------------------------|----------------------------------------------------------|
| -rotate_tiles _angle, _M>0,N>0<br>Apply MxN tiled-rotation effect on selected images.                      | gmic geo.png -rotate_tiles 45,3,3 -o rot                 |
| -linearize_tiles _M>0, _N>0<br>Linearize MxN tiles on selected images.                                     | gmic geo.png -linearize_tiles 3,3 -c 0,2                 |
| -quadratize_tiles _M>0, _N>0<br>Quadratize MxN tiles on selected images.                                   | gmic geo.png -quadratize_tiles 3,3 -c 0,                 |

Créer des vidéos

Remarques au sujet des vidéos 🕩 Pour obtenir un fichier d'aide sur FFMPEG utiliser la commande suivante : ffmpeg -h ><u>aide\_ffmpeg.txt</u>

| Paramètres de la ligne de commande (aide de G'MIC)                                                                                                    | Image(s) d'origine | Ligne de commande                                                                                                    | Résultat                                  |
|----------------------------------------------------------------------------------------------------|--------------------|----------------------------------------------------------------------------------------------------|-------------------------------------------|
| -morph nb_frames>0,_smoothness>=0,_precision>0<br>Create morphing sequence between selected images.                                                                                                    |                    | Important :<br>Installer <u>FFMPEG</u> avant d'utiliser la ligne de commande.<br>gmic ml.png m2.png -morph 50,0.2,0.1 -o morph.mpeg                                                                                                    | Lien téléchargement :<br>morph.mpeg       |
| -animate<br>filter_name,"param1_start,,paramN_start","param1_end,,paramN_end",nb_frames>=0,_o<br>utput_frames={ 0   1 },_filename   delay>0<br>Animate filter from starting parameters to ending parameters. |                    | <pre>Phase 1 :<br/>Créer une séquence de 50 images PNG de ani_000000_000000.png à<br/>ani_000000_000049.png<br/>gmic 320_240.png -animate tetris,"1","50",50,1,ani.png<br/>Phase 2 :<br/>Convertir cette séquence d'images en vidéo avec FFMPEG.<br/>ffmpeg -f image2 -i ani_000000_%6d.png video.avi</pre> | Lien téléchargement :<br><u>video.avi</u> |

| otate_tiles.png               |  |
|-------------------------------|--|
| 255 -o linearize_tiles.png    |  |
| 0,255 -o quadratize_tiles.png |  |

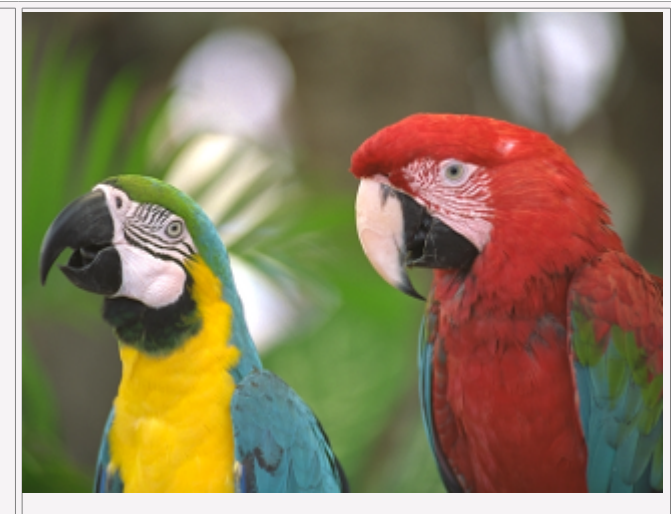

Phase 1 : Créer une séquence de 50 image ani\_000000\_000049.jpg

gmic 320\_240.png -ani

Phase 2 : Convertir cette séquence d'imag ffmpeg2theora-0.27.ex

D'autres vidéos (séquences d'images) sont disponibles sur ce site :

- Vidéo effet <u>cube</u>
- Vidéo filtre <u>blur\_x</u>
- Vidéo filtre <u>dilate</u>
- Vidéo filtre <u>erode</u>
- Vidéo effet mosaic
- Vidéo effet <u>puzzle</u>
- Vidéo effet <u>tetris</u>

```
gimp fire edges
Edges = float(0.7,0,3)
Attenuation = float(0.25,0,1)
Smoothness = float(0.5,0,5)
Threshold = float(25,0,100)
Number of frames = int(20,1,999)
Starting frame = int(20,0,199)
Frame skip = _int(0,0,20)
```

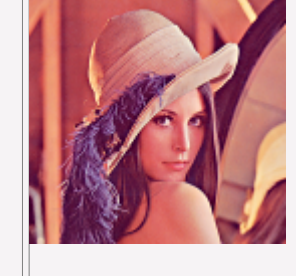

gmic geo.png -gimp\_fi gimp\_fire\_edges.png

#### Nombres aléatoires

Les nombres aléatoires sont générés à partir de variables pré-définies :

- '?' or 'u' : a random value between [0,1], following an uniform distribution.
- 'g' : a random value, following a gaussian distribution of variance 1 (roughly in [-5,5]).

2 exemples pour créer une image 64\*64 remplie d'une couleur aléatoire :

```
gmic 64,64,1,3 rouge={round(u*255)} vert={round(u*255)} bleu={round(u*255)} -fill_color $rouge,$vert,$bleu -o alea_fill_color.png
gmic 64,64,1,3 rouge={round((g+5)*25.5)} vert={round((g+5)*25.5)} bleu={round((g+5)*25.5)} -fill_color $rouge,$vert,$bleu -o alea_fill_color.png
```

#### Lumière douce

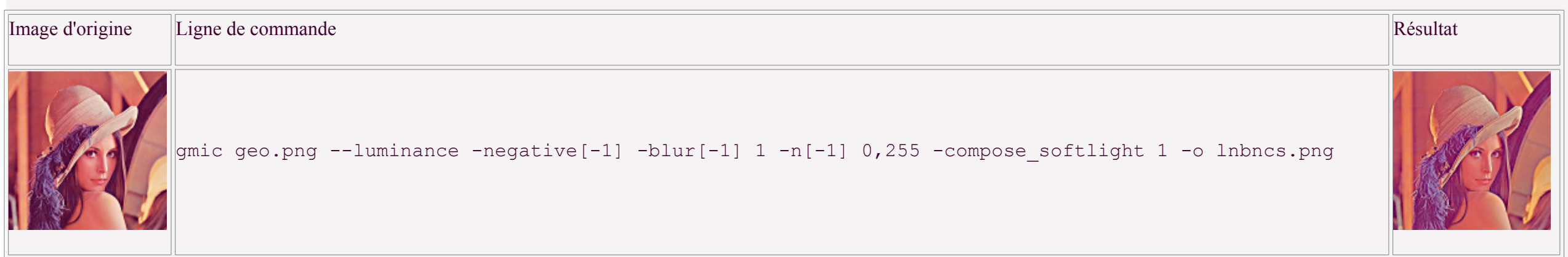

#### Dessin, peinture

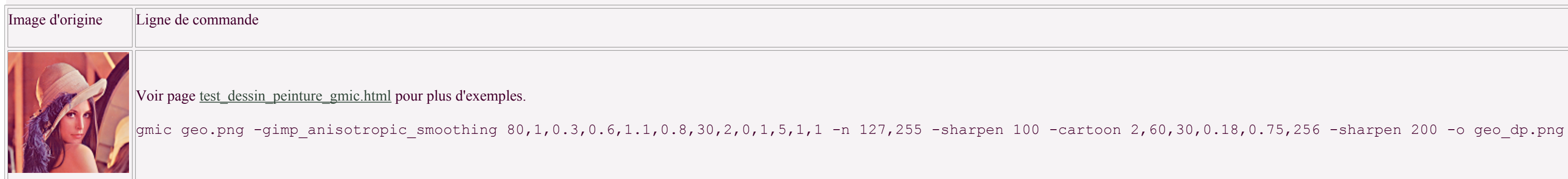

| ges JPEG de ani_000000_000000.jpg à<br>g<br>mate blur_x,"1","50",50,1,ani.jpg<br>ges en vidéo avec OGG Theora.<br>ge ani_000000_%6d.jpg | Lien téléchargement :<br>ani_000000_%6d.ogv                                                                            |
|----------------------------------------------------------------------------------------------------|----------------------------------------------------------------------------------------------------|
|                                                                                                    |                                                                                                    |
| .re_edges 0.5,0.1,0.6,20,80,1,0 -n 0,255 -o                                                                                             | 80 images dont les noms sont indexés pour créer une<br>vidéo d'une image en feu.<br>(volume du fichier trop important) |

Résultat

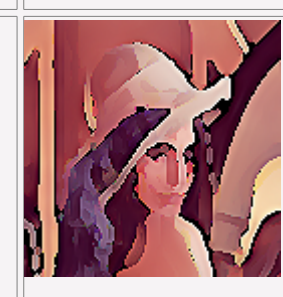

## Récupération des couleurs dominantes d'une image (colormap)

| Paramètres de la ligne de commande                                                                                                    | Image d'origine | Ligne de commande                           | Résultat  |
|----------------------------------------------------------------------------------------------------|-----------------|---------------------------------------------|-----------|
| -colormap nb_colors>0,_method={ 0=median-cut   1=k-means }<br>Estimate best-fitting colormap with 'nb_colors' entries, to index selected<br>images. |                 | gmic geo.png -colormap 20,0 -o colormap.png | (image ag |

#### Indexation de l'image avec la meilleure palette des couleurs (autoindex)

| Paramètres de la ligne de commande                                                                                                    | Image d'origine | Ligne de commande                              | F |
|----------------------------------------------------------------------------------------------------|-----------------|------------------------------------------------|---|
| -autoindex nb_colors>0,_dithering>=0,_method={ 0=median-cut   1=k-<br>means }<br>Command '-autoindex' which indexes image values with the best possible<br>colormap. |                 | gmic geo.png -autoindex 4,1,1 -o autoindex.png |   |

## Remplacement des zones transparentes via une extension des couleurs adjacentes par interpolation (solidify)

| Paramètres de la ligne de commande                                                                 | Image d'origine | Ligne de commande                            | Ré |
|----------------------------------------------------------------------------------------------------|-----------------|----------------------------------------------|----|
| -solidify<br>Replace transparent regions of a RGBA image by morphologically interpolated<br>color. |                 | gmic geo_trans.png -solidify -o solidify.png |    |

#### Créer des rayons lumineux (lightrays)

| Paramètres de la ligne de commande                                                                                                    | Image d'origine | Ligne de commande                                                  | Résultat |
|----------------------------------------------------------------------------------------------------|-----------------|--------------------------------------------------------------------|----------|
| -lightrays 100<=_density<=0 , _cx , _cy , _ray_length>=0 ,<br>_ray_attenuation>=0<br>Generate ray lights from the edges of selected images. |                 | gmic geo.png -lightrays 53.68,0.35,0.25,0.02,0.11 -o lightrays.png |          |

## Dessiner des camemberts pour statistiques (lightrays)

| Paramètres de la ligne de commande | Image d'origine | Ligne de commande |
|------------------------------------|-----------------|-------------------|
|                                    |                 |                   |

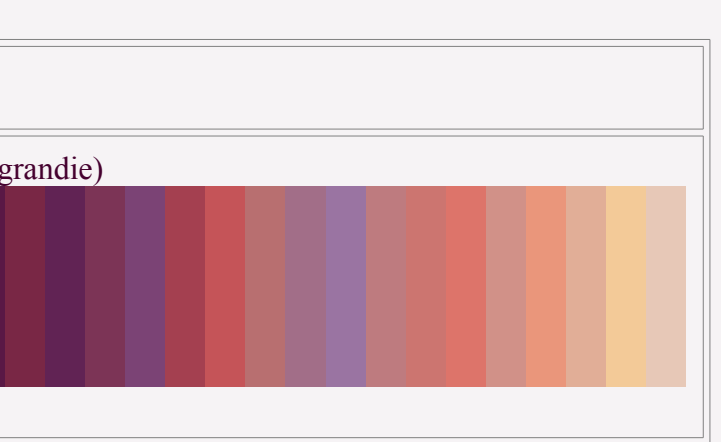

Résultat

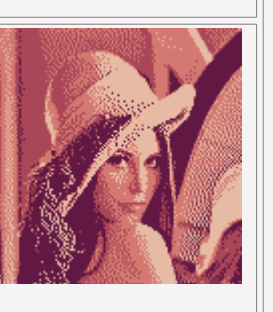

sultat

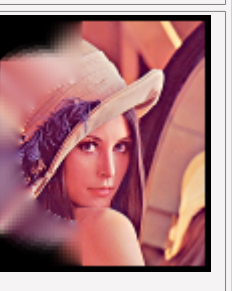

Résultat

-piechart label\_height>=0,"label\_color","label1",value1,"color1"...,"labelN",v alueN,"colorN"

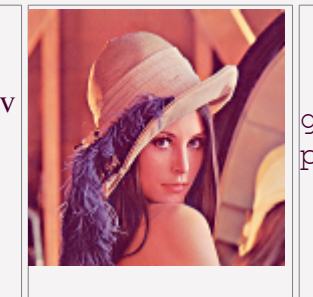

gmic 256,256,1,3 -piechart 30,0,0,0,"Red",55,255,0,0,"Green",40,0,255,0,"Blue",30,128,128,255,"Other",5,128,128,128 -o piechart.png

Draw pie chart on selected images..

# Démos

G'MIC contient des programmes de démonstration accessibles via une ligne de commande.

| Paramètres de la ligne de<br>commande (aide de<br>G'MIC)                              | Ligne de commande  | Options                                                                                                    | Copies d'écran          |
|---------------------------------------------------------------------------------------|--------------------|----------------------------------------------------------------------------------------------------|-------------------------|
| -x_mandelbrot _julia={ 0<br>  1 }, _c0r, _c0i<br>Launch Mandelbrot/Julia<br>explorer. | gmic -x_mandelbrot | Mandelbrot/Julia explorer<br><br>Select zooming region with mouse.<br>Click once to reset zoom factor.<br>Keys 'ESC' or 'Q' to exit.<br>Key 'C' to print current fractal coordinates.<br>                                                                                                    |                         |
| -x_fish_eye<br>Launch fish-eye demo.                                                  | gmic -x_fish_eye   | Fish-eye demo<br><br>Mouse pointer moves fish-eye center.<br>Mouse buttons set fish-eye size.<br>Keys 'ESC' or 'Q' to exit.<br>                                                                                                    | Fish-Eye De             |
| -x_spline<br>Launch spline curve<br>editor.                                           | gmic -x_spline     | <pre> Spline curve editor<br/><br/>Mouse to insert/move/delete points.<br/> Key 'R' to reset the curve.<br/> Key 'SPACE' to shows/hide spline curve.<br/> Key 'P' to shows/hide control points.<br/> Key 'ENTER' to shows/hide control polygon.<br/> Key 'T' to shows/hide point tangents.<br/> Key 'I' to shows/hide point indices.<br/> Key 'I' to shows/hide point coordinates.<br/> Keys '+' and '-' to increase/decrease roundness.<br/> Keys 'ESC' or 'Q' to exit.</pre> | Spli                    |
| -x_tictactoe<br>Launch tic-tac-toe game.                                              | gmic -x_tictactoe  | Tic-Tac-Toe game<br><br>Use mouse to select positions of the<br>symbols. Close window to exit game.<br>                                                                                                    | Tic-Tac-Toe (X to play) |

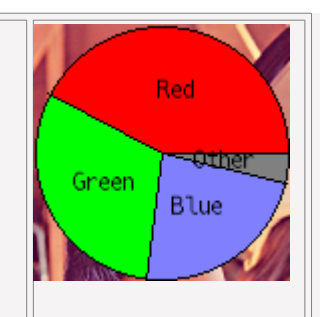

| -x_fourier<br>Launch fourier filtering<br>demo.                                             | gmic geo.png<br>-x_fourier | Fourier-filtering demo<br><br>Mouse buttons on the right image to set min/max frequencies.<br>Keys 'ESC' or 'Q' to exit.<br>                                                                                                    | Fourier Filteri                                     |
|---------------------------------------------------------------------------------------------|----------------------------|----------------------------------------------------------------------------------------------------|-----------------------------------------------------|
| -x_life<br>Launch the game of life.                                                         | gmic -x_life               | The game of life<br>The goal is to create the biggest possible biological<br>system. You start with a stock of cells which you can<br>spread over the board. For each new cells created<br>simultaneously and spontaneously by your system, you<br>gain more new cells to scatter.<br><br>Left mouse button to scatter cells in stock.<br>Right mouse button to reset game.<br>Key 'S' to save snapshot of the current view.<br>Keys 'ESC' or 'Q' to exit.                                                   | The Game of<br>Living ce<br>Stock : 3<br>Score : 93 |
| -x_fire<br>Launch the fire demo.                                                            | gmic -x_fire               | Fire demo<br><br>Keys 'ESC' or 'Q' to exit.<br>                                                                                                    | Fire de                                             |
| -x_light<br>Launch the light demo.                                                          | gmic -x_light              | Light demo<br><br>Move light position with mouse.<br>Mouse buttons fade light in/out.<br>Keys 'ESC' or 'Q' to exit.<br>                                                                                                    | Light Demo                                          |
| -x_jawbreaker<br>0<_width<20,0<_height<2<br>0,0<_balls<=8<br>Launch the Jawbreaker<br>game. | gmic -x_jawbreaker         | Jawbreaker<br>The goal of the game is to remove the maximum number of<br>balls on the board, simply by clicking on them. But a<br>colored ball can disappear only if it is grouped with at<br>least one ball of the same color. The score is higher if<br>you destroy larger sets of connected colored balls.<br><br>Left mouse button to select/destroy balls on board.<br>Key 'BACKSPACE' or 'SPACE' to undo the last move.<br>Key 'S' to save snapshot of the current view.<br>Keys 'ESC' or 'Q' to exit. | Jawbreaker (score : 0                               |
| -x_paint<br>Launch the interactive<br>painter.                                              | gmic -x_paint              | Interactive painter<br><br>Use mouse to select color and brush.<br>Left button draws a colored stroke.<br>Right button fills a colored region.<br>Arrow keys or SPACE and BACKSPACE to swap<br>between available images.<br>Key 'S' to save snapshot of the current view.<br>Keys 'ESC' or 'Q' to exit.                                                                                                    | Palete                                              |

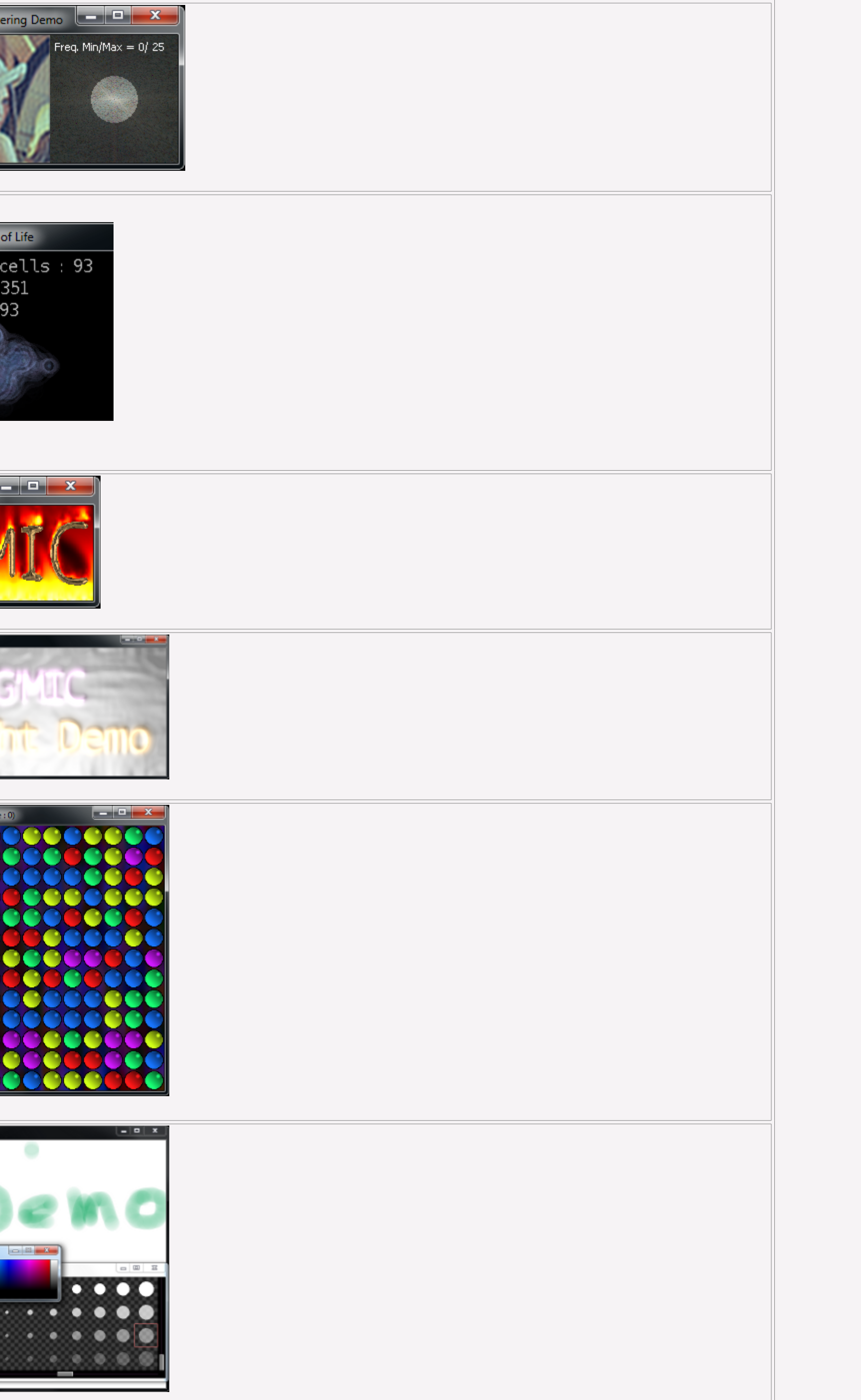

| -x_reflection3d<br>Launches the 3d reflection<br>demo.                    | gmic<br>-x_reflection3d | aucune                                                                                               | I [G'MIC] 3d re |
|---------------------------------------------------------------------------|-------------------------|----------------------------------------------------------------------------------------------------|-----------------|
| x_rubber3d -x_whirl<br>Launches a kind of Fractal<br>whirl animated demo. | gmic -x_whirl           | aucune                                                                                               |                 |
| -x_fireworks<br>Launches a simple<br>fireworks animated demo.             | gmic -x_fireworks       | aucune                                                                                               | G'MIC] Firev    |
| -x_rubber3d<br>Launches a 3d rubber<br>object demo.                       | gmic -x_rubber3d        | aucune                                                                                               |                 |
| -x_shadebobs<br>Launches a classical shade<br>bobs animation.             | gmic -x_shadebobs       | aucune                                                                                               |                 |
| -x_blobs<br>Launches a small and<br>interactive blobs editor.             | gmic -x_blobs           | Blobs editor<br>Blobs editor<br>Mouse to insert/move/delete blobs.<br>Keys 'ESC' or 'Q' to exit.<br> |                 |

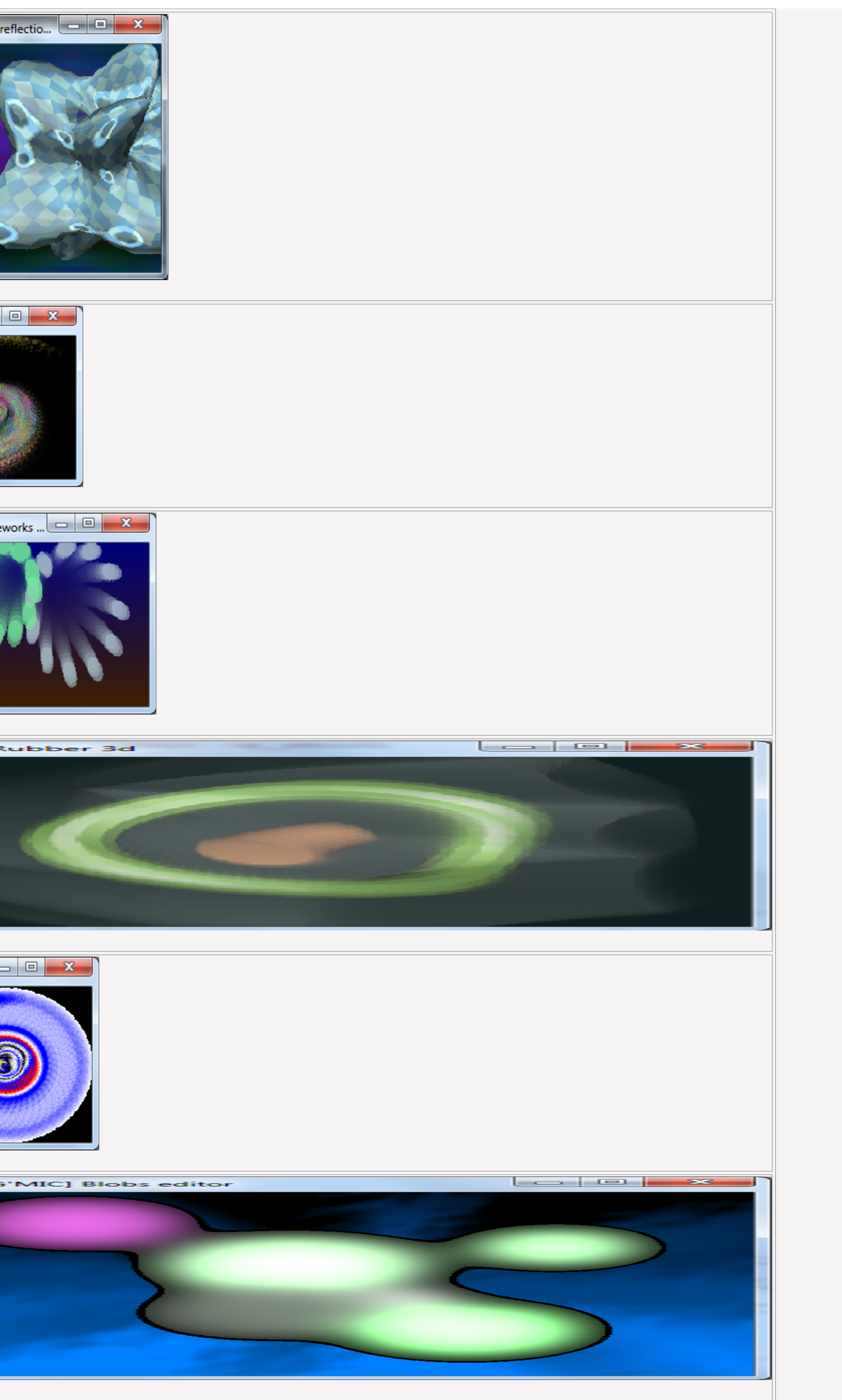

| -x_minimal_path<br>Command which runs a<br>minimal path computation<br>demo, for segmenting<br>images.                      | gmic<br>-x_minimal_path       | aucune                                                                                                    |                 |
|----------------------------------------------------------------------------------------------------|-------------------------------|----------------------------------------------------------------------------------------------------|-----------------|
| -x_hough<br>Launches an interactive<br>demo that illustrates the<br>use of the hough-tranform<br>to detect lines in images. | gmic -x_hough                 | Hough-transform demo<br><br>Mouse buttons on the vote image to draw corresponding line.<br>Mouse buttons on the image to vote for all lines crossing.<br>the clicked point.<br>Key 'SPACE' to reset the hough window.<br>Keys 'ESC' or 'Q' to exit.<br> | Voir image en c |
| -houghsketchbw<br>_density>=0,_radius>0,0<<br>=_threshold<=100,0<=_op<br>acity<=1,_votesize[%]>0                            | gmic geo.png<br>houghsketchbw | geo.png, [image of '25                                                                                                    |                 |

# Utilisation des raccourcis pour les commandes

Certaines commandes de G'MIC ont deux orthographes, voici une table des correspondances :

| -add                       | -+                                                |
|----------------------------|---------------------------------------------------|
| -add3d                     | -+3d                                              |
| -append                    | -a -x_paint<br>Launch the interactive<br>painter. |
| -background3d              | -b3d                                              |
| -blur<br><del>-break</del> | -b                                                |
| -bsl                       | -<<                                               |
| -bsr                       | ->>                                               |
| -center3d                  | -c3d                                              |
| -color3d                   | -col3d                                            |
| -command                   | -m                                                |
| -crop                      | -Z                                                |
| -cut                       | -c                                                |
| -display                   | -d                                                |
| -display3d                 | -d3d                                              |
| -display_graph             | -dg                                               |
|                            |                                                   |

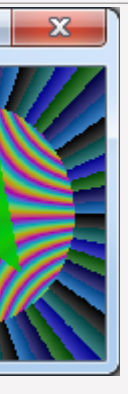

dessous

| -display_warp | -dw                |
|---------------|--------------------|
| -div          | -/                 |
| -div3d        | -/3d               |
| -double3d     | -db3d              |
| -echo         | -е                 |
| -endlocal     | -endl              |
| -eq           | _===               |
| -exec         | -X                 |
| -fill         | -f                 |
| -gradient'    | -g                 |
| -focale3d     | -f3d               |
| -ge           | ->=                |
| -gt           | ->                 |
| -help         | -h                 |
| -image        | -j                 |
| -input        | -i                 |
| -keep         | -k                 |
| -le           | -<=                |
| -light3d      | -13d               |
| local         | -1                 |
| -10Cal        | -1                 |
| -IL           |                    |
| -mdiv         | -// (equivalent à) |
| -mmul         | _**                |
| -mode3d       | -m3d               |
| -moded3d      | -md3d              |
| -move         | -mv                |
| -mul          | _*                 |
| -mul3d        | -*3d               |
| -name         | -nm                |
| -neq          | -!=                |
| -normalize    | -n                 |
| -normalize3d  | -n3d               |
| -opacity3d    | -03d               |
| -output       | -0                 |
| -pop          | -pp                |
| -pow          | _^                 |
| -primitives3d | -p3d               |
| -push         | -р                 |
|               |                    |

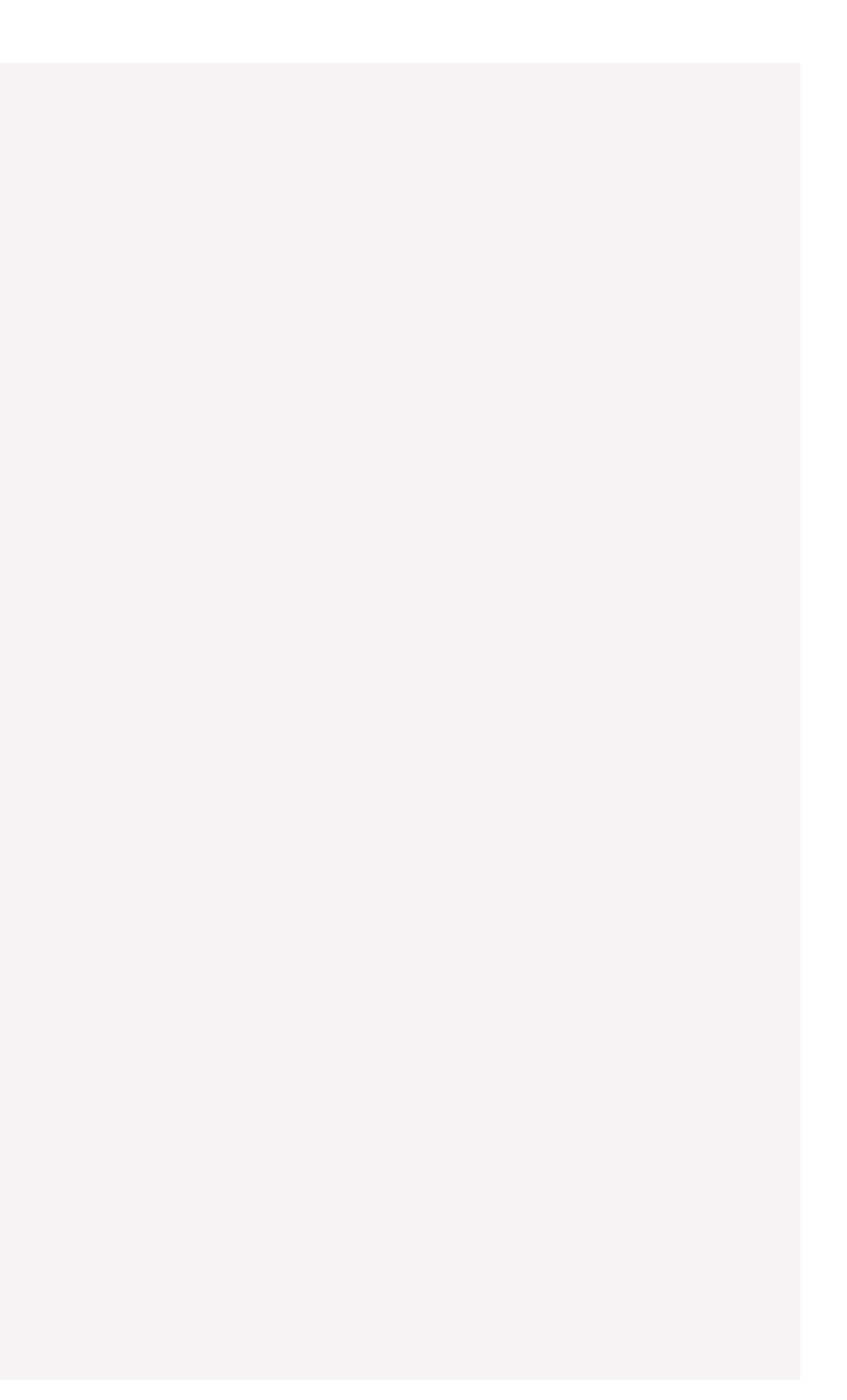

| -push=       | -p=    |
|--------------|--------|
| -quit        | -q     |
| -remove      | -rm    |
| -resize      | -r     |
| -reverse     | -rv    |
| -reverse3d   | -rv3d  |
| -rotate3d    | -rot3d |
| -set         |        |
| -shared      | -sh    |
| -spec13d     | -sl3d  |
| -specs3d     | -ss3d  |
| -split       | -S     |
| -split3d     | -s3d   |
| -status      | -u     |
| -sub         |        |
| -sub3d       | 3d     |
| -texturize3d | -t3d   |
| -threshold   | -t     |
| -unroll      | -у     |
| -update      | -up    |
| -verbose     | -V     |
| -window      | -W     |
|              |        |

# Test des "greffons de Gimp écrits en G'MIC" via l'Invite de commandes (Résultats obtenus sans démarrer Gimp)

G'MIC, comme programme autonome, permet d'obtenir les effets du GUI de Gimp. Ici le classement des filtres est semblable à celui du GUI de Gimp. Certaines fonctions sont identiques à celles présentées au début de cette page.

#### Arrays & Frames

| Commande et paramètres de la ligne de commande.                                                                                                    | Image d'origine | Ligne de commande                                                      | Résultat |
|----------------------------------------------------------------------------------------------------|-----------------|------------------------------------------------------------------------|----------|
| -gimp_array<br>X-tiles = int(2,1,10)<br>Y-tiles = int(2,1,10)<br>X-offset = float(0,0,100)<br>Y-offset = float(0,0,100)<br>Mirror = choice("None","X-axis","Y-axis","XY-axes")<br>Size = _choice("Shrink", "Expand", "Repeat [Memory consuming !]")                                                                    |                 | gmic geo.png -gimp_array 2,2,0,0,1,0 -o gimp_array.png                 |          |
| -gimp_array_fade<br>X-tiles = int(2,1,10)<br>Y-tiles = int(2,1,10)<br>X-offset = float(0,0,100)<br>Y-offset = float(0,0,100)<br>Fade start = float(80,1,100)<br>Fade end = float(90,1,100)<br>Mirror = choice("None","X-axis","Y-axis","XY-axes")<br>Size = _choice("Shrink", "Expand", "Repeat [Memory consuming !]") |                 | gmic geo.png -gimp_array_fade 2,2,0,0,80,90,1,0 -o gimp_array_fade.png |          |

| -gimp_array_mirror<br>Iterations = int(1,1,10)<br>X-offset = float(0,0,100)<br>Y-offset = float(0,0,100)<br>Array mode = choice(2,"X-axis","Y-axis","XY-axes")<br>Mirror = choice("None","X-axis","Y-axis","XY-axes")<br>Expand size = _bool(false) | gmic geo.png -gimp_array_mirror 1,0,0,2,0,0 -o gimp_array_mirror.png         |  |
|----------------------------------------------------------------------------------------------------|------------------------------------------------------------------------------|--|
| -array_random<br>Source X-tiles = $int(5,1,20)$<br>Source Y-tiles = $int(5,1,20)$<br>Destination X-tiles = $int(7,1,20)$<br>Destination Y-tiles = $int(7,1,20)$                                                                                     | gmic geo.png -array_random 5,5,7,7 -o array_random2.png                      |  |
| $-gimp\_array\_color$<br>X-tiles = int(5,1,20)<br>Y-tiles = int(5,1,20)<br>Opacity = float(0.5,0,1)                                                                                                    | gmic geo.png -gimp_array_color 5,5,0.5 -o gimp_array_color.png               |  |
| -gimp_rotate_tiles<br>X-tiles = int(5,1,80)<br>Y-tiles = int(5,1,80)<br>Angle = float(15,0,360)<br>Opacity = float(1,0,1)                                                                                                    | gmic geo.png -gimp_rotate_tiles 5,5,15,1 -o gimp_rotate_tiles.png            |  |
| -gimp_normalize_tiles<br>X-tiles = $int(25,1,80)$<br>Y-tiles = $int(25,1,80)$<br>Minimal value = float(0,0,255)<br>Maximal value = float(255,0,255)                                                                                                 | gmic geo.png -gimp_normalize_tiles 25,25,0,255 -o gimp_normalize_tiles.png   |  |
| -gimp_shift_tiles<br>X-tiles = int(10,1,30)<br>Y-tiles = int(10,1,30)<br>Amplitude = float(10,0,100)<br>Opacity = float(1,0,1)                                                                                                    | gmic geo.png -gimp_shift_tiles 10,10,10,1 -o gimp_shift_tiles.png            |  |
| -gimp_parameterize_tiles<br>X-tiles = int(10,1,30)<br>Y-tiles = int(10,1,30)<br>Fitting function = choice("Linear","Quadratic")                                                                                                    | gmic geo.png -gimp_parameterize_tiles 10,10,1 -o gimp_parameterize_tiles.png |  |
| -gimp_imagegrid<br>X-size = int(10,2,100)<br>Y-size = int(10,2,100)                                                                                                    | gmic geo.png -gimp_imagegrid 10,10 -o gimp_imagegrid.png                     |  |
| -taquin<br>X-tiles = int(7,1,20)<br>Y-tiles = int(7,1,20)                                                                                                    | gmic geo.png -taquin 7,7 -o taquin3.png                                      |  |

| -gimp_array_pattern<br>X-tiles = int(10,1,30)<br>Y-tiles = int(10,1,30)<br>Density = float(80,0,100)<br>Angle = float(180,0,180)<br>Zoom = float(30,0,100)<br>Opacity = float(1,0,1)<br>Image size = _choice("Shrink", "Expand", "Repeat [Memory<br>consuming !]")          | gmic geo.png -gimp_array_pattern 10,10,80,180,30,1,1 -c 0,255 -o gimp_array_pattern.png   |  |
|----------------------------------------------------------------------------------------------------|-------------------------------------------------------------------------------------------|--|
| -gimp_frame<br>X-start = int(0,0,100)<br>X-end = int(100,0,100)<br>Y-start = int(0,0,100)<br>Y-end = int(100,0,100)<br>Width = int(10,0,100)<br>Height = int(10,0,100)<br>Color = color(0,0,0,255)<br>Outline size = int(1,0,100)<br>Outline color = color(255,255,255,255) | gmic geo.png -gimp_frame 0,100,0,100,10,10,0,0,0,255,1,255,255,255,255 -o gimp_frame.png  |  |
| -gimp_frame_pattern<br>Tiles = int(10,3,30)<br>Pattern = choice(1,"Top layer","Self image")<br>Iterations = int(1,1,10)<br>Constrain image size = _bool(1)                                                                                                    | gmic geo.png -gimp_frame_pattern 10,1,1,1 -o gimp_frame_pattern.png                       |  |
| -gimp_frame_fuzzy<br>Width = int(10,0,99)<br>Height = int(10,0,99)<br>Fuzzyness = float(10,0,40)<br>Smoothness = float(1,0,5)<br>Color = color(255,255,255,255)                                                                                                    | gmic geo.png -gimp_frame_fuzzy 10,10,10,1,255,255,255,255 -o gimp_frame_fuzzy.png         |  |
| -gimp_frame_round<br>Sharpness = float(6,0.1,40)<br>Size = float(20,0,100)<br>Smoothness = float(0.1,0,15)<br>Shade = float(0,0,1)<br>Color = color(255,255,255,255)<br>Blur frame = float(0,0,100)<br>Blur shade = float(0,1,0,1)<br>Blur amplitude = float(3,0,10)        | gmic geo.png -gimp_frame_round 6,20,0.1,0,255,255,255,255,0,0.1,3 -o gimp_frame_round.png |  |
| -gimp_tunnel<br>Depth = int(4,1,100)<br>Factor = float( $80,1,99$ )<br>X-center = float( $0.5,0,1$ )<br>Y-center = float( $0.5,0,1$ )<br>Opacity = float( $0.2,0,1$ )                                                                                                    | gmic geo.png -gimp_tunnel 4,80,0.5,0.5,0.2 -o gimp_tunnel.png                             |  |

#### Artistic

| Commande et paramètres de la ligne de commande.                                                                                                    | Image d'origine | Ligne de commande                                               | Résultat |
|----------------------------------------------------------------------------------------------------|-----------------|-----------------------------------------------------------------|----------|
| -gimp_polaroidgimp_warhol.png<br>Frame size = int(10,1,400)<br>Bottom size = int(20,1,400)<br>X-shadow = float(0,-20,20)<br>Y-shadow = float(0,-20,20)<br>Smoothness = float(3,0,5)<br>Angle = float(20,0,360) |                 | gmic geo.png -gimp_polaroid 10,20,0,0,3,30 -o gimp_polaroid.png |          |
|                                                                                                    |                 |                                                                 |          |

| - old_photo                                                                                                    | gmic geo.png -old_photo -o gimp_old_photo.png                                       |  |
|----------------------------------------------------------------------------------------------------|-------------------------------------------------------------------------------------|--|
| -gimp_reflect<br>Height = float(50,0,100)<br>Attenuation = float(1,0.1,4)<br>Color = color(110,160,190,64)<br>Waves amplitude = float(0,0,100)<br>Waves smoothness = float(1.5,0,4)<br>X-angle = float(0,-10,10)<br>Y-angle = float(-3.30,-10,10)<br>Focale = float(7,0,10)<br>Zoom = float(1.5,1,5) | gmic geo.png -gimp_reflect 50,1,110,160,190,64,0,1.5,0,-3,7,1.5 -o gimp_reflect.png |  |
| -gimp_color_ellipses<br>Density = int(400,0,3000)<br>Radius = float(8,0,30)<br>Opacity = float(0.1,0.01,0.5)                                                                                                    | gmic geo.png -gimp_color_ellipses 400,20,0.1 -o gimp_color_ellipses.png             |  |
| -gimp_ellipsionism<br>Primary radius = float(20,1,100)<br>Secondary radius = float(10,1,100)<br>Smoothness = float(0.5,0,10)<br>Opacity = float(0.7,0,1)<br>Outline = float(8,1,3)<br>Density = float(0.5,0.1,2)                                                                                     | gmic geo.png -gimp_ellipsionism 20,10,0.5,0.7,8,0.5 -o gimp_ellipsionism.png        |  |
| -cartoon<br>Smoothness = float(2,0,10)<br>Sharpening = float(200,0,400)<br>Edge threshold = float(10,1,30)<br>Edge thickness = float(0.25,0,1)<br>Color strength = float(1.5,0,3)<br>Color quantization = int(32,2,256)                                                                              | gmic geo.png -cartoon 2,200,10,0.25,1.5,32 -o gimp_cartoon.png                      |  |
| -gimp_pen_drawing<br>Amplitude = float(10,0,30)                                                                                                    | gmic geo.png -gimp_pen_drawing 10 -o gimp_pen_drawing.png                           |  |
| -draw_whirl<br>Amplitude = float(20,0,100)                                                                                                    | gmic geo.png -draw_whirl 10 -o gimp_draw_whirl.png                                  |  |
| -gimp_painting<br>Abstraction = $int(1,1,10)$<br>Smoothness = float(1.5,0,5)<br>Color = float(2,0,4)                                                                                                    | gmic geo.png -gimp_painting 1,1.5,2 -o gimp_painting.png                            |  |
| -cubism<br>Iterations = $int(300,1,2000)$<br>Bloc size = $float(10,0,40)$<br>Angle = $float(90,0,360)$<br>Opacity = $float(0.7,0.01,1)$<br>Smoothness = $float(0,0,5)$                                                                                                    | gmic geo.png -cubism 300,10,90,0.7,0 -o gimp_cubism.png                             |  |

| $\begin{array}{l} -\text{gimp}\_\text{kaleidoscope} \\ \text{X-center} = \text{float}(0.5,0,1) \\ \text{Y-center} = \text{float}(0.5,0,1) \\ \text{X-offset} = \text{float}(0,0,100) \\ \text{Y-offset} = \text{float}(0,0,100) \\ \text{Radius cut} = \text{float}(100,0,100) \\ \text{Angle cut} = \text{float}(100,100) \\ \text{Borders} = \text{choice}(2,\text{"Black"},\text{"Nearest"},\text{"Repeat"}) \end{array}$                                                                                                    | gmic geo.png -gimp_kaleidoscope 0.5,0.5,0,0,100,10,1 -o gimp_kaleidoscope.png                                                                                                    |  |
|----------------------------------------------------------------------------------------------------|----------------------------------------------------------------------------------------------------|--|
| -gimp_rotoidoscope<br>X-center = float(0.5,0,1)<br>Y-center = float(0.5,0,1)<br>Angular tiles = int(10,1,72)<br>Smoothness = float(0.5,0,5)<br>Borders = choice(2,"Black","Nearest","Repeat")                                                                                                    | gmic geo.png -gimp_rotoidoscope 0.5,0.5,10,0.5,2 -o gimp_rotoidoscope.png                                                                                                    |  |
| -gimp_stencilbw<br>Threshold = float(10,0,30)<br>Smoothness = float(10,0,30)<br>Hue = float(0,0,360)<br>Saturation = float(0,0,1)                                                                                                    | gmic geo.png -gimp_stencilbw 8,23,0,0 -o gimp_stencilbw.png                                                                                                    |  |
| -gimp_pencilbw<br>Size = float $(0.3,0,5)$<br>Amplitude = float $(60,0,200)$<br>Hue = float $(0,0,360)$<br>Saturation = float $(0,0,1)$                                                                                                    | gmic geo.png -gimp_pencilbw 0.3,60,0,0 -o gimp_pencilbw.png                                                                                                    |  |
| $\begin{array}{l} -\text{gimp\_hardsketchbw} \\ \text{Amplitude} = \text{float}(1000,0,4000) \\ \text{Sampling} = \text{float}(3,1,100) \\ \text{Smoothness} = \text{float}(1,0,10) \\ \text{Opacity} = \text{float}(0.1,0,1) \\ \text{Edge} = \text{float}(20,0,100) \\ \text{Negative} = \text{bool}(0) \end{array}$                                                                                                    | Ajout depuis la version 1.4.5.0<br>Utilisation sous Gimp :<br><u>http://www.flickr.com/groups/gmic/discuss/72157625338708940/</u><br>gmic geo.png -gimp_hardsketchbw 64.94,1,0.42,0.07,21.1,0 -o gimp_hardsketchbw.png |  |
| -gimp_sketchbw<br>Number of orientations = int(2,1,16)<br>Starting angle = float(45,0,180)<br>Angle range = float(180,0,180)<br>Stroke length = float(30,0,1000)<br>Contour threshold = float(1,0,3)<br>Opacity = float(0.03,0,0.3)<br>Background intensity = float(0,0,2)<br>Density = float(0.6,0,5)<br>Sharpness = float(0.1,0,1.5)<br>Anisotropy = float(0.6,0,1)<br>Smoothness = float(0.25,0,10)<br>Coherence = float(1,0,10)<br>Boost stroke = bool(0)<br>Curved stroke = bool(1)<br>Color model = choice("Black on white","White on black","Black on transparent<br>white","White on transparent black") | gmic geo.png -gimp_sketchbw 9,45,180,30,1,0.03,0,0.6,0.1,0.6,0.25,1,1,1,0 -o<br>gimp_sketchbw.png                                                                                                    |  |
| -warhol<br>X-tiles = $int(3,1,10)$<br>Y-tiles = $int(3,1,10)$<br>Smoothness = $float(2,0,10)$<br>Color = $float(40,0,60)$                                                                                                    | gmic geo.png -warhol 3,3,2,40 -o gimp_warhol.png                                                                                                    |  |
| -gimp_glow<br>Amplitude = float(1,0,20)<br>Channel(s) = choice("All","RGBA","RGB","Luminance","Blue/red chrominances","Blue<br>chrominance",<br>"Red chrominance","Lightness","ab-components","a-component","b-<br>component","Hue","Saturation",<br>"Value","Key","Alpha","ch-components","c-component","h-component")                                                                                                    | gmic geo.png -gimp_glow 25,3 -o gimp_glow.png                                                                                                    |  |

| -gimp_tetris<br>Scale = int(10,1,20)                                                                                                    | gmic geo.png -gimp_tetris 10 -o gimp_tetris.png                                      |  |
|----------------------------------------------------------------------------------------------------|--------------------------------------------------------------------------------------|--|
| -gimp_rodilius<br>Amplitude = float(10,0,30)<br>Thickness = float(10,0,100)<br>Sharpness = float(300,0,1000)<br>Orientations = int(5,2,36)<br>Offset = float(30,0,180)<br>Color mode = choice(1,"Darker","Lighter")<br>Channel(s) = choice("All","RGBA","RGB","Luminance","Blue/red chrominances","Blue<br>chrominance",<br>"Red chrominance","Lightness","ab-components","a-component","b-<br>component","Hue","Saturation",<br>"Value","Key","Alpha","ch-components","c-component","h-<br>component","Red","Green","Blue","Alpha") | mic geo.png -gimp_rodilius 18,10,300,5,30,1,0 -o gimp_rodilius.png                   |  |
| $\begin{array}{l} -\text{gimp\_color\_abstraction} \\ \text{Smoothness} = \text{float}(1,0,10) \\ \text{Levels} = \text{int}(10,2,255) \\ \text{Contrast} = \text{float}(0.2,0.01,1) \end{array}$                                                                                                    | gmic geo.png -gimp_color_abstraction 1,10,0.2 -n 0,255 -o gimp_color_abstraction.png |  |
| $-gimp_lylejk_paintingIterations = int(2,1,20)Radius = int(4,1,30)Canvas = float(10,0,100)$                                                                                                    | gmic geo.png -gimp_lylejk_painting 5,4,50 -o gimp_lylejk_painting.png                |  |
| -gimp_kuwahara<br>Iterations = int(2,1,20)<br>Radius = int(5,1,30)<br>Channel(s) = choice("All","RGBA","RGB","Luminance","Blue/red chrominances",<br>"Blue chrominance","Red chrominance","Lightness","ab-components",<br>"a-component","b-component","Lue","Saturation","Value",<br>"Key","Alpha","ch-components","c-component","h-component",<br>"Red","Green","Blue","Alpha")                                                                                                    | gmic geo.png -gimp_kuwahara 1,3,0 -o gimp_kuwahara.png                               |  |

#### Colors

Les filtres ne sont pas tous illustrés car ils ont souvent des fonctions similaires. Lors des tests, "gimp\_blackandwhite" causait des problèmes sur les versions 1.4.4.2 (gmic.exe) & 1.4.5.0 (greffon de Gimp). Ligne de commande : gmic geo.png -gimp\_blackandwhite 0.299,0,0.587,0,0.114,0,1,1,0,0,0,0,0,0,2,0,2,0,16,0 -o gimp\_blackandwhite.png

| Commande et paramètres de la ligne de commande.                                                                                                    | Image(s) d'origine | Ligne de commande                                                    | Résultat |
|----------------------------------------------------------------------------------------------------|--------------------|----------------------------------------------------------------------|----------|
| -gimp_mix_rgb<br>Red contrast = float(1,0,4)<br>Red brightness = float(0,-255,255)<br>Red smoothness = float(0,0,10)<br>Green contrast = float(1,0,4)<br>Green brightness = float(0,-255,255)<br>Green smoothness = float(0,0,10)<br>Blue contrast = float(1,0,4)<br>Blue brightness = float(0,-255,255)<br>Blue smoothness = float(0,0,10)<br>Tones range = choice("All tones","Shadows","Mid-tones","Highlights")<br>Tones smoothness = float(2,0,10) |                    | gmic geo.png -gimp_mix_rgb 4,0,0,4,0,0,4,0,0,0,3 -o gimp_mix_rgb.png |          |
| -gimp_sepia<br>Gamma = float $(1,0.01,5)$<br>Contrast = float $(1,0,4)$<br>Brightness = float $(0,-255,255)$                                                                                                    |                    | gmic geo.png -gimp_sepia 1,1.5,0 -o gimp_sepia.png                   |          |

| -gimp_bwrecolorize<br>Gamma = float(1,0.01,5)<br>Contrast = float(1,0,4)<br>Brightness = float(0,-255,255)<br>Normalize = bool(0)<br>Gradient preset = choice("User-defined","Black to white","White to<br>black","Sepia","Solarize")<br>Interpolation type = choice(1,"Nearest","Linear","Cubic","Lanczos")<br>Preserve initial brightness = bool(0)<br>Number of tones = int(5,2,8)<br>1st tone = color(0,0,0,255)<br>2nd tone = color(43,25,55,255)<br>3rd tone = color(158,137,189,255)<br>4th tone = color(224,191,228,255)<br>5th tone = color(255,255,255,255)<br>6th tone = color(255,255,255,255)<br>7th tone = color(255,255,255,255)<br>8th tone = color(255,255,255,255) |      | Number of tones = 2<br>gmic geo.png -gimp_bwrecolorize 1,1,1,0,0,1,1,2,255,0,0,255,127,127,127,255 -o gimp_bwrecolorize.png |  |
|----------------------------------------------------------------------------------------------------|------|----------------------------------------------------------------------------------------------------|--|
| -gimp_map_tones<br>Threshold = float(0.5,0,1)<br>Gamma = float(0.7,0,1)<br>Smoothness = float(0.1,0,10)<br>Iterations = int(30,0,500)<br>Channel(s) = choice(3,"All","RGBA","RGB","Luminance","Blue/red<br>chrominances","Blue chrominance",<br>"Red chrominance","Lightness","ab-components","a-component","b-<br>component","Hue",<br>"Saturation","Value","Key","Alpha","ch-components","c-<br>component","h-component")                                                                                                    |      | gmic geo.png -gimp_map_tones 0.5,0.5,0.1,30,3 -o gimp_map_tones.png                                                         |  |
| -gimp_normalize_local<br>Amplitude = float(2,0,60)<br>Radius = int(6,1,64)<br>Neighborhood smoothness = float(5,0,40)<br>Average smoothness = float(20,0,40)<br>Constrain values = bool(1)<br>Channel(s) = choice(3,"All","RGBA","RGB","Luminance","Blue/red<br>chrominances","Blue chrominance",<br>"Red chrominance","Lightness","ab-components","a-component","b-<br>component","Hue",<br>"Saturation","Value","Key","Alpha","ch-components","c-<br>component","h-component")                                                                                                    |      | gmic geo.png -gimp_normalize_local 2,6,5,20,1,3 -o gimp_normalize_local.png                                                 |  |
| -gimp_select_color<br>Similarity space =<br>choice(0,"RGB[A]","RGB","YCbCr","Red","Green","Blue","Opacity",<br>"Luminance","Blue & Red chrominances","Hue","Saturation")                                                                                                    |      | Invert selection =0<br>gmic geo.png -gimp_select_color 0,20,0,226,116,115,255,0,0 -o gimp_select_color.png                  |  |
| Smoothness = float(0,0,10)<br>Selected color = color(255,255,255,255)<br>Output as = choice(0,"Selected colors","Selected mask")<br>Invert selection = bool(0)                                                                                                    |      | Invert selection =1<br>gmic geo.png -gimp_select_color 0,20,0,226,116,115,255,0,1 -o gimp_select_color_i.png                |  |
| -gimp_replace_color<br>Tolerance = float(100,1,450)<br>Smoothness = float(0,0,10)<br>Selected color = color(255,255,255,255)<br>Replaced color = color(0,0,0,0)                                                                                                    |      | gmic sprite.png -gimp_replace_color 100,0,255,0,0,255,127,255,255,255 -o gimp_replace_color.png                             |  |
| -gimp_linear_gradient<br>Starting color = color $(0,0,0,255)$<br>Ending color = color $(255,255,255)$<br>Swap colors = bool $(0)$<br>Angle = float $(45,0,360)$<br>Fade start = float $(0,0,100)$<br>Fade end = float $(100,0,100)$                                                                                                    | sans | gmic 128,128,1,4 -gimp_linear_gradient 0,0,255,255,255,255,0,255,0,45,0,100 -o gimp_linear_gradient.png                     |  |
| -gimp_radial_gradient<br>Starting color = color(0,0,0,255)<br>Ending color = color(255,255,255)<br>Swap colors = bool(0)<br>Fade start = float(0,0,100)<br>Fade end = float(100,0,100)<br>X-center = float(50,0,100)<br>Y-center = float(50,0,100)                                                                                                    | sans | gmic 128,128,1,4 -gimp_radial_gradient 0,0,255,255,255,255,0,255,0,0,100,50,50 -o gimp_radial_gradient.png                  |  |

| -gimp_corner_gradient<br>Color 1 (up/left corner) = color(255,255,255,128)<br>Color 2 (up/right corner) = color(255,0,0,255)<br>Color 3 (bottom/left corner) = color(0,255,0,255)<br>Color 4 (bottom/right corner) = color(0,0,255,255)                                                                                                    | sans | gmic 128,128,1,4 -gimp_corner_gradient 0,0,255,255,255,255,0,255,0,255,0,255,255 |                                |
|----------------------------------------------------------------------------------------------------|------|----------------------------------------------------------------------------------|--------------------------------|
| -gimp_colormap<br>choice[1,"Adaptive","Custom","Standard (256)","HSV (256)","Lines (256)","Hot<br>(256)",<br>"Cool (256)","Jet (256)","Flag (256)","Cube (256)"]<br>Dithering = float(1,0,1)<br>Number of tones = int(32,2,256)<br>Number of colors = int(8,2,8)<br>1st color = color(0,0,0)<br>2nd color = color(255,255,255)<br>3rd color = color(255,0,0)<br>4th color = color(255,0,0)<br>5th color = color(0,255,0)<br>5th color = color(255,255,0)<br>7th color = color(255,0,255)<br>8th color = color(0,255,255,0) |      | gmic geo.png -gimp_colormap 0,0,4,6 -o gimp_colormap.png                         | Résultat<br>image à 4 couleurs |
| -gimp_metallic<br>Strength = float(1,0,1)<br>Smoothness = float(0,0,20)<br>Metal = choice("silver","gold","copper","bronze","blue steel")                                                                                                    |      | gmic geo.png -gimp_metallic 1,0,1 -o gimp_metallic.png                           |                                |

#### Contours

| Commande et paramètres de la ligne de commande.                                                                                                    | Image(s) d'origine | Ligne de commande                                                                                 | Résultat |
|----------------------------------------------------------------------------------------------------|--------------------|---------------------------------------------------------------------------------------------------|----------|
| $-gimp\_gradient\_norm$<br>Smoothness = float(0,0,10)<br>Linearity = float(0.5,0,1.5)<br>Min threshold = float(0,0,100)<br>Max threshold = float(100,0,100)<br>Negative colors = bool(0)                                                                                                    |                    | Negative colors = 1<br>gmic geo.png -gimp_gradient_norm 0.9,0.5,21,80,1 -o gimp_gradient_norm.png |          |
| -gimp_gradient2rgb<br>Smoothness = float(0,0,10)<br>Min threshold = float(0,0,100)<br>Max threshold = float(100,0,100)<br>Orientation only = bool(0)<br>Negative colors = bool(0)                                                                                                    |                    | gmic geo.png -gimp_gradient2rgb 0,0,100,0,0 -o gimp_gradient2rgb.png                              |          |
| -gimp_local_orientation<br>Smoothness = float(0,0,5)<br>Min threshold = float(0,0,100)<br>Max threshold = float(100,0,100)<br>Negative colors = bool(0)<br>Channel(s) = choice(3,"All","RGBA","RGB","Luminance","Blue/red chrominances","Blue chrominance",<br>"Red chrominance","Lightness","ab-components","a-component","b-component","Hue",<br>"Saturation","Value","Key","Alpha","ch-components","c-component","h-component") |                    | gmic geo.png -gimp_local_orientation 0,0,100,0,3 -o gimp_local_orientation.png                    |          |
| $-gimp\_curvature$ $Smoothness = float(2,0,10)$ $Min threshold = float(0,0,100)$ $Max threshold = float(100,0,100)$ $Absolute value = bool(0)$ $Negative colors = bool(0)$                                                                                                    |                    | gmic geo.png -gimp_curvature 2,0,100,0,0 -o gimp_curvature.png                                    |          |
| -gimp_edges<br>Smoothness = float(0,0,10)<br>Threshold = float(15,0,50)<br>Negative colors = bool(0)                                                                                                    |                    | gmic geo.png -gimp_edges 0,15,0 -o gimp_edges.png                                                 |          |

| -gimp_thin_edges<br>Smoothness = float(0,0,10)<br>Threshold = float(15,0,50)<br>Negative colors = bool(0)                                                                                                    | gmic geo.png -gimp_thin_edges 0,15,0 -o gimp_thin_edges.png              |  |
|----------------------------------------------------------------------------------------------------|--------------------------------------------------------------------------|--|
| -gimp_edge_offsets<br>Smoothness = float(0,0,10)<br>Threshold = float(15,0,50)<br>Scale = int(4,0,32)<br>Thickness = int(1,0,16)<br>Negative colors = bool(0)                                                                                                    | gmic geo.png -gimp_edge_offsets 0,15,4,1,0 -o gimp_edge_offsets.png      |  |
| -gimp_segment_watershed<br>Edge threshold = float(2,0,5)<br>Smoothness = float(1,0,5)<br>Channel(s) = choice("All","RGBA","RGB","Luminance","Blue/red chrominances","Blue chrominance",<br>"Red chrominance","Lightness","ab-components","a-component","b-component","Hue",<br>"Saturation","Value","Key","Alpha","ch-components","c-component","h-component")                                                                                                    | gmic geo.png -gimp_segment_watershed 2,1,3 -o gimp_segment_watershed.png |  |
| -gimp_morpho<br>"Original - Erosion", "Dilation - Original", "Original - Opening", "Closing - Original")<br>Size = int(5,2,60)<br>Invert colors = bool(false)<br>Shape = choice(0, "Square", "Octagonal", "Circular")<br>Channel(s) = choice("All", "RGBA", "RGB", "Luminance", "Blue/red chrominances", "Blue chrominance", "Lightness", "ab-components", "a-component", "b-component", "Hue", "Saturation", "Value", "Key", "Alpha", "ch-components", "c-component", "h-component")<br>#@gimp : Scale = bool(true) | gmic geo.png -gimp_morpho 3,5,1,0,3,1 -o gimp_morpho.png                 |  |
| -gimp_skeleton<br>Method = choice("Distance","Thinning")<br>Smoothness = float(0,0,10)<br>Curviness = float(0,0,10)<br>Multiple channels = bool(1)                                                                                                    | gmic geo.png -gimp_skeleton 0,0,0,0 -o gimp_skeleton.png                 |  |

#### Deformations

| Commande et paramètres de la ligne de commande.                                                                                                    | Image(s) d'origine    | Ligne de commande                                       |
|----------------------------------------------------------------------------------------------------|-----------------------|---------------------------------------------------------|
| -gimp_zoom<br>Factor = float(2,0.01,10)<br>X-center = float(0.5,0,1)<br>Y-center = float(0.5,0,1)<br>Borders = choice(0,"Black","Nearest","Repeat") |                       | gmic mire.png -gimp_zoom 1.5,0.5,0.5,0 -o gimp_zoom.png |
| -water<br>Amplitude = float(30,0,300)<br>Smoothness = float(1.5,0,4)                                                                                | centrale transparente | gmic mire.png -water 30,1.5 -o gimp_water.png           |
| -wave<br>Amplitude = float(10,0,30)<br>Frequency = float(0.4,0,2)<br>X-center = float(50,0,100)<br>Y-center = float(50,0,100)                       |                       | gmic mire.png -wave 10,0.4,50,50 -o gimp_wave.png       |

| Résultat |
|----------|
|          |
|          |
|          |
| -twirl<br>Amplitude = float(1,-5,5)<br>X-center = float(0.5,0,1)<br>Y-center = float(0.5,0,1)<br>Borders = choice(1,"Black","Nearest","Repeat")                                                                                                    | gmic mire.png -twirl 1,0.5,0.5,1 -o gimp_twirl.png                                                                    |  |
|----------------------------------------------------------------------------------------------------|----------------------------------------------------------------------------------------------------|--|
| -gimp_flower<br>Amplitude = float(30,-100,100)<br>Petals = int(6,0,20)<br>Offset = float(0,0,100)<br>Angle = float(0,0,360)<br>X-center = float(0.5,0,1)<br>Y-center = float(0.5,0,1)<br>Borders = choice(1,"Black","Nearest","Repeat")                                                                                                    | gmic mire.png -gimp_flower 30,6,0,0,0.5,0.5,1 -o gimp_flower.png                                                      |  |
| -deform<br>Amplitude = float(10,0,100)                                                                                                    | gmic mire.png -deform 10 -o gimp_deform.png                                                                           |  |
| -fisheye<br>X-center = float(50,0,100)<br>Y-center = float(50,0,100)<br>Radius = float(70,0,100)<br>Amplitude = float(1,0,2)                                                                                                    | gmic mire.png -fisheye 50,50,80,1 -o gimp_fish_eye.png                                                                |  |
| $-gimp_map_sphere Width =int(512,1,4096) Height =int(512,1,4096) Radius = float(90,0,400) Dilation = float(0.5,0,1) Angle = float(0,-50,50)$                                                                                                    | gmic_mire.pnggimp_map_sphere_128,128,90,0.5,0o_gimp_map_sphere.png                                                    |  |
| -gimp_map_sphere<br>Width = _int(512,1,4096)<br>Height = _int(512,1,4096)<br>Radius = float(90,0,400)<br>Dilation = float(0.5,0,1)<br>Angle = float(0,-50,50)<br>Border smoothness = float(0,0,200)<br>Border width = float(20,0,100)<br>Orientation = choice("0 deg.","90 deg.","180 deg.","270 deg.")<br>Background = choice("Transparent","Mean color")<br>Fading = float(0,0,100)<br>Fading = float(0.5,0,3) | gmic mire.png -gimp_map_sphere 128,128,90,0.5,0,0,20,0,1,0,0 -o gimp_map_sphere2.png                                  |  |
| -gimp_warp_perspective<br>X-angle = float(1.73,-4,4)<br>Y-angle = float(0,-4,4)<br>Zoom = float(1,0.1,4)<br>X-center = float(50,0,100)<br>Y-center = float(50,0,100)<br>X-offset = float(0,0,100)<br>Y-offset = float(0,0,100)<br>Borders = choice(2,"Black","Nearest","Repeat")                                                                                                    | gmic mire.png -gimp_warp_perspective 1.73,0,1,50,50,0,0,2 -o gimp_warp_perspective.png                                |  |
| -gimp_euclidean2polar<br>X-center = float(0.5,0,1)<br>Y-center = float(0.5,0,1)<br>Dilation = float(1,0.1,10)<br>Borders = choice(1,"Black","Nearest","Repeat")<br>Inverse transform = bool(0)                                                                                                    | gmic mire.png -gimp_euclidean2polar 0.5,0.5,1,1,0 -o gimp_euclidean2polar.png                                         |  |
| -gimp_custom_deformation<br>X-warping = text{"(w+h)/20 * cos(y*20/h)"}<br>Y-warping = text{"(w+h)/20 * sin(x*20/w)"}<br>Relative warping = bool(1)<br>Interpolation = choice(1,"Nearest neighbor","Linear")<br>Borders = choice(1,"Black","Nearest","Repeat")                                                                                                    | gmic mire.png -gimp_custom_deformation (w+h)/20*cos(y*20/h),(w+h)/20*sin(x*20/w),1,1,1 -o gimp_custom_deformation.png |  |

### Preset = Inverse radius

gmic mire.png -gimp\_transform\_polar 1,50,50,r+R/10\*cos(a\*5),a,1 -o gimp\_transform\_polar.png

## Degradations

| Commande et paramètres de la ligne de commande.                                                                                                    | Image(s) d'origine                           | Ligne de commande                                                                       | Résultat |
|----------------------------------------------------------------------------------------------------|----------------------------------------------|-----------------------------------------------------------------------------------------|----------|
| -gimp_noise<br>Amplitude = float(10,0,200)<br>Noise type = choice("Gaussian","Uniform","Salt and pepper","Poisson")<br>Channel(s) = choice("All","RGBA","RGB","Luminance","Blue/red chrominances","Blue chrominance",<br>"Red chrominance","Lightness","ab-components","a-component","b-component","Hue",<br>"Saturation","Value","Key","Alpha","ch-components","c-component","h-component")<br>Value range = choice("Cut","Normalize")                                                            |                                              | gmic mire.png -gimp_noise 180,0,0,0 -o gimp_noise.png                                   |          |
| -gimp_spread<br>X-variations = float(4,0,20)<br>Y-variations = float(4,0,20)<br>Channel(s) = choice("All","RGBA","RGB","Luminance","Blue/red chrominances","Blue chrominance",<br>"Red chrominance","Lightness","ab-components","a-component","b-component","Hue",<br>"Saturation","Value","Key","Alpha","ch-components","c-component","h-component")                                                                                                    |                                              | gmic mire.png -gimp_spread 4,4,0 -o gimp_spread.png                                     |          |
| -gimp_shade_stripes<br>Frequency = float(30,1,100)<br>Orientation = choice(1,"Horizontal","Vertical")<br>Darkness = float(0.8,0,3)<br>Lightness = float(1.3,0,3)<br>Channel(s) = choice("All","RGBA","RGB","Luminance","Blue/red chrominances","Blue chrominance",<br>"Red chrominance","Lightness","ab-components","a-component","b-component","Hue",<br>"Saturation","Value","Key","Alpha","ch-components","c-component","h-component")                                                          |                                              | gmic mire.png -gimp_shade_stripes 70,1,0.8,1.3,0 -o gimp_shade_stripes.png              |          |
| -gimp_stripes_y<br>Frequency = float(10,0,100)<br>Channel(s) = choice("All","RGBA","RGB","Luminance","Blue/red chrominances","Blue chrominance",<br>"Red chrominance","Lightness","ab-components","a-component","b-component","Hue",<br>"Saturation","Value","Key","Alpha","ch-components","c-component","h-component")                                                                                                    | mire avec la partie<br>centrale transparente | gmic mire.png -gimp_stripes_y 80,0 -o gimp_stripes_y.png                                |          |
| -gimp_watermark_visible<br>Text = text("\251 G'MIC")<br>Opacity = float(0.4,0.1,0.9)<br>Size = int(57,13,128)<br>Angle = float(25,0,360)<br>Lightness = choice(1,"Darker","Brighter")                                                                                                    |                                              | gmic mire.png -gimp_watermark_visible "ABC",0.85,24,315,1 -o gimp_watermark_visible.png |          |
| -gimp_gaussian_blur<br>XY-amplitude = float(3,0,20)<br>X-amplitude = float(0,0,20)<br>Y-amplitude = float(0,0,20)<br>Border conditions = choice(1,"Black","Nearest")<br>Channel(s) = choice("All","RGBA","RGB","Luminance","Blue/red chrominances","Blue chrominance",<br>"Red chrominance","Lightness","ab-components","a-component","b-component","Hue",<br>"Saturation","Value","Key","Alpha","ch-components","c-component","h-component")<br>Value range = choice("Cut","Normalize")           |                                              | gmic mire.png -gimp_gaussian_blur 3,0,0,1,0,1 -o gimp_gaussian_blur.png                 |          |
| -gimp_blur_linear<br>Tangent radius = float(10,0,100)<br>Orthogonal radius = float(0.5,0,100)<br>Angle = float(0,0,180)<br>Border conditions = choice(1,"Black","Nearest")<br>Channel(s) = choice("All","RGBA","RGB","Luminance","Blue/red chrominances",<br>"Blue chrominance","Red chrominance","Lightness","ab-components","a-component","b-<br>component","Hue",<br>"Saturation","Value","Key","Alpha","ch-components","c-component","h-component")<br>Value range = choice("Cut","Normalize") |                                              | gmic mire.png -gimp_blur_linear 10,0.5,0,1,0,1 -o gimp_blur_linear.png                  |          |

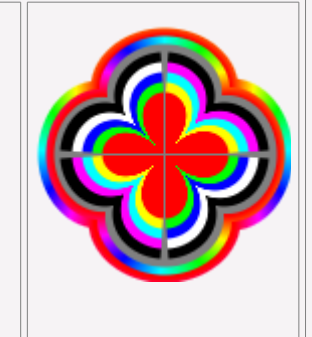

| -gimp_blur_radial<br>Amplitude = float(3,0,20)<br>X-center = float(0.5,0,1)<br>Y-center = float(0.5,0,1)<br>Channel(s) = choice("All","RGBA","RGB","Luminance","Blue/red chrominances",<br>"Blue chrominance","Red chrominance","Lightness","ab-components","a-component","b-<br>component","Hue",<br>"Saturation","Value","Key","Alpha","ch-components","c-component","h-component")<br>Value range = choice("Cut","Normalize")  | gmic mire.png -gimp_blur_radial 3,0.5,0.5,0,1 -o gimp_blur_radial.png   |  |
|----------------------------------------------------------------------------------------------------|-------------------------------------------------------------------------|--|
| -gimp_blur_angular<br>Amplitude = float(2,0,10)<br>X-center = float(0.5,0,1)<br>Y-center = float(0.5,0,1)<br>Channel(s) = choice("All","RGBA","RGB","Luminance","Blue/red chrominances",<br>"Blue chrominance","Red chrominance","Lightness","ab-components","a-component","b-<br>component","Hue",<br>"Saturation","Value","Key","Alpha","ch-components","c-component","h-component")<br>Value range = choice("Cut","Normalize") | gmic mire.png -gimp_blur_angular 2,0.5,0.5,0,1 -o gimp_blur_angular.png |  |
| -gimp_bandpass<br>Low frequency = float(0,0,100)<br>High frequency = float(100,0,100)<br>Channel(s) = choice("All","RGBA","RGB","Luminance","Blue/red chrominances",<br>"Blue chrominance","Red chrominance","Lightness","ab-components","a-component","b-<br>component","Hue",<br>"Saturation","Value","Key","Alpha","ch-components","c-component","h-component")<br>Value range = choice(1,"Cut","Normalize")                   | gmic mire.png -gimp_bandpass 1,100,0,1 -o gimp_bandpass.png             |  |
| -rgb2bayer<br>Starting pattern = choice(0,"Red-Green","Blue-Green","Green-Red","Green-Blue")<br>Keep colors = bool(1)                                                                                                    | gmic mire.png -rgb2bayer 0,1 -o gimp_rgb2bayer.png                      |  |
| -bayer2rgb<br>G/M smoothness = _float(6,0,20)<br>R/B smoothness (principal) = _float(6,0,20)<br>R/B smoothness (secondary) = _float(4,0,20)                                                                                                    | gmic gimp_rgb2bayer.png -bayer2rgb 6,6,4 -o gimp_bayer2rgb.png          |  |
| -gimp_8bits<br>Scale = float(25,1,100)<br>Dithering = float(800,0,10000)<br>Levels = int(16,2,256)<br>Preview type = choice("Full","Forward horizontal","Forward vertical","Backward horizontal","Backward vertical")                                                                                                    | gmic geo.png -gimp_8bits 25,800,16,1 -o gimp_8bits.png                  |  |

## Enhancement

| Commande et paramètres de la ligne de commande.                                                                                                    | Image(s) d'origine | Ligne de commande                                                                                                    |
|----------------------------------------------------------------------------------------------------|--------------------|----------------------------------------------------------------------------------------------------|
| -gimp_anisotropic_smoothingAmplitude = float(60,0,1000)Sharpness = float(0.7,0,2)Anisotropy = float(0.3,0,1)Gradient smoothness = float(0.6,0,10)Tensor smoothness = float(1.1,0,10)Spatial precision = float(0.8,0.1,2)Angular precision = float(30,1,180)Value precision = float(2,0.1,5)Interpolation = choice(0,"Nearest neighbor","Linear","Runge-Kutta")Fast approximation = bool(1)Iterations = int(1,1,10)Channel(s) = choice("All","RGBA","RGB","Luminance","Blue/redchrominances","Blue chrominance","Red chrominance","Lightness","ab-components","a-component","b-component","Hue","Saturation","Value","Key","Alpha","ch-component","h-component")Tiles = int(1,1,10) |                    | Remarques :<br>- Ce filtre remplace l'ancien GREYCstoration dans Gimp, il<br>- Un moyen simple pour diminuer le bruit est d'augmenter l<br>gmic bruit.png -gimp_anisotropic_smoothi<br>gimp_anisotropic_smoothing.png |

|                                                                                                    | Résultat |
|----------------------------------------------------------------------------------------------------|----------|
| il permet de diminuer le bruit et de créer des effets à base de flou.<br>le nombe "Iterations", ici = 3<br>ning 60,0.7,0.3,0.6,1.1,0.8,30,2,0,1,3,2,1 −0 |          |

| -gimp_patch_smoothing<br>Spatial variance = float(10,0.1,200)<br>Patch variance = float(10,0.1,200)<br>Patch size = int(3,2,21)<br>Lookup size = int(5,2,21)<br>Patch smoothness = float(0,0,4)<br>Fast approximation = bool(1)<br>Iterations = int(1,1,10)<br>Channel(s) = choice("All","RGBA","RGB","Luminance","Blue/red<br>chrominances","Blue chrominance",<br>"Red chrominance","Lightness","ab-components","a-<br>component","b-component","Hue",<br>"Saturation","Value","Key","Alpha","ch-<br>components","c-component","h-component") | gmic bruit.png -gimp_patch_smoothing 10,10,3,5,0,1,4,2 -o gimp_patch_smoothing.png                            |  |
|----------------------------------------------------------------------------------------------------|----------------------------------------------------------------------------------------------------|--|
| -gimp_bilateral<br>Spatial variance = float(10,0,100)<br>Value variance = float(7,0,100)<br>Iterations = int(2,1,10)<br>Channel(s) = choice("All","RGBA","RGB","Luminance","Blue/red<br>chrominances","Blue chrominance",<br>"Red chrominance","Lightness","ab-components","a-<br>component","b-component","Hue",<br>"Saturation","Value","Key","Alpha","ch-<br>components","c-component","h-component")                                                                                                    | gmic bruit.png -gimp_bilateral 10,15,2,2 -o gimp_bilateral.png                                                |  |
| -gimp_remove_hotpixels<br>Mask size = int(3,3,20)<br>Threshold = float(10,0,200)                                                                                                    | gmic bruit.png -gimp_remove_hotpixels 10,7 -o gimp_remove_hotpixels.png                                       |  |
| -gimp_median<br>Radius = int(3,1,20)<br>Channel(s) = choice("All","RGBA","RGB","Luminance","Blue/red<br>chrominances","Blue chrominance",<br>"Red chrominance","Lightness","ab-components","a-<br>component","b-component","Hue",<br>"Saturation","Value","Key","Alpha","ch-<br>components","c-component","h-component")                                                                                                    | gmic bruit.png -gimp_median 7,2 -o gimp_median.png                                                            |  |
| -gimp_edgepreserving_smoothing<br>Sharpness = float(0.7,0,2)<br>Anisotropy = float(0.3,0,1)<br>Gradient smoothness = float(0.6,0,10)<br>Tensor smoothness = float(1.1,0,10)<br>Time step = float(15,5,50)<br>Iterations = int(8,1,100)<br>Channel(s) = choice("All","RGBA","RGB","Luminance","Blue/red<br>chrominances","Blue chrominance",<br>"Red chrominance","Lightness","ab-components","a-<br>component","b-component","Hue",<br>"Saturation","Value","Key","Alpha","ch-<br>components","c-component","h-component")                      | gmic bruit.png -gimp_edgepreserving_smoothing 0.7,0.3,0.6,1.1,15,30,2 -o<br>gimp_edgepreserving_smoothing.png |  |
| -gimp_meancurvature_smoothing<br>Time step = float(30,5,50)<br>Iterations = int(4,1,10)<br>Keep iterations as different layers = bool(false)<br>Channel(s) = choice("All","RGBA","RGB","Luminance","Blue/red<br>chrominances","Blue chrominance",<br>"Red chrominance","Lightness","ab-components","a-<br>component","b-component","Hue",<br>"Saturation","Value","Key","Alpha","ch-<br>components","c-component","h-component")                                                                                                    | gmic bruit.png -gimp_meancurvature_smoothing 50,9,0,2 -o gimp_meancurvature_smoothing.png                     |  |
| -gimp_tv_smoothing<br>Time step = float(30,5,100)<br>Iterations = int(10,1,40)<br>Keep iterations as different layers = bool(false)<br>Channel(s) = choice("All","RGBA","RGB","Luminance","Blue/red<br>chrominances","Blue chrominance",<br>"Red chrominance","Lightness","ab-components","a-<br>component","b-component","Hue",<br>"Saturation","Value","Key","Alpha","ch-<br>components","c-component","h-component")                                                                                                    | gmic bruit.png -gimp_tv_smoothing 30,25,0,2 -o gimp_tv_smoothing.png                                          |  |

| -gimp_unsharp<br>Sharpening type = choice(0,"Gaussian","Bilateral")<br>Spatial radius = float(1.25,0,20)<br>Bilateral radius = float(30,0,60)<br>Amount = float(3,0,10)<br>Threshold = float(0,0,20)<br>Darkness level = float(1,0,4)<br>Lightness level = float(1,0,4)<br>Iterations = int(1,1,10)<br>Negative effect = bool(0)<br>Channel(s) = choice("All","RGBA","RGB","Luminance","Blue/red<br>chrominances","Blue chrominance",<br>"Red chrominance","Lightness","ab-components","a-<br>component","b-component","Hue",<br>"Saturation","Value","Key","Alpha","ch-<br>components","c-component","h-component") |                                                                | gmic Ru_dagon.png -gimp_unsharp 0,1.25,30,3,0,1,1,1,0,2 -o gimp_unsharp.png           |  |
|----------------------------------------------------------------------------------------------------|----------------------------------------------------------------|---------------------------------------------------------------------------------------|--|
| -gimp_unsharp_octave<br>Scales = int(4,1,10)<br>Maximal radius = float(5,0,20)<br>Amount = float(3,0,10)<br>Threshold = float(0,0,255)<br>Channel(s) = choice("All","RGBA","RGB","Luminance","Blue/red<br>chrominances","Blue chrominance",<br>"Red chrominance","Lightness","ab-components","a-<br>component","b-component","Hue",<br>"Saturation","Value","Key","Alpha","ch-<br>components","c-component","h-component")                                                                                                    | Source image :<br>http://en.wikipedia.org/wiki/File:Unsharped_ | gmic Ru_dagon.png -gimp_unsharp_octave 4,5,3,0,2 -o gimp_unsharp_octave.png           |  |
| -gimp_sharpen_inversediff<br>Amplitude = float(50,1,300)<br>Iterations = int(2,1,10)<br>Channel(s) = choice("All","RGBA","RGB","Luminance","Blue/red<br>chrominances","Blue chrominance",<br>"Red chrominance","Lightness","ab-components","a-<br>component","b-component","Hue",<br>"Saturation","Value","Key","Alpha","ch-<br>components","c-component","h-component")                                                                                                    | Date : 17 May 2007<br>Author : Ru_dagon                        | gmic Ru_dagon.png -gimp_sharpen_inversediff 50,2,2 -o gimp_sharpen_inversediff.png    |  |
| -gimp_sharpen_shock<br>Amplitude = float(150,1,400)<br>Edge threshold = float(0.1,0,0.7)<br>Gradient smoothness = float(0.8,0,10)<br>Tensor smoothness = float(1.1,0,10)<br>Iterations = int(1,1,10)<br>Channel(s) = choice("All","RGBA","RGB","Luminance","Blue/red<br>chrominances","Blue chrominance",<br>"Red chrominance","Lightness","ab-components","a-<br>component","b-component","Hue",<br>"Saturation","Value","Key","Alpha","ch-<br>components","c-component","h-component")                                                                                                    |                                                                | gmic Ru_dagon.png -gimp_sharpen_shock 150,0.1,0.8,1.1,1,2 -o gimp_sharpen_shock.png   |  |
| -gimp_richardson_lucy<br>Radius = float(2,0,20)<br>Iterations = int(10,0,100)<br>Time step = float(20,0,50)<br>Smoothness = float(0.1,0,10)<br>Regularization = choice(1,"Tikhonov","Mean curvature","Total<br>variation")<br>Channel(s) = choice("All","RGBA","RGB","Luminance","Blue/red<br>chrominances","Blue chrominance",<br>"Red chrominance","Lightness","ab-components","a-<br>component","b-component","Hue",<br>"Saturation","Value","Key","Alpha","ch-<br>components","c-component","h-component")                                                                                                    |                                                                | gmic Ru_dagon.png -gimp_richardson_lucy 2,10,20,0.1,1,2 -o gimp_richardson_lucy.png   |  |
| -deinterlace<br>Algorithm = choice("Standard","Motion-compensated")                                                                                                    |                                                                | Filtre pour images vidéo entrelacées.<br>gmic v.png -deinterlace 1 -o deinterlace.png |  |
| $-red_eye$ Threshold = float(75,0,100)<br>Smoothness = float(3.5,0,20)<br>Factor = float(0.1,0,1)                                                                                                    |                                                                | gmic yr.png -red_eye 75,3.5,0.1 -o red_eye_2.png                                      |  |

| -gimp_scalenx<br>Scaling factor = choice("x 2","x 3","x 4","x 6","x 8","x 9","x 12","x<br>16","x 18","x 27")                                                     | gmic 40_40.png -gimp_scalenx 3 -o gimp_scalenx.png                              | Contraction of the second second seco |
|----------------------------------------------------------------------------------------------------|---------------------------------------------------------------------------------|----------------------------------------------------------------------------------------------------|
| -gimp_upscale_smart<br>Width = text("200%")<br>Height = text("200%")<br>Smoothness = float(2,0,20)<br>Anisotropy = float(0.4,0,1)<br>Sharpness = float(10,0,100) | gmic 40_40.png -gimp_upscale_smart 400%,400%,2,0.4,10 -o gimp_upscale_smart.png |                                                                                                    |
| -gimp_solidify<br>This filter replaces transparent regions by morphologically<br>interpolated colors.<br>It may take long to render !                            | gmic geo_trans.png -gimp_solidify                                               | Rendu identique à la commande<br>-solidify<br>Cliquer ici                                                                                                    |

# Layers

| Commande et paramètres de la ligne de commande.                                                                                                    | Image(s) d'origine                           | Ligne de commande                                                                                                 | Résultat |
|----------------------------------------------------------------------------------------------------|----------------------------------------------|----------------------------------------------------------------------------------------------------|----------|
| -gimp_compose_fade<br>Preset = choice {1,"Custom","Linear","Circular","Wave","Keftales"}<br>Offset = float(0,-1,1)<br>Thinness = float(0,0,10)<br>Sharpness = float(5,1,20)<br>Sharpest = bool(0)                                 |                                              | gmic geo.png mire.png -gimp_compose_fade 1,0,0,5,0,0,0,0,0,0,cos(4*pi*x/w)*sin(4*pi*y/h) -o gimp_compose_fade.png |          |
| Revert layers = bool(0)<br>1st parameter = float(0,-1,1)<br>2nd parameter = float(0,-1,1)<br>3rd parameter = float(0,-1,1)<br>Formula = text{"cos(4*pi*x/w) * sin(4*pi*y/h)"}                                                     |                                              | gmic geo.png mire.png -gimp_compose_fade 1,0,0,5,0,0,0.5,0.5,0,0 -o gimp_compose_fade2.png                        |          |
| -gimp_compose_shapeaverage<br>Preserve shading = bool(1)<br>Transparency = bool(0)                                                                                                    | mire avec la partie<br>centrale transparente | gmic mire.png geo.png -gimp_compose_shapeaverage 0,1 -o gimp_compose_shapeaverage.png                             |          |
| -gimp_transparent_diff<br>Threshold = float(1,0,100)<br>Smoothness = float(0,0,10)<br>Opaque pixels = choice(0,"From 1st layer","From 2nd layer")<br>Transparent pixels = choice(1,"From same values","From different<br>values") |                                              | gmic geo.png mire.png -gimp_transparent_diff 50,0,0,1 -o gimp_transparent_diff.png                                |          |
| -gimp_align_layers<br>Alignment type = choice(0,"Rigid","Non-rigid")<br>Smoothness = float(0.7,0,1)<br>Scales = choice(0,"Auto","1","2","3","4","5","6","7","8")                                                                  |                                              | gmic mire.png geo.png -gimp_align_layers 0,0.1,0 -o[-1] gimp_align_layers.png                                     |          |

| -gimp_split_tones<br>Number of tones = int(3,2,10)                                                   | gmic m1.png m2.png -gimp_split_tones 2 -o gimp_split_tones.png |
|----------------------------------------------------------------------------------------------------|----------------------------------------------------------------|
| $-gimp_morph$ Frames = _int(10,2,100)<br>Smoothness = _float(0.2,0,2)<br>Precision = _float(0.1,0,2) | gmic m1.png m2.png -gimp_morph 30,0.2,0.1 -o gimp_morp         |

## Lights & Shadows

| Commande et paramètres de la ligne de commande.                                                                                                    | Image d'origine | Ligne de commande                                                  | Résultat |
|----------------------------------------------------------------------------------------------------|-----------------|--------------------------------------------------------------------|----------|
| $-gimp_drop_shadow$ $X-shadow = float(3,-20,20)$ $Y-shadow = float(3,-20,20)$ $Smoothness = float(1.8,0,5)$ $Angle = float(0,0,360)$                                                                                                    |                 | gmic geo.png -gimp_drop_shadow 3,3,1.8,30 -o gimp_drop_shadow.png  |          |
| -gimp_shadow_patch<br>Opacity = float(0.7,0,1)<br>Channel(s) = choice("All","RGBA","RGB","Luminance","Blue/red chrominances","Blue<br>chrominance",<br>"Red chrominance","Lightness","ab-components","a-component","b-<br>component","Hue",<br>"Saturation","Value","Key","Alpha","ch-components","c-component","h-<br>component")                                                       |                 | gmic geo.png -gimp_shadow_patch 0.3,2 -o gimp_shadow_patch.png     |          |
| -gimp_light_patch<br>ensity = int(5,2,30)<br>Darkness = float(0.7,0,1)<br>Lightness = float(2.5,1,4)<br>Channel(s) = choice("All","RGBA","RGB","Luminance","Blue/red chrominances","Blue<br>chrominance",<br>"Red chrominance","Lightness","ab-components","a-component","b-<br>component","Hue",<br>"Saturation","Value","Key","Alpha","ch-components","c-component","h-<br>component") |                 | gmic geo.png -gimp_light_patch 5,0.7,2.5,2 -o gimp_light_patch.png |          |

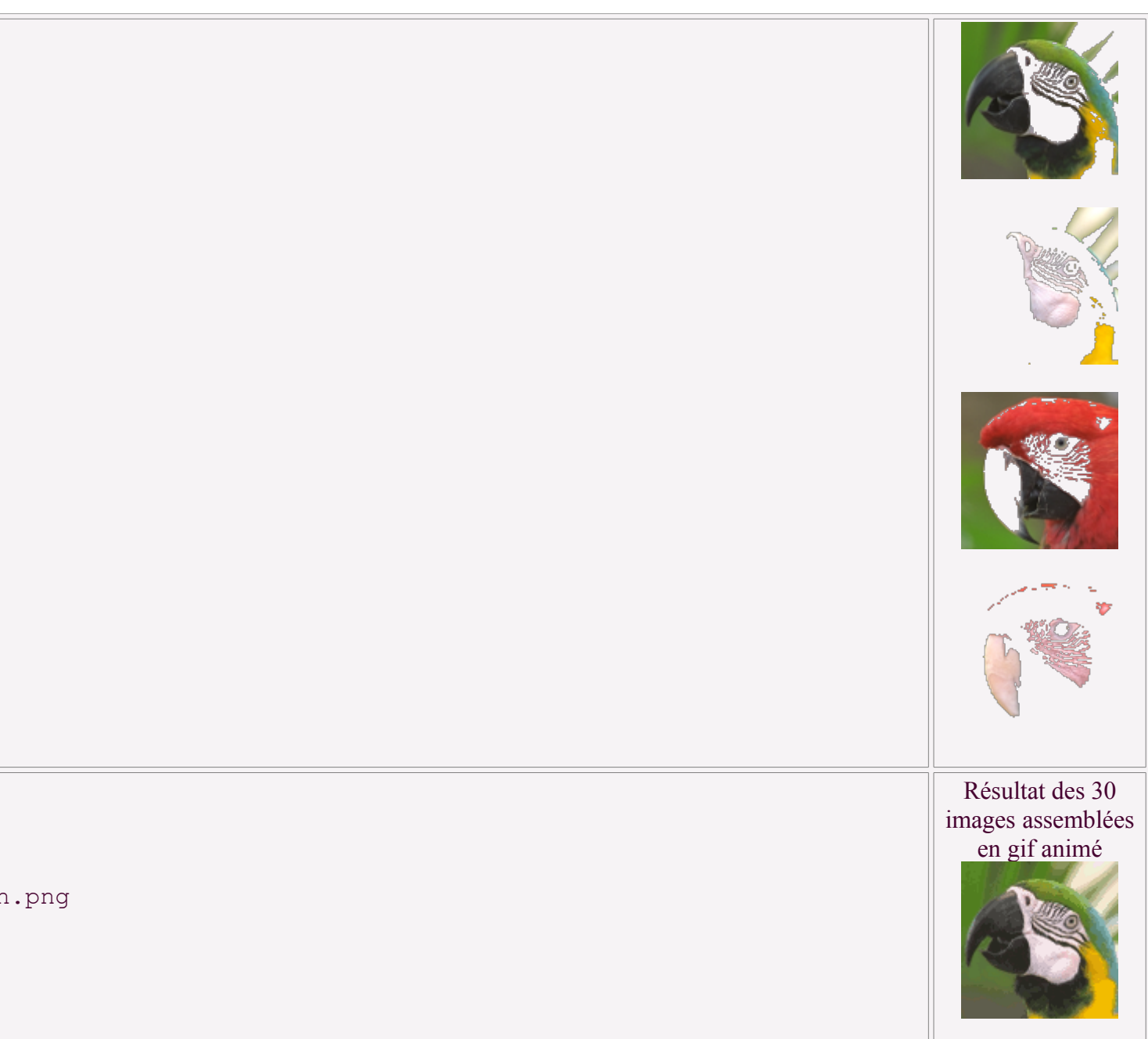

| -gimp_light_relief<br>Ambient lightness = float(0.3,0,5)<br>Specular lightness = float(0.2,0,2)<br>Specular size = float(0.2,0,1)<br>Darkness = float(0,0,1)<br>Light smoothness = float(0.5,0,5)<br>X-light = float(0.5,0,1)<br>Y-light = float(0.5,0,1)<br>Z-light = float(5,0,20)<br>Z-scale = float(0.5,0,3)<br>Opacity as bumpmap = bool(0)<br>Image smoothness = float(0,0,10) | gmic geo.png -gimp_light_relief 0.3,0.2,0.2,0,2,0.5,0.5,0.5,0,0 -o gimp_light_relief.png |  |
|----------------------------------------------------------------------------------------------------|------------------------------------------------------------------------------------------|--|
| $-gimp\_lightrays$ $Density = float(80,0,100)$ $X-center = float(0.5,0,1)$ $Y-center = float(0.5,0,1)$ $Length = float(1,0,1)$ $Attenuation = float(0.5,0,1)$ $Transparency = bool(0)$                                                                                                    | gmic geo.png -gimp_lightrays 53.68,0.35,0.25,0.02,0.11,1 -o gimp_lightrays.png           |  |

#### Patterns

| Commande et paramètres de la ligne de commande.                                                                                                    | Image d'origine | Ligne de commande                                         | Résultat |
|----------------------------------------------------------------------------------------------------|-----------------|-----------------------------------------------------------|----------|
| -gimp_stencil<br>Radius = float(3,0,10)<br>Smoothness = float(0,0,30)<br>Iterations = int(8,1,100)<br>Aliasing = float(0,0,5)<br>Stencil type = choice(0,"Black & White","Shaded","Color")<br>Transparency = bool(0)                                                                                                    |                 | gmic m1.png -gimp_stencil 3,0,8,0,2,0 -o gimp_stencil.png |          |
| -gimp_dots<br>Number of scales = int(10,1,20)<br>Resolution = float(10,1,100)<br>Radius = float(3,0.1,10)<br>Stencil type = choice(0,"Black & White","Shaded","Color")<br>Transparency = bool(0)                                                                                                    |                 | gmic ml.png -gimp_dots 30,10,3,3,1 -o gimp_dots.png       |          |
| -gimp_puzzle<br>Scale = float(6,1,20)<br>Channel(s) = choice("All","RGBA","RGB","Luminance","Blue/red chrominances","Blue<br>chrominance",<br>"Red chrominance","Lightness","ab-components","a-component","b-<br>component","Hue",<br>"Saturation","Value","Key","Alpha","ch-components","c-component","h-<br>component")                                                               |                 | gmic m1.png -gimp_puzzle 6,2 -o gimp_puzzle.png           |          |
| -<br>Density = float(1,0.1,10)<br>Keep edges = bool(true)<br>Channel(s) = choice("All","RGBA","RGB","Luminance","Blue/red chrominances","Blue<br>chrominance",<br>"Red chrominance","Lightness","ab-components","a-component","b-<br>component","Hue",<br>"Saturation","Value","Key","Alpha","ch-components","c-component","h-<br>component")                                           |                 | gmic ml.png -gimp_mosaic 1,1,2 -o gimp_mosaic.png         |          |
| -gimp_cracks<br>Density = float(1,0.1,10)<br>Amplitude = float(-80,-255,255)<br>Relief = bool(true)<br>Channel(s) = choice("All","RGBA","RGB","Luminance","Blue/red chrominances","Blue<br>chrominance",<br>"Red chrominance","Lightness","ab-components","a-component","b-<br>component","Hue",<br>"Saturation","Value","Key","Alpha","ch-components","c-component","h-<br>component") |                 | gmic ml.png -gimp_cracks 1,-80,1,2 -o gimp_cracks.png     |          |

| -gimp_whirls<br>Density = int(7,3,20)<br>Smoothness = float(2,0,10)<br>Darkness = float(0.2,0,1)<br>Lightness = float(1.8,1,3)<br>Channel(s) = choice("All","RGBA","RGB","Luminance","Blue/red chrominances","Blue<br>chrominance",<br>"Red chrominance","Lightness","ab-components","a-component","b-<br>component","Hue",<br>"Saturation","Value","Key","Alpha","ch-components","c-component","h-<br>component") |      | gmic ml.png -gimp_whirls 7,2,0.2,1.8,2 -o gimp_whirls.png                   |  |
|----------------------------------------------------------------------------------------------------|------|-----------------------------------------------------------------------------|--|
| -gimp_paper<br>Channel(s) = choice("All","RGBA","RGB","Luminance","Blue/red chrominances","Blue<br>chrominance",<br>"Red chrominance","Lightness","ab-components","a-component","b-<br>component","Hue",<br>"Saturation","Value","Key","Alpha","ch-components","c-component","h-<br>component")                                                                                                    |      | gmic ml.png -gimp_paper 2 -o gimp_paper.png                                 |  |
| -gimp_hearts<br>Density = float(10,0,100)<br>Channel(s) = choice("All","RGBA","RGB","Luminance","Blue/red chrominances","Blue<br>chrominance",<br>"Red chrominance","Lightness","ab-components","a-component","b-<br>component","Hue",<br>"Saturation","Value","Key","Alpha","ch-components","c-component","h-<br>component")                                                                                      |      | gmic m1.png -gimp_hearts 10,2 -o gimp_hearts.png                            |  |
| -gimp_sponge<br>Size = int(13,3,21)<br>Channel(s) = choice("All","RGBA","RGB","Luminance","Blue/red chrominances","Blue<br>chrominance",<br>"Red chrominance","Lightness","ab-components","a-component","b-<br>component","Hue",<br>"Saturation","Value","Key","Alpha","ch-components","c-component","h-<br>component")                                                                                            |      | gmic ml.png -gimp_sponge 13,2 -o gimp_sponge.png                            |  |
| -gimp_canvas<br>Amplitude = float(70,0,300)<br>Angle = float(45,0,180)<br>Sharpness = float(400,0,2000)<br>Activate second direction = bool(true)<br>Amplitude = float(70,0,300)<br>Angle = float(135,0,180)<br>Sharpness = float(400,0,2000)                                                                                                    |      | gmic ml.png -gimp_canvas 70,45,400,1,70,135,400 -o gimp_canvas.png          |  |
| -gimp_dices<br>Resolution = float(2,1,10)<br>Size = int(24,8,64)<br>Color model = choice("Black dices","White dices")                                                                                                    |      | gmic geo.png -gimp_dices 1,6,1 -o gimp_dices.png                            |  |
| $-gimp_plaid_texture$ Line = float(50,0,100)<br>Number of angles = int(2,1,8)<br>Starting angle = float(0,0,360)<br>Angle range = float(90,0,360)<br>Smoothness = float(1,0,5)<br>Sharpen = float(300,0,1000)                                                                                                    |      | gmic geo.png -gimp_plaid_texture 30,2,30,90,3,400 -o gimp_plaid_texture.png |  |
| -gimp_truchet<br>Scale = int(32,1,256)<br>Radius = int(5,1,64)<br>Smoothness = float(1,0,10)<br>Type = choice(1,"Straight","Curved")<br>Colorize randomly = bool(0)                                                                                                    | sans | gmic 128,128,1,4 -gimp_truchet 16,3,1,1,1 -n 0,225 -o gimp_truchet.png      |  |

## Presets

| Commande et paramètres de la ligne de commande. | Image d'origine | Ligne de commande |
|-------------------------------------------------|-----------------|-------------------|
|                                                 |                 |                   |

| Résultat |
|----------|
|          |
|          |

| -gimp_anisotropic_smoothing<br>Amplitude = float(60,0,1000)<br>Sharpness = float(0.16,0,2)<br>Anisotropy = float(0.63,0,1)<br>Gradient smoothness = float(0.6,0,10)<br>Tensor smoothness = float(2.35,0,10)<br>Spatial precision = float(0.8,0.1,2)<br>Angular precision = float(30,1,180)<br>Value precision = float(2,0.1,5)<br>Interpolation = choice(0,"Nearest neighbor","Linear","Runge-Kutta")<br>Fast approximation = bool(1)<br>Iterations = int(1,1,10)<br>Channel(s) = choice("RGB","Luminance","Blue & Red chrominances","Blue<br>chrominance","Red chrominance")<br>Tiles = int(1,1,10) | PhotoComiX smoothing<br>gmic geo.png -gimp_anisotropic_smoothing 60,0.16,0.63,0.6,2.35,0.8,30,2,0,1,1,1,1 -o<br>PhotoComiX_smoothing.png |  |
|----------------------------------------------------------------------------------------------------|----------------------------------------------------------------------------------------------------|--|
| -gimp_anisotropic_smoothing<br>Amplitude = float(60,0,1000)<br>Sharpness = float(0.9,0,2)<br>Anisotropy = float(0.64,0,1)<br>Gradient smoothness = float(3.1,0,10)<br>Tensor smoothness = float(1.10,0,10)<br>Spatial precision = float(0.8,0.1,2)<br>Angular precision = float(30,1,180)<br>Value precision = float(2,0.1,5)<br>Interpolation = choice(0,"Nearest neighbor","Linear","Runge-Kutta")<br>Fast approximation = bool(1)<br>Iterations = int(1,1,10)<br>Channel(s) = choice("RGB","Luminance","Blue & Red chrominances","Blue<br>chrominance","Red chrominance")<br>Tiles = int(1,1,10)  | Thin brush smoothing<br>gmic geo.png -gimp_anisotropic_smoothing 60,0.9,0.64,3.1,1.1,0.8,30,2,0,1,1,1,1 -o<br>Thin_brush_smoothing.png   |  |
| -gimp_lylejk_stencil<br>Amplitude = int(5,1,10)<br>Sharpness = float(10,0,100)<br>Radius = float(3,0,10)<br>Channel(s) = choice("All","RGBA","RGB","Luminance","Blue/red chrominances","Blue<br>chrominance",<br>"Red chrominance","Lightness","ab-components","a-component","b-<br>component","Hue",<br>"Saturation","Value","Key","Alpha","ch-components","c-component","h-<br>component")                                                                                                    | gmic geo.png -gimp_lylejk_stencil 5,10,3,2 -o gimp_lylejk_stencil.png                                                                    |  |

# Rendering

| Commande et paramètres de la ligne de commande.                                                                                                    | Image(s) d'origine | Ligne de commande                                                                                                    | Résultat |
|----------------------------------------------------------------------------------------------------|--------------------|----------------------------------------------------------------------------------------------------|----------|
| $-gimp_elevation3dFactor = float(100,-1000,1000)Smoothness = float(1,0,10)Width = _int(1024,8,4096)Height = _int(1024,8,4096)Size = float(0.8,0,3)X-angle = float(25,0,360)Y-angle = float(21,0,360)Z-angle = float(21,0,360)FOV = float(45,1,90)X-light = float(0,-100,100)Y-light = float(0,-100,100)Z-light = float(0,-100,0)Specularity = float(0.5,0,1)Shininess = float(0.7,0,3)Rendering = choice(2,"Dots","Wireframe","Flat","Flatshaded","Gouraud","Phong")$ |                    | <pre>gmic m1.png -gimp_elevation3d 100,1,1024,1024,0.8,25,0,21,45,0,0,-100,0.5,0.7,2 -resize 128,128 -o gimp_elevation3d.png</pre> |          |

| -gimp_imageobject3d<br>Type =<br>choice {1,"Plane","Cube","Pyramid","Sphere","Torus","Gyroid","Weird","Cup"}<br>Width = _int(1024,1,4096)<br>Height = _int(1024,1,4096)<br>Size = float(0.5,0,3)<br>X-angle = float(57,0,360)<br>Y-angle = float(41,0,360)<br>Z-angle = float(21,0,360)<br>FOV = float(45,1,90)<br>X-light = float(0,-100,100)<br>Y-light = float(0,-100,100)<br>Z-light = float(0,-100,100)<br>Z-light = float(0.5,0,1)<br>Shininess = float(0.7,0,3)<br>Rendering = choice(4,"Dots","Wireframe","Flat","Flat<br>shaded","Gouraud","Phong")        |                                              | gmic m1.png -gimp_imageobject3d 1,152,152,0.5,57,41,21,45,0,0,-100,0.5,0.7,4 -autocrop 0 -o<br>gimp_imageobject3d.png    |  |
|----------------------------------------------------------------------------------------------------|----------------------------------------------|----------------------------------------------------------------------------------------------------|--|
| -gimp_lathing3d<br>Resolution = int(76,1,1024)<br>Smoothness = float(0.6,0,3)<br>Max angle = float(361,0,361)<br>Width = _int(1024,1,4096)<br>Height = _int(1024,1,4096)<br>Size = float(0.5,0,3)<br>X-angle = float(57,0,360)<br>Y-angle = float(41,0,360)<br>Z-angle = float(21,0,360)<br>FOV = float(45,1,90)<br>X-light = float(0,-100,100)<br>Z-light = float(0,-100,100)<br>Z-light = float(0,-100,100,0)<br>Specularity = float(0.5,0,1)<br>Shininess = float(0.7,0,3)<br>Rendering = choice(4,"Dots","Wireframe","Flat","Flat<br>shaded","Gouraud","Phong") |                                              | gmic ml.png -gimp_lathing3d 76,0.6,361,232,232,0.5,57,41,21,45,0,0,-100,0.5,0.7,4 -autocrop 0 -o<br>gimp_lathing3d.png   |  |
| -gimp_extrude3d<br>Depth = float(10,1,256)<br>Resolution = int(512,1,1024)<br>Smoothness = float(0.6,0,3)<br>Width = _int(1024,1,4096)<br>Height = _int(1024,1,4096)<br>Size = float(0.5,0,3)<br>X-angle = float(57,0,360)<br>Y-angle = float(41,0,360)<br>Z-angle = float(21,0,360)<br>FOV = float(45,1,90)<br>X-light = float(0,-100,100)<br>Y-light = float(0,-100,100)<br>Z-light = float(0,-100,100)<br>Specularity = float(0.5,0,1)<br>Shininess = float(0.7,0,3)<br>Rendering = choice(4,"Dots","Wireframe","Flat","Flat<br>shaded","Gouraud","Phong")       | mire avec la partie<br>centrale transparente | gmic mire.png -gimp_extrude3d 10,512,0.6,291,291,0.5,57,41,21,45,0,0,-100,0.5,0.7,4 -autocrop 0 -o<br>gimp_extrude3d.png |  |
| -gimp_random3d<br>Type = choice("Cube","Cone","Cylinder","Sphere","Torus")<br>Density = int(50,1,300)<br>Size = float(3,1,20)<br>Z-range = float(100,0,300)<br>FOV = float(45,1,90)<br>X-light = float(0,-100,100)<br>Y-light = float(0,-100,100)<br>Z-light = float(-100,-100,0)<br>Specularity = float(0.5,0,1)<br>Shininess = float(0.5,0,1)<br>Shininess = float(0.7,0,3)<br>Rendering = choice(3,"Dots","Wireframe","Flat","Flat<br>shaded","Gouraud","Phong")<br>Opacity = float(1,0,1)                                                                       |                                              | gmic mire.png -gimp_random3d 3,140,6,100,45,0,0,-100,0.5,0.7,3,1 -o gimp_random3d.png                                    |  |

| -gimp_mandelbrot<br>X-center = float(0,-2,2)<br>Y-center = float(0,-2,2)<br>Zoom = float(0,0,100)<br>Iterations = int(128,1,512)<br>Fractal set = choice(Mandelbrot, Julia)<br>X-seed (Julia) = text("0.317")<br>Y-seed (Julia) = text("0.03")<br>Color 1 = color(0,0,255)<br>Color 2 = color(0,255,0)<br>Color 3 = color(255,0,0)<br>Color 4 = color(255,0,255)                                                                                                  | sans | gmic 128,128,1,3 -gimp_mandelbrot -0.4,0,0.5,128,0,0.317,0.03,200,200,0,255,0,255,0,0,255,0,255 -o<br>gimp_mandelbrot.png |                  |
|----------------------------------------------------------------------------------------------------|------|----------------------------------------------------------------------------------------------------|------------------|
| -gimp_chessboard<br>First size = int(64,1,512)<br>Second size = int(64,1,512)<br>First offset = int(0,0,512)<br>Second offset = int(0,0,512)<br>Angle = float(0,0,180)<br>Opacity = float(0.5,0,1)<br>First color = color(0,0,0,255)<br>Second color = color(255,255,255,255)                                                                                                    | sans | gmic 128,128,1,4 -gimp_chessboard 16,16,0,0,0,1,0,0,0,255,200,200,200,255 -o gimp_chessboard.png                          |                  |
| $\begin{array}{l} -\text{gimp}polka\_dots \\ \text{Size} = \text{float}(80,0,100) \\ \text{Density} = \text{float}(20,0.1,100) \\ \text{First offset} = \text{float}(50,0,100) \\ \text{Second offset} = \text{float}(50,0,100) \\ \text{Angle} = \text{float}(0,0,180) \\ \text{Aliasing} = \text{float}(0.5,0.1,1) \\ \text{Shading} = \text{float}(0.1,0.1,1) \\ \text{Opacity} = \text{float}(1,0,1) \\ \text{Color} = \text{color}(255,0,0,255) \end{array}$ | sans | gmic 128,128,1,4 -gimp_polka_dots 80,20,50,50,0,0.5,0.1,1,255,0,0,255 -o gimp_polka_dots.png                              |                  |
| -gimp_rainbow<br>Left position = float( $80,0,100$ )<br>Right position = float( $80,0,100$ )<br>Left slope = float( $175,0,400$ )<br>Right slope = float( $175,0,400$ )<br>Thinness = float( $3,0.1,8$ )<br>Opacity = float( $80,0,199$ )                                                                                                    | sans | gmic 128,128,1,4 -gimp_rainbow 80,80,175,175,1.4,100 -o gimp_rainbow.png                                                  |                  |
| -sierpinski<br>Recursions = $int(6,0,10)$<br>1st X-coord = float(50,0,100)<br>1st Y-coord = float(0,0,100)<br>2nd X-coord = float(0,0,100)<br>2nd Y-coord = float(100,0,100)<br>3rd X-coord = float(100,0,100)<br>3rd Y-coord = float(100,0,100)                                                                                                    | sans | gmic 128,128,1,3 -sierpinski 6,50,0,0,100,100,100 -o gimp_sierpinski.png                                                  |                  |
| -snowflake<br>Recursions = $int(3,0,5)$<br>1st X-coord = float(20,0,100)<br>1st Y-coord = float(70,0,100)<br>2nd X-coord = float(80,0,100)<br>2nd Y-coord = float(70,0,100)<br>3rd X-coord = float(50,0,100)<br>3rd Y-coord = float(10,0,100)<br>Opacity = float(1,0,1)<br>Color = color(255,255,255)                                                                                                    | sans | gmic 128,128,1,3 -snowflake 3,20,70,80,70,50,10,1,255,255,255 -o gimp_snowflake.png                                       |                  |
| -gimp_equation_plot<br>Equation = text{"X*c+10*cos(X+c+?)"}<br>X-min = float(-10,-100,100)<br>X-max = float(10,-100,100)<br>Resolution = int(100,2,1024)<br>Channels = int(3,1,32)<br>Plot type = choice(2,"None","Lines","Splines","Bars")<br>Vertex type = choice(0,"None","Points","Crosses 1","Crosses 2","Circles<br>1","Circles 2","Square 1","Square 2")                                                                                                   | sans | gmic 128,128,1,3 -gimp_equation_plot X*c+10*cos(X+c+?),-10,10,100,3,2,0 -o gimp_equation_plot.png                         | 29.9<br>29.9<br> |
| -gimp_maze<br>Cell size = int(24,1,256)<br>Thickness = int(1,1,10)<br>Masking = choice("None","Render on dark areas","Render on white areas")<br>Preserve image dimension = bool(1)<br>Maze type = choice("Dark walls","White walls")                                                                                                    | sans | gmic 128,128,1,3 -gimp_maze 9,2,0,1,1 -o gimp_maze.png                                                                    |                  |

## Sequences

| Commande et paramètres de la ligne de commande.                                                                                                    | Image(s) d'origine | Ligne de commande                                                                                                    | Résultat |
|----------------------------------------------------------------------------------------------------|--------------------|----------------------------------------------------------------------------------------------------|----------|
| -gimp_animate_polaroid<br>Frames = _int(10,2,100)<br>Output frames = _bool(1)<br>Output files = _bool(0)<br>Output folder = _folder()<br>Frame size = int(10,1,400)<br>Bottom size = int(20,1,400)<br>X-shadow = float(0,-20,20)<br>Y-shadow = float(0,-20,20)<br>Smoothness = float(3,0,5)<br>Angle = float(1,0.01,1)<br>Frame size = int(10,1,400)<br>Bottom size = int(20,1,400)<br>X-shadow = float(0,-20,20)<br>Y-shadow = float(0,-20,20)<br>Smoothness = float(3,0,5)<br>Angle = float(20,0,360)<br>Zoom = float(1,0.01,1)                                  |                    | gmic m2.png -gimp_animate_polaroid 4,1,0,toto,10,20,0,0,3,0,1,10,20,0,0,3,20,1 -resize 50%,50% -o gimp_animate_polaroid.png  |          |
| -gimp_animate_edges<br>Frames = _int(10,2,100)<br>Output frames = _bool(1)<br>Output files = _bool(0)<br>Output folder = _folder()<br>Negative colors = bool(0)<br>Smoothness = float(0,0,10)<br>Edge threshold = float(10,0,30)<br>Smoothness = float(0,0,10)<br>Edge threshold = float(30,0,30)                                                                                                    |                    | gmic m2.png -gimp_animate_edges 4,1,0,toto,0,0,10,0,30 -resize 50%,50% -o gimp_animate_edges.png                             |          |
| -gimp_animate_cartoon<br>Frames = _int(10,2,100)<br>Output frames = _bool(1)<br>Output files = _bool(0)<br>Output folder = _folder()<br>Color quantization = int(4,2,256)<br>Smoothness = float(0.5,0,2)<br>Sharpening = float(200,0,400)<br>Edge threshold = float(10,1,30)<br>Edge thickness = float(0.1,0,1)<br>Color strength = float(1.5,0,3)<br>Smoothness = float(200,0,400)<br>Edge threshold = float(10,1,30)<br>Edge threshold = float(10,1,30)<br>Edge thickness = float(0.1,0,1)<br>Color strength = float(0.1,0,1)<br>Color strength = float(1.5,0,3) |                    | gmic m2.png -gimp_animate_cartoon 4,1,0,toto,4,0.5,200,10,0,1.5,3,200,10,0.1,1.5 -resize 50%,50% -o gimp_animate_cartoon.png |          |
| $-gimp_animate_stencilbw$ Frames = _int(10,2,100) Output frames = _bool(1) Output files = _bool(0) Output folder = _folder() Edge threshold = float(10,0,30) Smoothness = float(10,0,30) Edge threshold = float(10,0,30) Smoothness = float(20,0,30)                                                                                                    |                    | gmic m2.png -gimp_animate_stencilbw 4,1,0,toto,10,10,10,20 -resize 50%,50% -o gimp_animate_stencilbw.png                     |          |

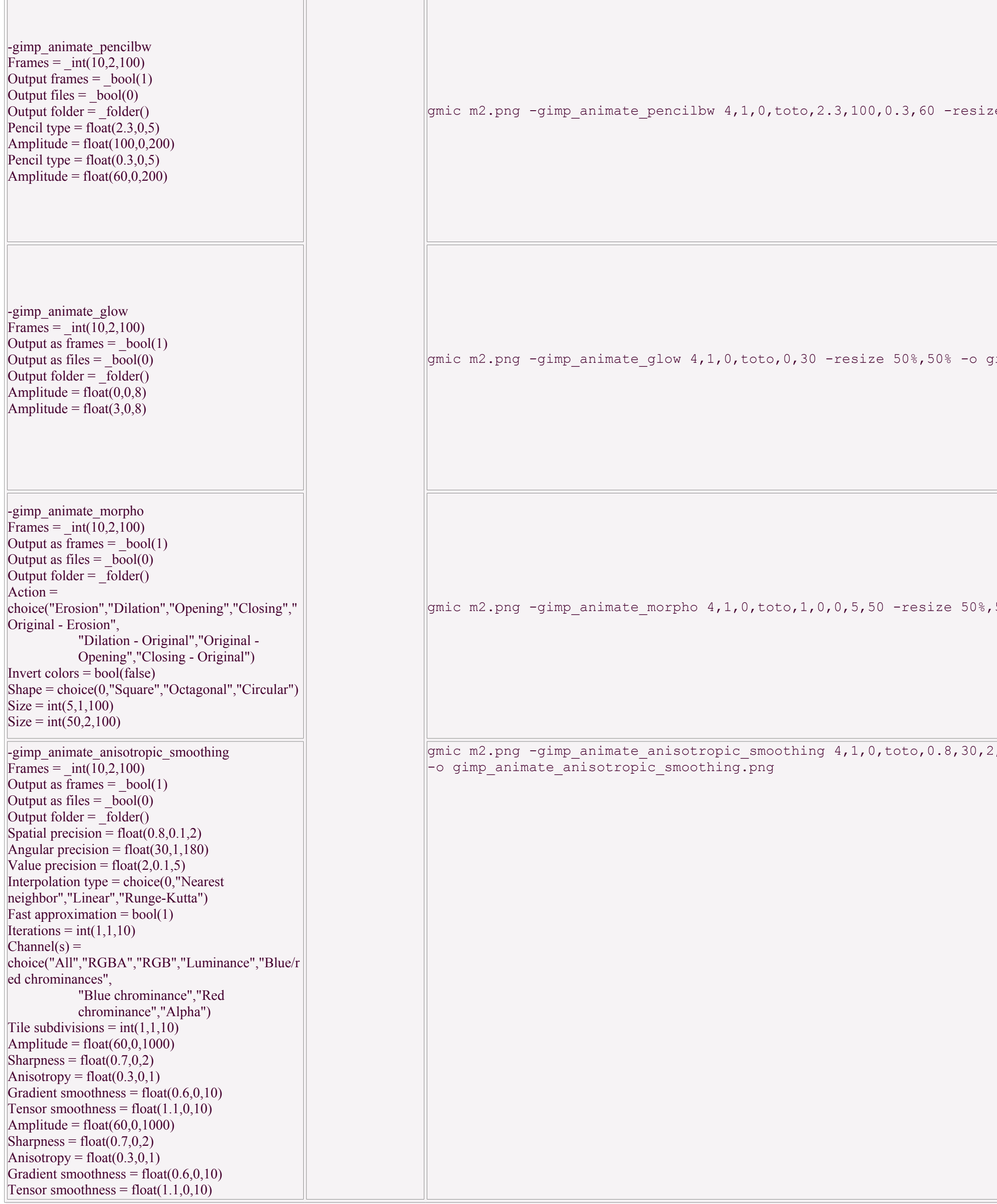

| e 50%,50% -o gimp_animate_pencilbw.png                          |  |
|-----------------------------------------------------------------|--|
| imp_animate_glow.png                                            |  |
| 50% -o gimp_animate_morpho.png                                  |  |
| ,0,1,1,2,1,60,0.7,0.3,0.6,1.1,60,0.7,0.3,20,1.1 -resize 50%,50% |  |

| -gimp_animate_imageobject3d<br>Frames = _int(10,2,100)<br>Output as frames = _bool(1)<br>Output as files = _bool(0)<br>Output folder = _folder()<br>Type<br>= choice {1,"Plane","Cube","Pyramid","Sphere",<br>"Torus","Gyroid","Weird","Cup"}<br>Width = _int(1024,1,4096)<br>Height = _int(1024,1,4096)<br>Rendering =<br>choice(4,"Dots","Wireframe","Flat","Flat<br>shaded","Gouraud","Phong")<br>Size = float(0.5,0,3)<br>X-angle = float(57,0,360)<br>Y-angle = float(21,0,360)<br>FOV = float(45,1,90)<br>X-light = float(0,-100,100)<br>Y-light = float(0,-100,100)<br>Y-light = float(0.5,0,1)<br>Shininess = float(0.5,0,3)<br>X-angle = float(21,0,1440)<br>Y-angle = float(21,0,1440)<br>Y-angle = float(21,0,1440)<br>FOV = float(45,1,90)<br>X-light = float(0,-100,100)<br>Z-light = float(0,-100,100)<br>Z-light = float(0,-100,100)<br>Z-light = float(0,-100,100)<br>Y-light = float(0,-100,100)<br>Z-light = float(0,-100,100)<br>Z-light = float(0,-100,100)<br>Z-light = float(0,-100,100)<br>Z-light = float(0,-100,100)<br>Z-light = float(0,-100,100)<br>Specularity = float(0,-100,100)<br>Specularity = float(0,-100,100)<br>Z-light = float(0,-100,100)<br>Specularity = float(0,-100,100)<br>Specularity = float(0,-0,0,10)<br>Specularity = float(0,-0,0,10)<br>Specularity = float(0,-0,0,0)<br>Specularity = float(0,-0,0,0)<br>Specularity = float(0,-0,0,0)<br>Specularity = float(0,-0,0,0)<br>Specularity = float(0,-0,0,0)<br>Specularity = float(0,-0,0,0)<br>Specularity = float(0,-0,0,0)<br>Specularity = float(0,-0,0,0)<br>Specularity = float(0,-0,0,0)<br>Specularity = float(0,-0,0,0) | gmic m2.png -gimp_animate_imageobject3d 4,1,0,toto,1,128,128,4,0.5,<br>-autocrop 0 -o gimp_animate_imageobject3d.png |
|----------------------------------------------------------------------------------------------------|----------------------------------------------------------------------------------------------------|
| -gimp_animate_elevation3d<br>Frames = _int(10,2,100)<br>Output as frames = _bool(1)<br>Output as files = _bool(0)<br>Output folder = _folder()<br>Factor = float(100,-1000,1000)<br>Smoothness = float(1,0,10)<br>Width = _int(1024,8,4096)<br>Height = _int(1024,8,4096)<br>Rendering =<br>choice(2,"Dots","Wireframe","Flat","Flat<br>shaded","Gouraud","Phong")<br>Size = float(0,8,0,3)<br>X-angle = float(0,0,360)<br>Y-angle = float(0,0,360)<br>FOV = float(45,1,90)<br>X-light = float(0,-100,100)<br>Y-light = float(0,-100,100)<br>Z-light = float(0,-100,100)<br>Specularity = float(0.5,0,1)<br>Shininess = float(0,0,1440)<br>Y-angle = float(360,0,1440)<br>Y-angle = float(360,0,1440)<br>FOV = float(45,1,90)<br>X-light = float(0,-100,100)<br>Z-light = float(0,-100,100)<br>Z-light = float(0,-100,100)<br>Z-light = float(0,-100,100)<br>Z-light = float(0,-100,100)<br>X-light = float(0,-100,100)<br>X-light = float(0,-100,100)<br>Z-light = float(0,-100,100)<br>Z-light = float(0,-100,100)<br>Specularity = float(0,-100,100)<br>X-light = float(0,-100,100)<br>Specularity = float(0,-100,100)<br>Specularity = float(0,-100,100)<br>Z-light = float(0,-100,100)<br>Specularity = float(0,-100,100)<br>Specularity = float(0,-7,0,3)                                                                                                    | gmic m2.png -gimp_animate_elevation3d 4,1,0,toto,100,1,128,128,2,0.<br>gimp_animate_elevation3d.png                  |

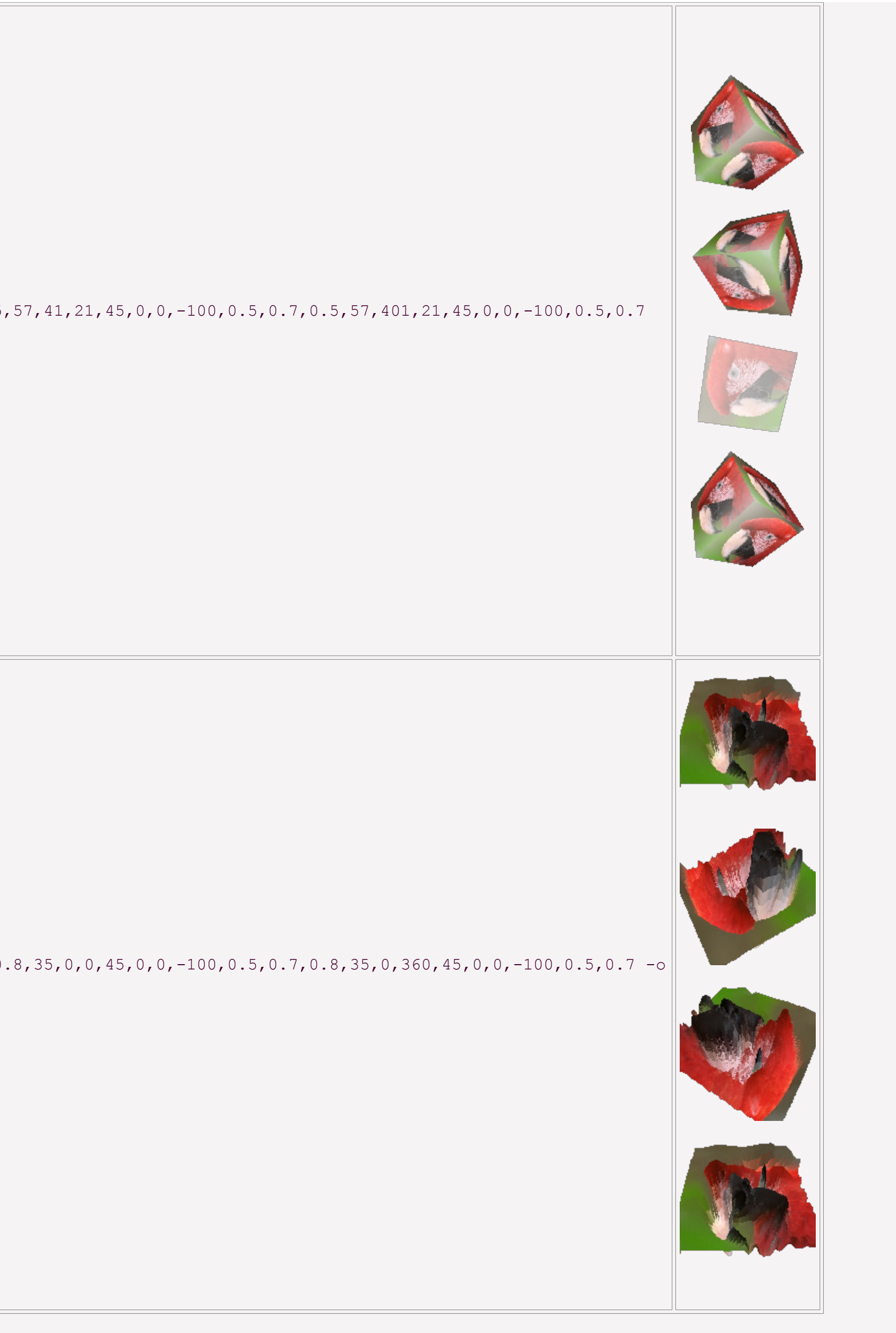

# Divers

Pour améliorer cette page sur G'MIC vous pouvez intervenir sur <u>http://www.gimp-attitude.org/forum2/viewtopic.php?f=53&t=7024</u> ou nous contacter sur notre blog : <u>http://samjcreations.blogspot.com</u> à partir du libellé "G'MIC pour Gimp Windows" en haut à droite de la page. Auteur : samj Corrections et suggestions : zigomar, dtschump. Versions :

| versions : |                                                                                                    |
|------------|----------------------------------------------------------------------------------------------------|
| Version 53 | Modification gimp_map_sphere. Ajout de piechart.                                                                                                    |
| Version 52 | Corrections.                                                                                                    |
| Version 51 | Corrections 64bits . Ajout pointcloud3d .                                                                                                    |
| Version 50 | Corrections fisheye, version 64bits, segment_watershed, gimp_skeleton                                                                                                    |
| Version 49 | Notification version 64 bits Windows.<br>Mise à jour des raccourcis.<br>Mise à jour des commandes G'.MIC jusqu'à la version 1.5.0.9 (4 janvier 2012) faite avec version 64bits :<br>rodilius, spherical3d, x_reflection3d, colormap, gimp_colormap, gimp_rodilius, gimp_dices, autoindex, solidify, gimp_solidify, x_fireworks, x_whirl,<br>lightrays,<br>gimp_lightrays, gimp_8bits, superformula3d, truchet, gimp_truchet, compose_median, compose_divide circlism, gimp_color_abstraction,<br>texturize_paper, x_rubber3d,<br>gimp_lylejk_painting, texturize_canvas, gimp_metallic, maze, gimp_maze, ripple, x_shadebobs, fire_edges, gimp_fire_edges, x_blobs, x_minimal_path,<br>kuwahara,<br>gimp_kuwahara, gimp_plaid_texture, x_hough, -houghsketchbw. |
| Version 48 | Ajout Dessin, peinture                                                                                                    |
| Version 47 | version 1.4.7.0<br>Ajouts : Lumière douce, imagesphere3d                                                                                                    |
| Version 46 | Ajout transfer_colors                                                                                                    |
| Version 45 | Ajout nombres aléatoires                                                                                                    |
|            |                                                                                                    |

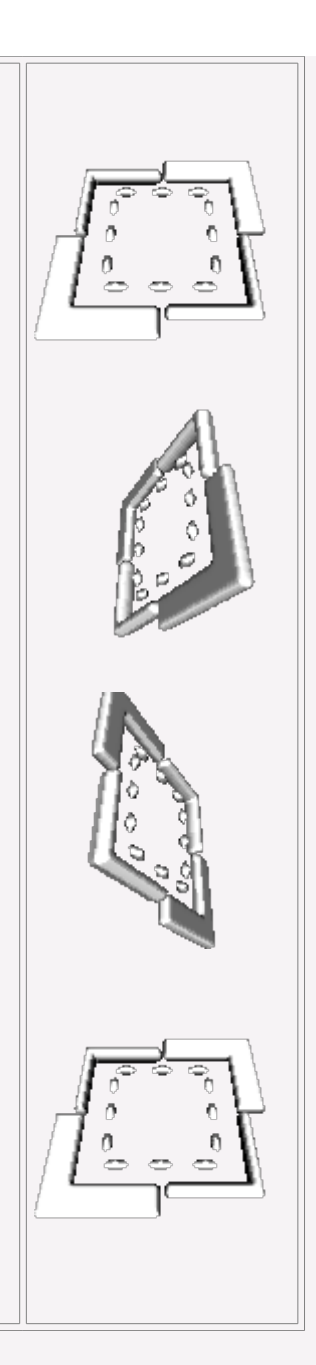

8,4,0.8,35,0,0,45,0,0,-100,0.5,0.7,0.8,35,360,0,45,0,0,-

| version 1.4.5.2                         |
|-----------------------------------------|
| Ajout fichier log & version 1.4.5.1.    |
| Ajout de quelques fonctions 3D et vidéo |
| Version complétée du 10 novembre 2010   |
| Version d'origine du 28 octobre 2010.   |
|                                         |

Licence : CC-BY <u>http://creativecommons.org/licenses/by/3.0/deed.fr\_CA</u>

À faire :

- -index , -apply\_pose3d , [[ gmic geo.png --histogram 256 --cumul[-1] -display\_graph[-2,-1] 400,300,3 ]] , -apply\_camera3d , -gimp\_superformula , [ -tic & -toc ] , [ -area & -area\_fg ] , -output\_pink3d , -replace\_nan , [ -min\_patch & -max\_patch ] , -compose\_alpha , [ -tensor2eigen & -eigen2tensor ] , -uncase , -minimal\_path , [ -rgb2srgb & -srgb2rgb ] , -discard , [ -otsu http://en.wikipedia.org/wiki/Otsu's\_method ] , [ -hough http://en.wikipedia.org/wiki/Hough\_transform ] ,

Les filtres avec trop de paramètres :

-gimp\_novelfx , gimp\_graphic\_boost , gimp\_vintage , gimp\_ink\_wash

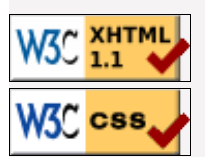

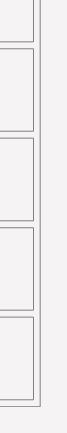